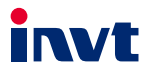

# **Operation Manual** Communication Card

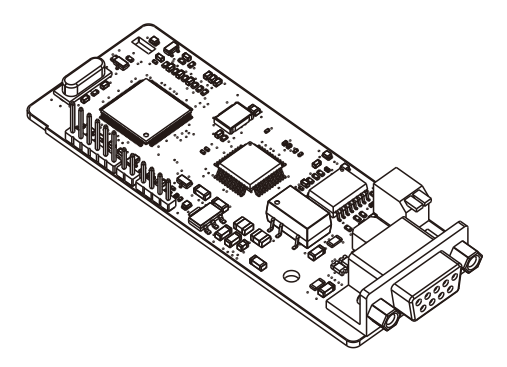

SHENZHEN INVT ELECTRIC CO., LTD.

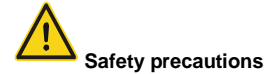

The expansion card can be installed and operated only by people who have taken part in professional training on electrical operation and safety knowledge, obtained the certification, and been familiar with all steps and requirements for installing, performing commissioning on, operating, and maintaining the device, and are capable of preventing all kinds of emergencies.

Before installing, removing, or operating the communication card, read the safety precautions described in this manual and the variable-frequency drive (VFD) operation manual carefully to ensure safe operation.

For any physical injuries or damage to the device caused due to your neglect of the safety precautions described in this manual and the VFD operation manual, our company shall not be held liable.

- You need to open the housing of the VFD when installing or removing the communication card. Therefore, you must disconnect all power supplies of the VFD and ensure that the voltage inside the VFD is safe. For details, see the description in the VFD operation manual. Severe physical injuries or even death may be caused if you do not follow the instructions.
- Store the communication card in a place that is dustproof and damp-proof without electric shocks or mechanical pressure.
- The communication card is electrostatic sensitive. Take measurements to prevent electrostatic discharge when performing operations involving it.
- Tighten the screws up when installing the communication card. Ensure that it is firmly fixed and properly grounded.

# Terminology and abbreviations

| CAN                                           | Controller Area Network                                                                                                    |  |  |  |
|-----------------------------------------------|----------------------------------------------------------------------------------------------------|--|--|--|
|                                               | Communication object, a transmitted unit on a CAN network.                                                                                                    |  |  |  |
| COB                                           | Communication objects (COBs) carry data and can be transmitted through                                                                                                    |  |  |  |
|                                               | the whole network. A COB is part of a CAN message frame.                                                                                                    |  |  |  |
|                                               | Electronic datasheet, an ASCII file for node configuration, required when a                                                                                                    |  |  |  |
| EDS                                           | CANopen network is configured. An EDS file contains general information                                                                                                    |  |  |  |
|                                               | about nodes and their dictionary objects (parameters).                                                                                                    |  |  |  |
|                                               | Network management, one of the CAN application-layer service elements in                                                                                                    |  |  |  |
| NMT                                           | the CAN reference model. It is used for the initialization, configuration, and                                                                                                    |  |  |  |
|                                               | fault handling of a CAN network.                                                                                                    |  |  |  |
| Object                                        | Stores information about all COBs identified by a device                                                                                                    |  |  |  |
| dictionary                                    | Stores miorination about an CODS identified by a device.                                                                                                    |  |  |  |
| PDO                                           | Process data object, a type of COBs, used to transmit process data, such as                                                                                                    |  |  |  |
| 100                                           | control command, set values, state values, and actual values.                                                                                                    |  |  |  |
| PDOn Tx                                       | PDO command transmitted by a slave to the master, where n refers to 1, 2,                                                                                                    |  |  |  |
| PDOn 1x                                       | 3, 4.                                                                                                    |  |  |  |
|                                               | 3, 4.                                                                                                    |  |  |  |
|                                               | 3, 4.<br>PDO command transmitted by the master and received by a slave, where n                                                                                                    |  |  |  |
| PDOn Rx                                       | PDO command transmitted by the master and received by a slave, where n refers to 1, 2, 3, 4.                                                                                                    |  |  |  |
| PDOn Rx                                       | 3, 4.         PDO command transmitted by the master and received by a slave, where n refers to 1, 2, 3, 4.         Service data object, a type of COB, used to transmit non-time key data, such                                                                                                    |  |  |  |
| PDOn Rx<br>SDO                                | <ul> <li>3, 4.</li> <li>PDO command transmitted by the master and received by a slave, where n refers to 1, 2, 3, 4.</li> <li>Service data object, a type of COB, used to transmit non-time key data, such as parameter values.</li> </ul>                                                                                                    |  |  |  |
| PDOn Rx<br>SDO<br>RO                          | <ul> <li>3, 4.</li> <li>PDO command transmitted by the master and received by a slave, where n refers to 1, 2, 3, 4.</li> <li>Service data object, a type of COB, used to transmit non-time key data, such as parameter values.</li> <li>Indicates read-only access.</li> </ul>                                                                                                    |  |  |  |
| PDOn Rx<br>SDO<br>RO<br>RW                    | 3, 4.         PDO command transmitted by the master and received by a slave, where n refers to 1, 2, 3, 4.         Service data object, a type of COB, used to transmit non-time key data, such as parameter values.         Indicates read-only access.         Indicates the read and write access.                                                                                                    |  |  |  |
| PDOn Rx<br>SDO<br>RO<br>RW<br>SYNC            | 3, 4.         PDO command transmitted by the master and received by a slave, where n refers to 1, 2, 3, 4.         Service data object, a type of COB, used to transmit non-time key data, such as parameter values.         Indicates read-only access.         Indicates the read and write access.         Indicates synchronous transmission.                                                                                                    |  |  |  |
| PDOn Rx<br>SDO<br>RO<br>RW<br>SYNC<br>Node-ID | 3, 4.         PDO command transmitted by the master and received by a slave, where n refers to 1, 2, 3, 4.         Service data object, a type of COB, used to transmit non-time key data, such as parameter values.         Indicates read-only access.         Indicates the read and write access.         Indicates synchronous transmission.         Node ID, that is, address of a communication card.                                                                                       |  |  |  |
| PDOn Rx<br>SDO<br>RO<br>RW<br>SYNC<br>Node-ID | 3, 4.         PDO command transmitted by the master and received by a slave, where n refers to 1, 2, 3, 4.         Service data object, a type of COB, used to transmit non-time key data, such as parameter values.         Indicates read-only access.         Indicates the read and write access.         Indicates synchronous transmission.         Node ID, that is, address of a communication card.         Indicates that a number with this prefix is a hexadecimal value, for example, |  |  |  |

# Contents

| Chapter 1 Product confirmation                         | 1   |
|--------------------------------------------------------|-----|
| Chapter 2 PROFIBUS communication card                  | 2   |
| 2.1 Overview                                           | 2   |
| 2.2 Features                                           | 2   |
| 2.3 Electrical connection                              | 3   |
| 2.4 Bus network connection                             | 3   |
| 2.5 System configuration                               | 6   |
| 2.6 PROFIBUS-DP communication                          | 7   |
| 2.7 Example of PROFIBUS-DP communication networking    | 17  |
| Chapter 3 CANopen communication card                   | 29  |
| 3.1 Overview                                           | 29  |
| 3.2 Features                                           | 29  |
| 3.3 Electrical wiring                                  | 31  |
| 3.4 Terminal wiring                                    | 31  |
| 3.5 Communication                                      | 32  |
| 3.6 Process data object (PDO)                          | 43  |
| 3.7 Monitoring process data through SDO commands       | 53  |
| 3.8 Baud rate and communication address setting        | 56  |
| 3.9 Example of communication between CANopen and IVC3  | 59  |
| 3.10 Example of communication between CANopen and AX70 | 65  |
| Chapter 4 BACnet MSTP communication card               | 74  |
| 4.1 Overview                                           | 74  |
| 4.2 Features                                           | 74  |
| 4.3 Electrical wiring                                  | 75  |
| 4.4 Terminal wiring                                    | 76  |
| 4.5 Connecting the BACnet MSTP card to the PLC         | 77  |
| Chapter 5 CAN master/slave expansion card              | 103 |
| 5.1 CAN master/slave expansion card operation          | 103 |
| 5.2 Related function parameters                        | 106 |
| Appendix A CANopen object dictionary                   | 109 |
| Appendix B Related function codes                      | 116 |

# **Chapter 1 Product confirmation**

Check the following after receiving a communication expansion card product:

- Whether the communication card is damaged.
- Whether the received communication card is the one you purchase according to the bar code label on the PCB.
- Whether all the following items are contained in the product package:
- One communication card, one tie wrap, one tie, one M3 screw, and one manual.
- If the communication card is damaged, a wrong model is delivered, or some items are missing, contact the supplier in a timely manner.
- Obtain the EDS file of the communication card from INVT. The file is named communication card model.eds.
- Confirm the environmental requirements for application.

| Table 1-1 | Environmental | requirements |
|-----------|---------------|--------------|
|-----------|---------------|--------------|

| Item                  | Requirement                                                        |
|-----------------------|--------------------------------------------------------------------|
| Operation temperature | -10-+50°C                                                          |
| Storage temperature   | -20-+60°C                                                          |
| Relative humidity     | 5%-95%                                                             |
| Other weather         | No condensation, ice, rain, snow, or hail;                         |
| conditions            | solar radiation < 700 W/m <sup>2</sup>                             |
| Air pressure          | 70–106 kPa                                                         |
| Vibration and impact  | 5.8m/s <sup>2</sup> (0.6g) at the sine vibration of 9 Hz to 200 Hz |

# **Chapter 2 PROFIBUS communication card**

# 2.1 Overview

PROFIBUS communication cards are optional accessories for VFDs. They can be used to connect VFDs to PROFIBUS networks. On a PROFIBUS network, VFDs are slave devices. The following functions can be performed by using a PROFIBUS communication card:

- Transmit control commands (such as start, stop, and fault reset) to a VFD.
- Transmit speed or torque reference signals to a VFD.
- Obtain state values and actual values from a VFD.
- Modify parameter values of a VFD.

#### 2.2 Features

- PROFIBUS is an international open fieldbus standard that can implement data exchange between various automation components. It is widely applicable to automation in various industries, such as the manufacturing, process, building, transportation, and power industries. It provides effective solutions for implementing integrated automation and intelligentization of field devices.
- 2. PROFIBUS consists of three mutually compatible components, namely PROFIBUS-Decentralised Peripherals (DP), PROFIBUS-Process Automation (PA), and PROFIBUS-Fieldbus Message Specification (FMS). It adopts the master-slave mode and is generally used for periodic data exchange between VFD devices. PRNV PROFIBUS-DP adapter modules support only the PROFIBUS-DP protocol.
- 3. The transmission media of a PROFIBUS field bus are twisted pairs (complying with the RS-485 standard), paired cables, or optical cables. The maximum length of a fieldbus cable must be within the range of 100 m to 1200 m, and the specific length depends on the selected transmission rate (see the chapter of "Technical Data" in the VFD manual). A maximum of 31 nodes can be connected to one PROFIBUS network segment when no repeater is used. If repeaters are used, a maximum of 127 nodes (including the repeaters and master stations) can be connected.
- 4. In PROFIBUS communication, tokens are transmitted between master stations or by master stations to slave stations. Single-master or multi-master systems are supported. The node to respond to the command of a master is selected by the master station, generally a programmable logic controller (PLC). For cyclic master-slave user data transmission and non-cyclic master-master data transmission, a master can also transmit commands to multiple nodes in broadcast mode. When the broadcast mode is adopted, the nodes do not need to transmit feedback signals to the master. On PROFIBUS networks, nodes cannot communicate with each other.

 The PROFIBUS protocol is described in details in the EN50170 standard. For more information about PROFIBUS, refer to the EN50170 standard.

## 2.3 Electrical connection

1. Node selection

The node address of a device is unique on a PROFIBUS bus. The node address is set through the function parameter P15.01, and the value ranges from 0 to 127.

2. Fieldbus terminator

Each fieldbus segment is configured with two bus terminators, one on each end, to prevent operation errors. Bus terminators can protect the fieldbus signal against electrical reflections. The dual in-line package (DIP) switch on the printed circuit board (PCB) of a communication card is used to connect to the fieldbus terminator. If the communication card is the last or first module on the network, the bus terminator must be set to ON. When a PROFIBUS D-sub connector with a built-in terminator is used, you must disconnect the communication card from the terminator.

#### 2.4 Bus network connection

1. Bus communication interfaces

The most common PROFIBUS transmission mode is the shielded twisted-pair copper cable transmission, in which shielded twisted-pair copper cables (complying with the RS-485 standard) are used.

The basic characteristics of this transmission technology are described as follows:

- · Network topology: Linear bus with one active fieldbus terminal resistor on each end
- Media: Shielded or unshielded twisted-pair cables, depending on the EMC environmental conditions
- Number of stations: 32 on each network segment (without repeater); a maximum of 127 (with repeaters)
- Plug connection: 9-pin D-type plug. The following figure shows the pins of the connector.

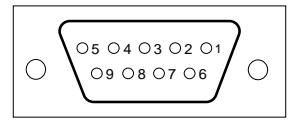

Figure 2-1 Plug of the connector

| Connector pin |         | Description                   |
|---------------|---------|-------------------------------|
| 1             | -       | Unused                        |
| 2             | -       | Unused                        |
| 3             | B-Line  | Data+ (twisted-pair wire 1)   |
| 4             | RTS     | Transmitting requests         |
| 5             | GND_BUS | Isolation ground              |
| 6             | +5V BUS | Isolated 5 V DC power supply  |
| 7             | -       | Unused                        |
| 8             | A-Line  | Data- (twisted-pair wire 2)   |
| 9             | -       | Unused                        |
| Housing       | SHLD    | PROFIBUS cable shielding wire |

Table 2-1 Connector pins

The +5V and GND\_BUS pins are used for bus terminators. Optical transceivers (RS-485) and some other devices may need to obtain external power supplies through these pins.

For some devices, the transmission direction is determined by using the RTS pin. In regular application, only the A-Line, B-Line, and SHLD pins are used.

It is recommended that you use the standard DB9 connectors manufactured by Siemens. If the communication baud rate is required to be higher than 187.5 kbps, strictly follow the wiring standards stipulated by Siemens.

2. Repeaters

A maximum of 32 stations (including the master station and slave station) can be connected to each fieldbus segment. If the number of stations to be connected to a fieldbus segment exceeds 32, you need to use repeaters to connect the fieldbus segments. Generally, the number of repeaters connected in series cannot exceed 3.

Note: No station address is provided for repeaters, but they are calculated as stations.

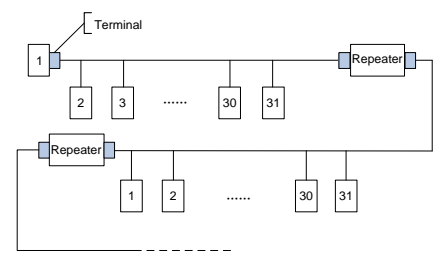

Figure 2-2 Repeaters

3. Transmission rates and maximum transmission distances

The maximum length of a cable depends on the transmission rate. Table 2-2 describes the transmission rates and corresponding transmission distances.

Transmission rate (kbps) A-type wire (m) B-type wire (m) 9.6 1200 1200 192 1200 1200 93 75 1200 1200 187.5 1000 600 500 400 200 1500 200 ----

Table 2-2 Transmission rates and corresponding transmission distances

Table 2-3 Transmission wire parameters

| Parameter                                      | A-type wire | B-type wire |
|------------------------------------------------|-------------|-------------|
| Impedance (Ω)                                  | 135–165     | 100–130     |
| Capacitance of a unit length (pF/m)            | < 30        | < 60        |
| Circuit resistance (Ω/km)                      | 110         |             |
| Wire core diameter (mm)                        | 0.64        | > 0.53      |
| Sectional area of wire core (mm <sup>2</sup> ) | > 0.34      | > 0.22      |

Besides the shielded twisted-pair copper cables, you can also use optical fibers for transmission in a PROFIBUS system. When a PROFIBUS system is applied in an environment with strong electromagnetic interference, you can use optical fiber conductors to increase the high-speed transmission distance. Two types of optical fiber conductors can be used. One is low-cost plastic fiber conductors that can be used when the transmission distance is shorter than 50 m; and the other is glass fiber conductors that can be used when the transmission distance is shorter than 1 km.

4. PROFIBUS bus connection diagram

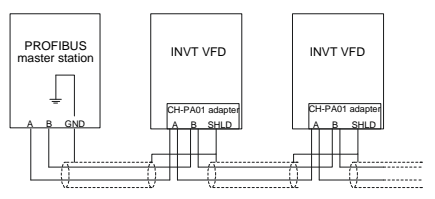

Figure 2-3 PROFIBUS bus connection

Figure 2-3 shows the terminal wiring. The cables are standard PROFIBUS cables, each

consisting of a twisted pair and shielding layer. The shielding layers of PROFIBUS cables are directly grounded on all nodes. You can select a proper grounding mode based on the actual situation on site.

#### Note:

- When connecting the stations, ensure that the data cables are not twisted together. For systems to be used in environments with strong electromagnetic radiation, you need to use cables with shielding layers. The shielding layers can improve electromagnetic compatibility (EMC).
- If shielding braid or shielding foil is used, connect the two ends of it to the protective ground and cover an area as large as possible to ensure high conductivity. In addition, data cables need to be separated from high-voltage cables.

3. When the data transmission rate is higher than 500 kbit/s, do not use short stub. Use the plugs available in the market. Data input and output cables can be directly connected to those plugs, and the plug of the communication card can be connected or disconnected at any time without interrupting data communication of other stations.

## 2.5 System configuration

1. System configuration

After the communication card is properly installed, you need to configure the master station and VFD to enable the communication between the master station and communication card.

One device description file named GSD file is required for each PROFIBUS slave station on the PROFIBUS bus. The GSD file is used to describe the characteristics of the PROFIBUS-DP device. The software we provide for users includes information about the GSD file of the VFD. You can obtain the type definition files (GSD files) of various masters from us.

| Parameter<br>No. | Parameter<br>name | Setting   | options  | Default setting |
|------------------|-------------------|-----------|----------|-----------------|
| 0                | Module type       | Read-only |          | PROFIBUS-DP     |
| 1                | Node address      | 0–99      |          | 2               |
|                  | Baud rate setting | kbit/s    | 0: 9.6   |                 |
| 2                |                   |           | 1: 19.2  |                 |
|                  |                   |           | 2: 45.45 | 6               |
|                  |                   |           | 3: 93.75 |                 |
|                  |                   |           | 4: 187.5 |                 |

Table 2-4 Communication card configuration parameters

| Parameter<br>No. | Parameter<br>name | Setting    | options | Default setting |
|------------------|-------------------|------------|---------|-----------------|
|                  |                   |            | 5: 500  |                 |
|                  |                   |            | 6: 1.5  |                 |
|                  |                   |            | 7: 3    |                 |
|                  |                   | Mbit/s 8:6 |         |                 |
|                  |                   |            | 9: 9    |                 |
|                  |                   |            | 10: 12  |                 |
| 3                | PZD3              | 0-65535    |         | 0               |
| 4                | PZD4              | 0-65535    |         | 0               |
|                  |                   | 0-65535    |         | 0               |
| 10               | PZD12             | 0-6        | 5535    | 0               |

#### 2. Module type

This parameter displays the model of the communication card detected by the VFD. You cannot modify the value of this parameter. If the parameter is not defined, communication between the communication card and VFD cannot be established.

#### 3. Node address

On the PROFIBUS network, each device corresponds to one unique node address. The node address is set through P15.01.

4. GSD file

One device description file named GSD file is required for each PROFIBUS slave station on the PROFIBUS bus. The GSD file is used to describe the characteristics of the PROFIBUS-DP device. The GSD file includes all parameters defined for the device, including the supported bard rate, supported information length, input/output data amount, and definitions of diagnosis data.

You can obtain the type definition files (GSD files) of various masters from INVT's official website and copy the GSD files to the corresponding subdirectories on the configuration tool software. For details about the operation and how to configure the PROFIBUS system, see the instructions for the related system configuration software.

# 2.6 PROFIBUS-DP communication

1. PROFIBUS-DP

PROFIBUS-DP is a distributed input/output (I/O) system. It enables a master to use a large number of peripheral modules and on-site devices. Data transmission is periodic: The master reads information input from a slave and then transmits a feedback signal to the slave.

## 2. SAP

The PROFIBUS-DP system uses the services at the data link layer (Layer 2) through service access points (SAPs). Functions of each SAP are clearly defined. For more information about SAPs, see the related PROFIBUS master user manuals, that is, PROFIdrive—PROFIBUS models or EN50170 standards (PROFIBUS protocol) for variable-speed drives.

3. PROFIBUS-DP information frame data structure

The PROFIBUS-DP system allows fast data exchange between the master and VFD devices. For VFD devices, data is always read and written in the master/slave mode. VFDs always function as slave stations, and one address is clearly defined for each slave station. PROFIBUS transmits sixteen 16-bit words packets periodically. Figure 2-4 shows the structure of the packet.

| Parameter<br>identification (PKW) |      |      | Fixed | P        | rocess d<br>(PZD)<br>Distributa | lata<br>Ible z <del>one</del> |  |                |
|-----------------------------------|------|------|-------|----------|---------------------------------|-------------------------------|--|----------------|
| PKW1                              | PKW2 | PKW3 | PKW4  | CW<br>SW | PZD2<br>PZD2                    | PZD3<br>PZD3                  |  | PZD12<br>PZD12 |

Figure 2-4 PROFIBUS-DP information frame data structure

Parameter zone:

PKW1—Parameter identification

PKW2—Array index number

PKW3—Parameter value 1

PKW4—Parameter value 2

Process data:

CW—Control word (transmitted from the master to a slave. For description, see Table 2-5)

SW-State word (transmitted from a slave to the master. For description, see Table 2-7.)

PZD—Process data (defined by users)

(When the process data is output by the master to a slave, it is a set values; and when the process data is input by a slave to the master, it is an actual value.)

PZD zone (process data zone): The PZD zone in a communication packet is designed for controlling and monitoring a VFD. The master and slave stations always process the received PZD with the highest priority. The processing of PZD takes priority over that of PKW, and the master and slave stations always transmit the latest valid data on the interfaces.

#### CWs and SWs

Using CWs is the basic method of the fieldbus system to control VFDs. A CW is transmitted by the fieldbus master station to a VFD device. In this case, the EC-TX-503 communication card functions as a gateway. The VFD device responds to the bit code information of the CW and feeds state information back to the master through an SW.

set values: A VFD device may receive control information in multiple channels, including analog and digital input terminals, VFD control panel, and communication modules (such as RS485 and EC-TX-503 communication cards). To enable the control over VFD devices through PROFIBUS, you need to set the communication module as the controller of the VFD device.

Actual value: An actual value is a 16-bit word that includes information about VFD device operation. The monitoring function is defined through VFD parameters. The conversion scale of an integer transmitted as an actual value from the VFD device to the master depends on the set function. For more description, see the related VFD operation manual.

Note: A VFD device always checks the bytes of a CW and set values.

Task packet (master station -> VFD)

CW: The first word in a PZD task packet is a VFD CW. Table 2-5 describes Goodrive350 series VFD CWs.

| Bit  | Name                   | Value | State to be entered/description                |
|------|------------------------|-------|------------------------------------------------|
|      |                        | 1     | Forward running                                |
|      |                        | 2     | Reverse running                                |
|      |                        | 3     | Forward jogging                                |
|      | Communication based    | 4     | Reverse jogging                                |
| 0–7  | Communication-based    | 5     | Decelerating to stop                           |
|      | control command        | 6     | Coasting to stop                               |
|      |                        | 7     | Fault reset                                    |
|      |                        | 8     | Jogging stopped                                |
|      |                        | 9     | Emergency stop                                 |
| 8    | Enabling writing       | 1     | Enabling writing (mainly through PKW1 to PKW4) |
| 0.40 | Mater meun action      | 00    | Motor 1                                        |
| 9-10 | Motor group setting    | 01    | Motor 2                                        |
|      | Control mode switching | 1     | Enabling the switching between torque          |
| 11   |                        | '     | control and speed control                      |
|      |                        | 0     | No switching                                   |

#### Table 2-5 Goodrive350 series VFD CWs

| Bit | Name                  | Value                    | State to be entered/description            |
|-----|-----------------------|--------------------------|--------------------------------------------|
|     |                       | 1                        | Enabling the function for resetting power  |
| 12  | Resetting power       | -                        | consumption to zero                        |
| 12  | consumption to zero   | 0                        | Disabling the function for resetting power |
|     | -                     | 0                        | consumption to zero                        |
| 40  | 3 Pre-excitation 0 co | 1                        | Enabling pre-excitation                    |
| 13  |                       | Disabling pre-excitation |                                            |
| 14  | DC broking            | 1                        | Enabling DC braking                        |
| 14  | DC braking            | 0                        | Disabling DC braking                       |
| 15  | Heartbeat reference   | 1                        | Enabling heartbeat                         |
|     |                       | 0                        | Disabling heartbeat                        |

Reference value (REF): The second to twelfth words in a PZD task packet are the main settings. The main frequency settings are provided by the main setting signal source. Table 2-6 describes the settings of Goodrive350 series VFD.

| Function<br>code | Word              | Value range                                                                                                  | Default<br>value |
|------------------|-------------------|----------------------------------------------------------------------------------------------------|------------------|
| P15.02           | Received<br>PZD2  | 0–31<br>0: Invalid                                                                                           | 0                |
| P15.03           | Received<br>PZD3  | 1: Set frequency (0–Fmax, unit: 0.01 Hz)<br>2: PID reference (0–1000, in which 1000 corresponds to           | 0                |
| P15.04           | Received<br>PZD4  | 100.0%)<br>3: PID feedback (0–1000, in which 1000 corresponds to<br>100.0%)                                  | 0                |
| P15.05           | Received<br>PZD5  | 4: Torque setting (-3000-+3000, in which 1000 corresponds to 100.0% of the rated current of the              | 0                |
| P15.06           | Received<br>PZD6  | motor)<br>5: Setting of the upper limit of forward running<br>froquency (0 Emory unit: 0.01 Hz)              | 0                |
| P15.07           | Received<br>PZD7  | 6: Setting of the upper limit of reverse running frequency (0-Fmax, unit: 0.01 Hz)                           | 0                |
| P15.08           | Received<br>PZD8  | 7: Upper limit of the electromotive torque (0–3000, in which 1000 corresponds to 100.0% of the rated current | 0                |
| P15.09           | Received<br>PZD9  | 8: Upper limit of the brake torque (0–3000, in which 1000 corresponds to 100.0% of the rated current of the  | 0                |
| P15.10           | Received<br>PZD10 | motor)<br>9: Virtual input terminal command, 0x000–0x3FF                                                     | 0                |

Table 2-6 Settings of Goodrive350 series VFD

| Function code | Word              | Value range                                                                                                    | Default<br>value |
|---------------|-------------------|----------------------------------------------------------------------------------------------------|------------------|
| P15.11        | Received<br>PZD11 | (corresponding to S8, S7, S6, S5, HDIB, HDIA, S4, S3, S2, and S1 in sequence)                                                                                                    | 0                |
| P15.12        | Received<br>PZD12 | <ul> <li>10: Virtual output terminal command, 0x00–0x0F (corresponding to RO2, RO1, HDO, and Y1 in sequence)</li> <li>11: Voltage setting (for V/F separation) (0–1000, in which 1000 corresponds to 100.0% of the rated voltage of the motor)</li> <li>12: AO output setting 1 (-1000–+1000, in which 1000 corresponds to 100.0%)</li> <li>13: AO output setting 2 (-1000–+1000, in which 1000 corresponds to 100.0%)</li> <li>14: MSB of position reference (signed number)</li> <li>15: LSB of position reference (unsigned number)</li> <li>16: MSB of position feedback (signed number)</li> <li>17: LSB of position feedback (unsigned number)</li> <li>18: Position feedback setting flag (position feedback can be set only after this flag is set to 1 and then to 0)</li> <li>19: Function parameter mapping (PZD2–PZD12 correspond to P14.49–P14.59)</li> <li>20–31: Reserved</li> </ul> | 0                |

Response packet (VFD -> master station)

SW: The first word in a PZD response packet is a VFD SW. Table 2-7 describes the VFD SWs.

| Bit  | Name                    | Value | State to be entered/description |
|------|-------------------------|-------|---------------------------------|
|      |                         | 1     | In forward running              |
|      |                         | 2     | In reverse running              |
| 0.7  | Bunning state           | 3     | Stopped                         |
| 0-7  | Running state           | 4     | Faulty                          |
|      |                         | 5     | POFF                            |
|      |                         | 6     | In pre-excitation               |
| 0    | Rue veltage established | 1     | Ready to run                    |
| 0    | Bus voltage established | 0     | Not ready to run                |
| 0 10 | Motor group foodbook    | 0     | Motor 1                         |
| 9-10 | wotor group leedback    | 1     | Motor 2                         |
| 44   | Motor type feedback     | 1     | Synchronous motor               |
| 11   | wotor type feedback     | 0     | Asynchronous motor              |

Table 2-7 Goodrive350 series VFD SWs

| Bit      | Name               | Value | State to be entered/description |
|----------|--------------------|-------|---------------------------------|
| 40       | Overload pre-alarm | 1     | Overload pre-alarm generated    |
| 12       | feedback           | 0     | No overload pre-alarm generated |
| 13<br>14 |                    | 0     | Keypad-based control            |
|          | Bun/Stop mode      | 1     | Terminal-based control          |
|          | Run/Stop mode      | 2     | Communication-based control     |
|          |                    | 3     | Reserved                        |
| 15       | Heartheat feedbook | 1     | Heartbeat feedback              |
|          | nearbeat reedback  | 0     | No heartbeat feedback           |

Actual value (ACT): The second to twelfth words in a PZD task packet are the main actual values. The main actual frequency values are provided by the main actual value signal source.

Table 2-8 Actual state values of Goodrive350 series VFD

| Function<br>code | Word              | Value range                                                                                                    | Default<br>value |
|------------------|-------------------|----------------------------------------------------------------------------------------------------|------------------|
| P15.13           | Transmitted PZD2  | 0–31                                                                                                    | 0                |
| P15.14           | Transmitted PZD3  | 0: Invalid                                                                                                    | 0                |
| P15.15           | Transmitted PZD4  | 1: Running frequency (×100, Hz)                                                                                                    | 0                |
| P15.16           | Transmitted PZD5  | 2: Set frequency (×100, Hz)                                                                                                    | 0                |
| P15.17           | Transmitted PZD6  | 3: Bus voltage (×10, V)                                                                                                    | 0                |
| P15.18           | Transmitted PZD7  | 4: Output voltage (×1, V)                                                                                                    | 0                |
| P15.19           | Transmitted PZD8  | 5: Output current (×10, A)                                                                                                    | 0                |
| P15.20           | Transmitted PZD9  | 6: Actual output torque (×10, %)                                                                                                    | 0                |
| P15.21           | Transmitted PZD10 | 7: Actual output power (×10, %)                                                                                                    | 0                |
| P15.22           | Transmitted PZD11 | 8: Rotating speed of the running (x1, RPM)                                                                                                    | 0                |
| P15.23           | Transmitted PZD12 | <ul> <li>10: Ramp frequency reference</li> <li>11: Fault code</li> <li>12: Al1 value (x100, V)</li> <li>13: Al2 value (x100, V)</li> <li>14: Al3 value (x100, V)</li> <li>15: HDIA frequency (x100, kHz)</li> <li>16: Terminal input state</li> <li>17: Terminal output state</li> <li>18: PID reference (x100, %)</li> <li>19: PID feedback (x100, %)</li> <li>20: Rated torque of the motor</li> <li>21: MSB of position reference (signed number)</li> <li>22: LSB of position reference (unsigned number)</li> </ul> | 0                |

| Function code | Word                                 | Value range                            | Default<br>value |
|---------------|--------------------------------------|----------------------------------------|------------------|
|               |                                      | 23: MSB of position feedback (signed   |                  |
|               |                                      | number)                                |                  |
|               |                                      | 24: LSB of position feedback (unsigned |                  |
|               | number)                              |                                        |                  |
|               | 25: State word 2                     |                                        |                  |
|               | 26: HDIB frequency value (x100, kHz) |                                        |                  |
|               | 27: High-order bit of PG card pulse  |                                        |                  |
|               |                                      | feedback                               |                  |
|               |                                      | 28: Low-order bit of PG card pulse     |                  |
|               |                                      | feedback                               |                  |
|               |                                      | 29: High-order bit of PG card pulse    |                  |
|               |                                      | reference                              |                  |
|               | 30: Low-order bit of PG card pulse   |                                        |                  |
|               |                                      | reference                              |                  |
|               |                                      | 31: Function parameter mapping         |                  |
|               |                                      | (PZD2–PZD12 correspond to              |                  |
|               |                                      | P14.60–P14.70)                         |                  |

PKW zone (parameter identification flag PKW1—numerical zone): The PKW zone describes the processing mode of the parameter identification interface. A PKW interface is not a physical interface but a mechanism that defines the transmission mode (such reading and writing a parameter value) of a parameter between two communication ends.

| ide                               | entification         | KW zone<br>Process data         |                    |          |              |  |
|-----------------------------------|----------------------|---------------------------------|--------------------|----------|--------------|--|
| PKW1                              | PKW2                 | PKW3                            | PKW4               | CW<br>SW | PZD2<br>PZD2 |  |
| Request<br>No.<br>Response<br>No. | Parameter<br>address | Parameter<br>value error<br>No. | Parameter<br>value |          |              |  |

Figure 2-5 Parameter identification zone

In the periodic PROFIBUS-DP communication, the PKW zone consists of four 16-bit words. Table 2-9 describes each word in the PKW zone.

| First word PKW 1 (16 bits) |                                              |    |  |  |  |  |
|----------------------------|----------------------------------------------|----|--|--|--|--|
| Bits 15-00                 | 0–7                                          |    |  |  |  |  |
| Second word PKW2 (16 bits) |                                              |    |  |  |  |  |
| Bits 15-00                 | 0–247                                        |    |  |  |  |  |
|                            |                                              |    |  |  |  |  |
| Dite 15 00                 | Value (most significant word) of a parameter | 00 |  |  |  |  |
| BITS 15-00                 | or error code of the returned value          | 00 |  |  |  |  |
| Fourth word PKW4 (16 bits) |                                              |    |  |  |  |  |
| Bits 15-00                 | 0–65535                                      |    |  |  |  |  |

## Table 2-9 Each word in the PKW zone

**Note:** If the master station requests the value of a parameter, the values in PKW3 and PKW4 of the packet that the master station transmits to the VFD are no longer valid.

Task request and response: When transmitting data to a slave, the master uses a request number, and the slave uses a response number to accept or reject the request.

Table 2-10 describes the request and response functions.

| Table 2-10 | Task identification | flag PKW1 |
|------------|---------------------|-----------|
|------------|---------------------|-----------|

| Requ           | est No. (from the master to a slave)                                                            | Response signal |           |  |  |
|----------------|-------------------------------------------------------------------------------------------------|-----------------|-----------|--|--|
| Request<br>No. | Function                                                                                        | Acceptance      | Rejection |  |  |
| 0              | No task                                                                                         | 0               | -         |  |  |
| 1              | Requesting the value of a parameter                                                             | 1, 2            | 3         |  |  |
| 2              | Modifying a parameter value (one word)<br>[modifying the value only on RAM]                     | 1               | 3 or 4    |  |  |
| 3              | Modifying a parameter value (two words)<br>[modifying the value only on RAM]                    | 2               | 3 or 4    |  |  |
| 4              | Modifying a parameter value (one word)<br>[modifying the value on both RAM and<br>EEPROM]       | 1               | 3 or 4    |  |  |
| 5              | Modifying a parameter value (two words)<br>[modifying the value only on both RAM and<br>EEPROM] | 2               | 3 or 4    |  |  |

The requests #2, #3, and #5 are not supported currently.

|              | Response No. (from a slave to the master)                                                                                                    |  |  |  |  |  |  |  |
|--------------|----------------------------------------------------------------------------------------------------|--|--|--|--|--|--|--|
| Response No. | Function                                                                                                    |  |  |  |  |  |  |  |
| 0            | No response                                                                                                    |  |  |  |  |  |  |  |
| 1            | Transmitting the value of a parameter (one word)                                                                                                    |  |  |  |  |  |  |  |
| 2            | Transmitting the value of a parameter (two words)                                                                                                    |  |  |  |  |  |  |  |
| 3            | The task cannot be executed and one of the following error number<br>is returned:<br>1: Invalid command<br>2: Invalid data address<br>3: Invalid data value<br>4: Operation failure<br>5: Password error<br>6: Data frame error<br>7: Parameter read only<br>8: Parameter cannot be modified during VFD running<br>9: Password protection<br>10: Function code mapping failed |  |  |  |  |  |  |  |
| 4            | Reserved                                                                                                    |  |  |  |  |  |  |  |

| Table 2-11 | Response | identification | flag | PKW1 |  |
|------------|----------|----------------|------|------|--|
|------------|----------|----------------|------|------|--|

**PKW** examples

Example 1: Reading the value of a parameter

You can set PKW1 to 1 and PKW2 to 0A to read a frequency set through keypad (the address of the frequency set through keypad is 10), and the value is returned in PKW4. The following data is in hexadecimal format.

Request (master station -> VFD)

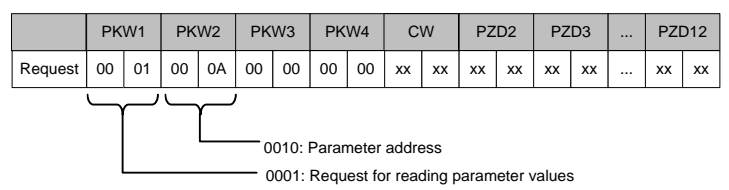

Response (VFD -> master station)

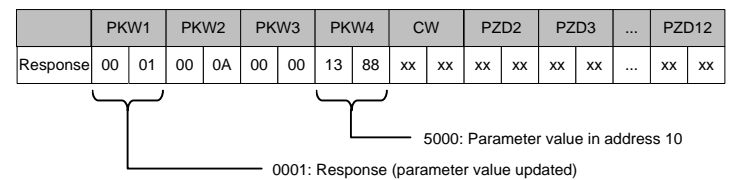

Example 2: Modifying the value of a parameter (on both RAM and EEPROM)

You can set PKW1 to 4 and PKW2 to 10 to modify a frequency set through keypad (the address of the frequency set through keypad is 10), and the value to be modified (50.00) is in PKW4.

Request (master station -> VFD)

|                                     | PKW1 |    | PKW2 PKW3 PKW4 |    | С  | CW PZD2 |    | D2 | 2 PZD3 |    | <br>PZI | 012 |    |    |        |    |
|-------------------------------------|------|----|----------------|----|----|---------|----|----|--------|----|---------|-----|----|----|--------|----|
| Request                             | 00   | 04 | 00             | 0A | 00 | 00      | 13 | 88 | хх     | xx | xx      | хх  | xx | xx | <br>хх | xx |
| 5000: Parameter value in address 10 |      |    |                |    |    |         |    |    |        |    |         |     |    |    |        |    |

Response (VFD-> master station)

|                                          | PK | W1 | РК | W2 | PK | W3 | PK | W4 | C  | W  | PZ | D2 | PZ | D3 | <br>PZI | D12 |
|------------------------------------------|----|----|----|----|----|----|----|----|----|----|----|----|----|----|---------|-----|
| Response                                 | 00 | 01 | 00 | 0A | 00 | 00 | 13 | 88 | xx | xx | xx | xx | xx | xx | <br>хх  | хх  |
|                                          |    |    |    |    |    |    |    |    |    |    |    |    |    |    |         |     |
| 0001: Response (parameter value updated) |    |    |    |    |    |    |    |    |    |    |    |    |    |    |         |     |

PZD examples: The transmission of the PZD zone is implemented through VFD function code settings. For the function codes, see the related INVT VFD operation manual.

Example 1: Reading the process data of a VFD

In this example, PZD3 is set to "8: Rotating speed of the running" through the VFD parameter P15.14. This operation sets the parameter forcibly. The setting remains until the parameter is set to another option.

Response (VFD -> master station)

|          | PK | W1 | PK | W2 | PK | W3 | PK | W4 | C  | W  | ΡZ | D2 | ΡZ | D3 | <br>PZ | D12 |
|----------|----|----|----|----|----|----|----|----|----|----|----|----|----|----|--------|-----|
| Response | хх | хх | хх | хх | хх | хх | хх | хх | хх | хх | хх | хх | 00 | 0A | <br>хх | хх  |

Example 2: Writing process data to a VFD device

In this example, PZD3 is set to "2: PID reference" through the VFD parameter P15.03. The parameter specified in each request frame is updated with the information contained in PZD3 until another parameter is specified.

Request (master station -> VFD)

|          | PK | W1 | PK | W2 | PK | W3 | PK | W4 | С  | W  | ΡZ | D2 | ΡZ | D3 | <br>PZ | D12 |
|----------|----|----|----|----|----|----|----|----|----|----|----|----|----|----|--------|-----|
| Response | хх | хх | хх | хх | хх | хх | хх | хх | хх | xx | хх | хх | 00 | 00 | <br>xx | хх  |

Subsequently, the information contained in PZD3 is used as tractive force reference in each request frame until another parameter is specified.

## 2.7 Example of PROFIBUS-DP communication networking

1. Preparation before networking

Hardware: One PC, three PPROFIBUS communication cards, three GD350 VFDs, and one Siemens PLC S7-300.

Software: Win10 system and Siemens TIAPORTAL V13.

2. GD350 VFD parameter configuration

Set P00.01 (Channel of running commands) to 2 (Communication).

Set P00.02 (Communication channel of running commands) to 1 (PROFIBUS communication).

Set P00.06 (Frequency A command setting mode) to 9 (PROFIBUS communication).

Module address (P15.01) of three VFDs are set to 3, 4, and 5 respectively.

Set P15.02 (Received PZD2) to 1 (Set frequency).

Set P15.13 (Transmitted PZD2) to 1 (Running frequency).

Set P15.14 (Transmitted PZD3) to 3 (Bus voltage).

3. PLC configuration

(1) Create a project.

Click **Create new project**, fill in **Project name**, and select the path where the project is stored, as shown in the following figure.

|                           | Create new project   |               |
|---------------------------|----------------------|---------------|
| Open existing project     | Project name<br>Path | PROFIBUS      |
| Create new project        | Author               | Administrator |
| Migrate project           | Comment              |               |
| Close project             |                      |               |
| Welcome Tour              |                      |               |
| First steps               |                      |               |
| Installed software        |                      |               |
| Help                      |                      |               |
| S User interface language |                      |               |

(2) Add GSD files.

In the following project view, choose **Options** on the toolbar, and choose **Manage general** station description files (GSD) from the drop-down list. Enter the directory where the INVT GSD file is located in the source path, select the GSD file, and click the **Install** button to start the installation.

| M Siemens - D:/PLC/PROFIBUS/PR                                                                                                    | DFIBUS                                                                                                    |                           |  |
|----------------------------------------------------------------------------------------------------|----------------------------------------------------------------------------------------------------|---------------------------|--|
| Project Edit View Insert Onli                                                                                                    | Provide the second second seco | e 🖋 Go effine 🚮 🖪 🕞 🛪 🖽 🛄 |  |
| Devices                                                                                                    | Linnage general station description files (GSD)     Starf Automation License Manager     Show reference text     Global libraries                                                                                                    |                           |  |
| PRUFIEUS     PRUFIEUS     Province     Devices & networks     Pruf RL_1 (CPU 315-2 PRUPP)     Gocomon data     Common data     Coursentation settings     Coursentation settings     Coursentation settings |                                                                                                    |                           |  |
| Age coming access     Tog Card Reader/USB memory                                                                                                    |                                                                                                    |                           |  |

| Manage general station description files |                  |          |                   |        |  |  |  |
|------------------------------------------|------------------|----------|-------------------|--------|--|--|--|
| Source path: D:\PLC\PROFIBUS\A           | dditionalFiles\0 | SD       |                   |        |  |  |  |
| Content of imported path                 |                  |          |                   |        |  |  |  |
| File                                     | Version          | Language | Status            | Info   |  |  |  |
| ✓ invtv2dp.gsd                           |                  | Default  | Not yet installed |        |  |  |  |
|                                          |                  |          |                   |        |  |  |  |
|                                          |                  |          |                   |        |  |  |  |
|                                          |                  |          |                   |        |  |  |  |
|                                          |                  |          |                   |        |  |  |  |
|                                          |                  |          |                   |        |  |  |  |
|                                          |                  |          |                   |        |  |  |  |
|                                          |                  |          |                   |        |  |  |  |
|                                          |                  |          |                   |        |  |  |  |
|                                          |                  |          |                   |        |  |  |  |
| ( )                                      |                  |          |                   |        |  |  |  |
|                                          |                  |          | Delete Insta      | Cancel |  |  |  |

After the installation was complete successfully, a prompt pops up, indicating that the GSD file has been installed successfully.

| Manag | je general station d | escription file  | S             |       |   |       |  |  |
|-------|----------------------|------------------|---------------|-------|---|-------|--|--|
|       |                      |                  |               |       |   |       |  |  |
|       |                      |                  |               |       |   |       |  |  |
| Insta | Installation result  |                  |               |       |   |       |  |  |
| ! M   | lessage              |                  |               |       |   |       |  |  |
| 0     | Installation was com | pleted successfu | illy.         |       |   |       |  |  |
|       |                      |                  |               |       |   |       |  |  |
|       |                      |                  |               |       |   |       |  |  |
|       |                      |                  |               |       |   |       |  |  |
|       |                      |                  |               |       |   |       |  |  |
|       |                      |                  |               |       |   |       |  |  |
|       |                      |                  |               |       |   |       |  |  |
|       |                      |                  |               |       |   |       |  |  |
|       |                      |                  |               |       |   |       |  |  |
|       |                      |                  |               |       |   |       |  |  |
|       |                      |                  |               |       |   |       |  |  |
|       | Cauce loss           | Inst             | II additional | files |   | Class |  |  |
|       | save log             | Inst             | auditional    | illes | l | Close |  |  |

(3) Add the project device and PROFIBUS network.

In the Hardware catalog on the right sidebar, choose Controllers > SIMATIC S7-300 > CPU > CPU 315-2 PN/DP > 6ES7 315-2EH14-0A0B, and double click the 6ES7 315-2EH14-0A0B icon or drag it to the project.

| PROFIBUS                                       | _ # = ×                    | Hardware catalog                                                                                                    |
|------------------------------------------------|----------------------------|----------------------------------------------------------------------------------------------------|
| 🛃 Topology view                                | Network view 👔 Device view | Options                                                                                                    |
| Network                                        | Network overview           |                                                                                                    |
|                                                | A Device                   | ✓ Catalog                                                                                                    |
|                                                | S7300/ET200M station_1     | <search> Hig</search>                                                                                                    |
| PLC,1<br>CrU315-2 PNOP                         | + AC.1                     | Initer           Image: Strate Strate |
|                                                |                            | CPU 314                                                                                                    |
|                                                |                            | CPU 314C-2 DP                                                                                                    |
|                                                |                            | CPU 314C-2 PN/DP                                                                                                    |
| < III > 100% - 8                               | 4 11 >                     | CPU 314C-2 PtP                                                                                                    |
| S7300/FT200M station 1 [S7.300 station]        |                            | CPU 315-2 PN/DP                                                                                                    |
| System recommendation (System and and Station) | into in biagnosues         | 6657 315-2EH13-0AB0                                                                                                    |
| General IO tags System constants Texts         |                            | 6ES7 315-2EH14-0AB0                                                                                                    |
| General General                                | <u>^</u>                   | CPU 317-2 DP                                                                                                    |

In the Hardware catalog pane, choose Other field devices > PROFIBUS DP > General > INVT ELECTRIC CO.,LTD > INVT > INVT-6SE70, and double click the INVT-6SE70 icon or drag it to the view of Devices & networks. The communication card is displayed as Not assigned. The example shows three slave bus networking, thus you need to add two slaves.

| PROFIBUS > Devices & networks                                                                                                    | 💶 🗊 🗮 🗙 Hardware catalog                                                                                                    |       |
|----------------------------------------------------------------------------------------------------|----------------------------------------------------------------------------------------------------|-------|
| 🛃 Topology view 🛛 🚠 Network                                                                                                    | k view Device view Options                                                                                                    |       |
| Network 🚹 Connections HM connection 💌 🗱 🏭 🔍 🛓                                                                                                    | Network ( )                                                                                                    |       |
| RC_1 Stare_1 Demonstration Stare_2 NVT-65270 Demonstration Stare_2 NVT-65270 Demonstration Stare_2 NVT-65270 Demonstration Stare_2 Demonstration Stare_2 D | A View of the state of the state of the | 141g  |
| C III >> ces • • • • • • • • • • • • • • • • • • •                                                                                                    | Concreted devices     Concreted devices     Concreted deviced | . LTD |

As shown in the following figure, click the **Not assigned** option of **INVT-6SE70** and select **PLC\_1.MPI/DP interface\_1**, and CPU and INVT-6SE70 in the network view are connected to the same PROFIBUS network. Click the **Not assigned** option of the remaining two PROFIBUS slaves and select **PLC\_1.MPI/DP interface\_1**, then PROFIBUS master and three slaves are connected to the same PROFIBUS network.

#### Communication card

| PROFIBUS > Devices & networks                                                              |                                       |                | _ # <b>=</b> X                                                                                                    |
|--------------------------------------------------------------------------------------------|---------------------------------------|----------------|----------------------------------------------------------------------------------------------------|
|                                                                                            | F Topology view                       | A Network view | Device view                                                                                                    |
| Network                                                                                    | 5 🖽 🔍 ±                               | Networ         | rk overview                                                                                                    |
| IC_1 PU 315-2 PNUDP INVT-65270 PP.norm Not assigned Select master: FLC_1.MPUDP.interface_1 | Slave, 2<br>INVT-65570                |                | vice<br>\$7300/ET200M station_1<br>> PLC_1<br>GSD device_1<br>Slave_1<br>GSD device_2<br>Slave_2<br>GSD device_3<br>Slave_3 |
| K III 100%                                                                                 | ·                                     |                | >                                                                                                    |
| PROFIBUS > Devices & networks                                                              |                                       |                |                                                                                                    |
| Network                                                                                    | : 📲 🔜 🔍 ±                             |                |                                                                                                    |
| PLC_1<br>CPU3152 PN/DP<br>PLC_1<br>PLC_1<br>PLC_1                                          | Slave_2<br>INVT-6SE70<br><u>PLC_1</u> | DP-NORM 1      | NVT-SSE70 0P-INO                                                                                                    |

(4) Perform PROFIBUS master and slave setting.

#### PROFIBUS master setting

Click **PROFINET interface\_1** network interface position in the PLC icon to enter the PROFINET interface\_1 property editing interface of the PLC, as shown in the following figure. Click the **Ethernet addresses** option in the **General** list to set the IP address of the PLC and the IP address of the PC to be in the same subnet.

Click **MPI/DP** interface\_1 in the PLC icon to enter the MPI/DP interface\_1 property editing interface of PLC. Click the **PROFIBUS** address option in the **General** list to set PROFIBUS address of PLC to 2.

## Communication card

| Company      And Annual      Company      Company | hallo<br>1 2                                                                                                    |   |
|----------------------------------------------------------------------------------------------------|----------------------------------------------------------------------------------------------------|---|
| Details view                                                                                                    | a bits for a format and a format and a                                                                                                    | Ť |
| <u>e</u> = 00                                                                                                    | # R.C.1                                                                                                    | _ |
| MORIUS     MORIUS     Morie device     Mories device     Mories device     Mories device     Mories device     Mories device     Mories     Mories | Mat.9<br>Mat.9<br>M |   |
|                                                                                                    | B     S (100%      Source () (Monitor)      General     Orage System constants     Texts      General     Orage System constants     Texts      Model and and     Source ()      Model and     Source ()      Source ()      Sourc                                                                                                    |   |
|                                                                                                    | Diegnostics addresses Add new subnet Parameters                                                                                                    |   |
| ✓ Details view                                                                                                    | Interface type: PROFIBUS                                                                                                    |   |
|                                                                                                    | Phylippe a                                                                                                    | _ |

#### PROFIBUS slave setting

Double click the network interface position in the **INVT-6SE70** slave icon to enter the PROFIBUS interface editing interface. Click the **PROFIBUS address** option in the **General** list, set the slave address to 3, and set addresses of the remaining two slaves to 4 and 5 respectively.

| Project tree                                                                                                    | PROFIBUS > PLC_1 [CPU 315-2 PN/DP] > Distributed I/O > DP-Mastersy    | rstern (1): PROFIBUS_1 	► Slave_1 |
|----------------------------------------------------------------------------------------------------|-----------------------------------------------------------------------|-----------------------------------|
| Devices                                                                                                    |                                                                       |                                   |
| 800                                                                                                    | 🗃 👉 Slave_1 💌 📰 🖾 🖽 @.±                                               |                                   |
| Pic/Haus     Add rene Picka     Add rene Picka |                                                                       |                                   |
|                                                                                                    |                                                                       | ) 100%                            |
|                                                                                                    | Slave 1 [Modula]                                                      | 2 100%                            |
|                                                                                                    | General IO tage Sustem constants Texts                                |                                   |
|                                                                                                    | General     General     PROFIBUS address                              |                                   |
|                                                                                                    | PROFILUS address Interface networked with                             |                                   |
|                                                                                                    | Vatchdog Subnet: PRO/HBUS<br>SYNC/HREEZE Add<br>Diagnostics addresses | _1                                |
|                                                                                                    | Parameters                                                            |                                   |
| Details view                                                                                                    | Address: 3<br>Highest address: 126                                    |                                   |
| Name                                                                                                    | Transmission speed: 1.5 Mbps                                          |                                   |

PROFIBUS slave module setting

Double click the INVT-6SE70 slave icon in the Devices & networks view to enter the INVT device view interface. Double click the IN/OUT:32Byte(16word) module or drag it to the blank space in Device view. After IN/OUT:32Byte(16word) module is added to the project, you need to set I address and Q address of IN/OUT:32Byte(16word) to 0...31. The remaining two slaves repeat this operation, and the addresses are increased by degrees.

| 1 | i de la companya de la companya de la companya de la companya de la companya de la companya de la companya de l |      |          |           | - 7       | ∎×   | Hardware catalog                                                                                                    |
|---|----------------------------------------------------------------------------------------------------|------|----------|-----------|-----------|------|----------------------------------------------------------------------------------------------------|
|   | 🚽 Topology view                                                                                                 | 📥 Ne | twork vi | iew 🚺     | Device vi | ew   | Options                                                                                                    |
| 1 | Device overview                                                                                                 |      |          |           |           |      |                                                                                                    |
| ^ | Y Module                                                                                                    | Rack | Slot     | l address | Q address | Туре | ✓ Catalog                                                                                                    |
| _ | Slave_1                                                                                                    | 0    | 0        | 2043*     |           | INV  |                                                                                                    |
|   | IN/OUT: 32 Byte (16 word)_1                                                                                     | 0    | 1        | 031       | 031       | IN/  | Filter                                                                                                    |
|   |                                                                                                    | 0    | 2        |           |           |      | NV7-65270     NV7-65270     NVV7-65270     NVV module     PRV module     PR0 1: 4 PRV, 2 PZD     PR0 2: 4 PRV, 6 PZD     PR0 3: 0 PKW, 6 PZD     PR0 4: 0 PKW, 6 PZD     INV0UT: 32 Byte (16 kword) |
|   |                                                                                                    |      |          |           |           |      |                                                                                                    |

4. Save, compile, and download the project.

After PLC configuration is completed, you need to download the project configuration information to PLC S7-300, as shown in the following figure. Click **Save project** to save the entire project, and right click **PLC\_1[CPU 315-2 PN/DP]** and choose **Compile > Hardware and software (change only)** to compile the entire project. Click the **Download to device** icon to download the project configuration to the PLC controller.

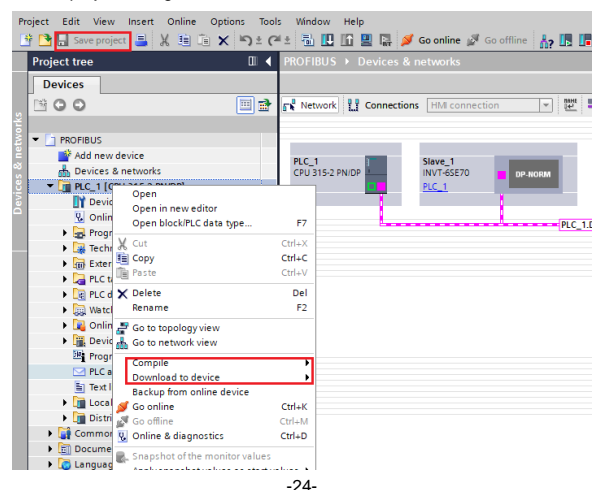

Select **PN/IE** from the drop-down list of **Type of the PG/PC interface**, and Click the **Start search** button in the lower right corner to start scanning and detecting PLC devices in the subnet, as shown in the following figure. After searching is completed, the PLCs that are connected to the PC will be displayed in the list of **Compatible devices in target subnet**. Click the **Download** button to download the configuration information and PLC program to the selected PLC.

|                                                                      | Device                                                                                                 | Device type                                                    | Slot                   | Туре             | Address                                | Subnet                                    |
|----------------------------------------------------------------------|----------------------------------------------------------------------------------------------------|----------------------------------------------------------------|------------------------|------------------|----------------------------------------|-------------------------------------------|
|                                                                      | PLC_1                                                                                                  | CPU 315-2 PN/DP                                                | 2 X2                   | PN/IE            | 192.168.0.1                            |                                           |
| 루                                                                    |                                                                                                    | CPU 315-2 PN/DP                                                | 2 X1                   | PROFIBUS         | 2                                      | PROFIBUS_1                                |
|                                                                      |                                                                                                    | Type of the PG/PC int<br>PG/PC int                             | erface:<br>erface:     | PN/IE            | met Connection (4) 12                  | 19-I M                                    |
|                                                                      |                                                                                                    |                                                                |                        | Direct at slot ' | 1X2'                                   |                                           |
|                                                                      |                                                                                                    |                                                                |                        |                  |                                        |                                           |
|                                                                      |                                                                                                    |                                                                |                        |                  |                                        |                                           |
|                                                                      |                                                                                                    |                                                                |                        |                  | Show all compar                        | tible devices                             |
|                                                                      | Compatible der                                                                                         | vices in target subnet:                                        | -                      |                  |                                        |                                           |
|                                                                      | Compatible der<br>Device                                                                               | Device type                                                    | Туре                   | A                | Idress                                 | Target device                             |
| E.                                                                   | Compatible der<br>Device<br>PLC_1                                                                      | Device type<br>CPU 315-2 PN/DP                                 | Type<br>PN/IE<br>PN/IE | A/<br>1!         | ddress<br>92.168.0.1                   | Target device<br>PLC_1                    |
|                                                                      | Compatible der<br>Device<br>PLC_1<br>-                                                                 | Device type CPU 315-2 PN/DP -                                  | Type<br>PN/IE<br>PN/IE | A:               | ddress<br>92.168.0.1<br>ccess address  | Target device<br>PLC_1<br>                |
|                                                                      | Compatible der<br>Device<br>PLC_1<br>-                                                                 | Device type<br>CPU 315-2 PM/DP<br>-                            | Type<br>PN/IE<br>PN/IE | A<br>1<br>A      | ddress<br>92.168.0.1<br>ccess address  | Target device<br>PLC_1<br>—               |
| 8.<br>41                                                             | Compatible der<br>Device<br>PLC_1<br>-                                                                 | vices in target subnet:<br>Device type<br>CPU 315-2 PN/DP<br>— | Type<br>PN/IE<br>PN/IE | Ai<br>1!<br>Ai   | idress<br>92.168.0.1<br>:ccess address | Target device<br>PLC_1<br>—               |
| Flash LED                                                            | Compatible der<br>Device<br>PLC_1<br>-                                                                 | vices in target subnet:<br>Device type<br>CPU 315-2 PNDP<br>—  | Type<br>PN/IE<br>PN/IE | A<br>1:<br>A     | idress<br>92.168.0.1<br>:cess address  | Target device<br>PLC_1<br>—               |
| Flash LED                                                            | Compatible der<br>Device<br>PLC_1<br>-                                                                 | vices in target subnet:<br>Device type<br>CPU 315-2 PNDP<br>–  | Type<br>PN/IE<br>PN/IE | A<br>1:<br>A     | idress<br>22.168.0.1<br>ccess address  | Target device<br>PLC_1<br>                |
| Flash LED                                                            | Compatible der<br>Device<br>PLC_1<br>-                                                                 | vices in target subnet:<br>Device type<br>CPU 315-2 PNDP<br>–  | Type<br>PN/IE<br>PN/IE | Ai<br>1!<br>Ai   | idress<br>22.168.0.1<br>ccess address  | Target device<br>PLC_1<br>-<br>Start sear |
| Flash LED                                                            | Compatible det<br>Device<br>PLC_1<br>                                                                  | ices in target subnet:<br>Device type<br>CPU 315-2 PNDP<br>—   | Type<br>PN/IE<br>PN/IE | A:<br>1!<br>A:   | Idress<br>22.168.0.1<br>ccess address  | Target device<br>PLC_1<br>-<br>Start sear |
| Flash LED<br>ne status inform<br>Retrieving devic                    | Compatible der<br>Device<br>PLC_1<br>-<br>ation:<br>e information                                      | OPvice up reget subnet:<br>OPvice type<br>CPU 315-2 PNIDP<br>— | Type<br>PN/IE<br>PN/IE | Ai<br>11<br>Ai   | 22.168.0.1<br>ccess address            | Target device<br>FLC_1<br>-<br>Start sear |
| Flash LED<br>ne status inform<br>Retrieving devic<br>Scan and inform | Compatible der<br>Device<br><u>P.C_1</u><br>-<br>ation:<br>e information<br>ation retrieval completion | OPorket spe<br>CPU 315-2 PNIDP<br>—<br>—                       | Type<br>PN/IE<br>PN/IE | Ai<br>1          | 22.168.0.1<br>ccess address            | Target device<br>PLC_1<br>-<br>           |

5. View VFD parameters.

Double click **Add new watch table** to create three watch tables for monitoring three VFD parameters respectively, as shown in the following figure.

| Project tree                               | □ ◀ | PROF   | BUS → PLC | _1 [CPU 3 | 315-2 PN/DP]       | Watch and force | e tables 🔸 Watc | h ta |
|--------------------------------------------|-----|--------|-----------|-----------|--------------------|-----------------|-----------------|------|
| Devices                                    |     |        |           |           |                    |                 |                 |      |
| B 0 0                                      | 🔤 🖬 | - 10 a | 1 17 I.   | 1 2 2     | 00h 00h<br>⊳ 1     |                 |                 |      |
|                                            |     | i      | Name      |           | Address            | Display format  | Monitor value   |      |
| PROFIBUS                                   |     | 1      |           |           | <add new=""></add> |                 |                 |      |
| 💕 Add new device                           |     |        |           |           |                    |                 |                 |      |
| 📩 Devices & networks                       |     |        |           |           |                    |                 |                 |      |
| PLC_1 [CPU 315-2 PN/DP]                    |     |        |           |           |                    |                 |                 |      |
| Device configuration                       |     |        |           |           |                    |                 |                 |      |
| 😵 Online & diagnostics                     |     |        |           |           |                    |                 |                 |      |
| Program blocks                             |     |        |           |           |                    |                 |                 |      |
| Technology objects                         |     |        |           |           |                    |                 |                 |      |
| External source files                      |     |        |           |           |                    |                 |                 |      |
| PLC tags                                   |     |        |           |           |                    |                 |                 |      |
| PLC data types                             |     |        |           |           |                    |                 |                 |      |
| <ul> <li>Watch and force tables</li> </ul> |     |        |           |           |                    |                 |                 |      |
| Add new watch table                        |     |        |           |           |                    |                 |                 |      |
| Force table                                |     |        |           |           |                    |                 |                 |      |
| 👸 Watch table_1                            |     |        |           |           |                    |                 |                 |      |
| Watch table_2                              |     |        |           |           |                    |                 |                 |      |
| 🚟 Watch table_3                            |     |        |           |           |                    |                 |                 |      |
| Online backups                             |     |        |           |           |                    |                 |                 |      |
| Device proxy data                          |     |        |           |           |                    |                 |                 |      |
| Program info                               |     |        |           |           |                    |                 |                 |      |

Create target watch variables—PZD, PKW, control word and status word variables of the VFD in the newly created **Watch table\_1**, and click **Watch all** and **Modify selected values at one time immediately**, as shown in the following figure. Operations in **Watch table\_2** and **Watch table\_3** are similar to those in **Watch table\_1**.

| 1  | 9 🔮 🕪 🖡 🐔 🖉 🖤 🖤 |         |                |               |              |       |              |  |
|----|-----------------|---------|----------------|---------------|--------------|-------|--------------|--|
| _  | i Name          | Address | Display format | Monitor value | Modify value | 9     | Comment      |  |
| 1  |                 | %QW0    | Hex            | 16#0001       | 16#0001      | 🛛 🗹 🚹 | PKW1         |  |
| 2  |                 | %QW2    | Hex            | 16#000A       | 16#000A      | 🗹 🔼   | PKW2         |  |
| 3  |                 | %QW4    | Hex            | 16#0000       |              |       | PKW3         |  |
| 4  |                 | %QW6    | Hex            | 16#0000       |              |       | PKW4         |  |
| 5  |                 | %QW8    | Hex            | 16#0101       | 16#0101      | 🗹 🔼   | CW           |  |
| 6  |                 | %QW10   | DEC            | 5000          | 5000         | 🛛 🗹 📥 | PZD2(INPUT)  |  |
| 7  |                 | %QW12   | Hex            | 16#0000       |              |       | PZD3(INPUT)  |  |
| 8  |                 | %QW14   | Hex            | 16#0000       |              |       | PZD4(INPUT)  |  |
| 9  |                 | %QW16   | Hex            | 16#0000       |              |       | PZD5(INPUT)  |  |
| 10 |                 | %QW18   | Hex            | 16#0000       |              |       | PZD6(INPUT)  |  |
| 11 |                 | %QW20   | Hex            | 16#0000       |              |       | PZD7(INPUT)  |  |
| 12 |                 | %QW22   | Hex            | 16#0000       |              |       | PZD8(INPUT)  |  |
| 13 |                 | %QW24   | Hex            | 16#0000       |              |       | PZD9(INPUT)  |  |
| 14 |                 | %QW26   | Hex            | 16#0000       |              |       | PZD10(INPUT) |  |
| 15 |                 | %QW28   | Hex            | 16#0000       |              |       | PZD11(INPUT) |  |
| 16 |                 | %QW30   | Hex            | 16#0000       |              |       | PZD12(INPUT) |  |

The above figure shows the examples of setting PKW read parameters and PZD.

- Set PKW1 to 0001 and PKW2 to 000A, indicating the request to read the value of P00.10 (set frequency through keypad).
- Set CW to 0101, indicating that PKW reading and writing function is enabled, and the VFD is controlled to run forward.
- Received PZD2 is set to 5000, indicating that the running frequency of the VFD is set to 50.00Hz.

| 17 | %/W0  | Hex | 16#0001 | PKW1          |
|----|-------|-----|---------|---------------|
| 18 | %/W2  | Hex | 16#000A | PKW2          |
| 19 | %IW4  | Hex | 16#0000 | PKW3          |
| 20 | %/W6  | DEC | 5000    | PKW4          |
| 21 | %/W8  | Hex | 16#4101 | SW            |
| 22 | %iW10 | DEC | 5000    | PZD2(OUTPUT)  |
| 23 | %IW12 | DEC | 5656    | PZD3(OUTPUT)  |
| 24 | %IW14 | Hex | 16#0000 | PZD4(OUTPUT)  |
| 25 | %IW16 | Hex | 16#0000 | PZD5(OUTPUT)  |
| 26 | %W18  | Hex | 16#0000 | PZD6(OUTPUT)  |
| 27 | %IW20 | Hex | 16#0000 | PZD7(OUTPUT)  |
| 28 | %W22  | Hex | 16#0000 | PZD8(OUTPUT)  |
| 29 | %W24  | Hex | 16#0000 | PZD9(OUTPUT)  |
| 30 | %W26  | Hex | 16#0000 | PZD10(OUTPUT) |
| 31 | %W28  | Hex | 16#0000 | PZD11(OUTPUT) |
| 32 | %IW30 | Hex | 16#0000 | PZD12(OUTPUT) |

The above figure shows the response results after setting PKW read parameters and PZD.

- PKW1: 0001, PKW2: 000A, PKW4: 5000, indicating that the value read from P00.10 is 5000, and 5000 indicates that the frequency set by keypad is 50.00Hz.
- SW: 4101, indicating that the running mode is set to communication control, the bus voltage is established, the VFD is ready to run, and the VFD is in forward running.
- Transmitted PZD2: 5000, indicating that the running frequency of the VFD is 50.00Hz.
- Transmitted PZD3: 5656, indicating that the bus voltage of the VFD is 565.6V.

| 1   |    |   | %QW0  | Hex | 16#0004 | 16#0004 | 🗹 🔺 | PKW1         |
|-----|----|---|-------|-----|---------|---------|-----|--------------|
| 2   |    |   | %QW2  | Hex | 16#000A | 16#000A | 🗹 🔺 | PKW2         |
| 0.0 |    |   | %QW4  | Hex | 16#0000 |         |     | PKW3         |
| 4   |    |   | %QW6  | DEC | 4000    | 4000    | M 🖌 | PKW4         |
| 5   |    |   | %QW8  | Hex | 16#0105 | 16#0105 | M 🖌 | CW           |
| e   | 5  |   | %QW10 | DEC | 5000    | 5000    | M 🖌 | PZD2(INPUT)  |
| 7   |    | 1 | %QW12 | Hex | 16#0000 |         |     | PZD3(INPUT)  |
| 8   | 3  |   | %QW14 | Hex | 16#0000 |         |     | PZD4(INPUT)  |
| 9   | )  |   | %QW16 | Hex | 16#0000 |         |     | PZD5(INPUT)  |
| 1   | 0  |   | %QW18 | Hex | 16#0000 |         |     | PZD6(INPUT)  |
| 1   | 11 |   | %QW20 | Hex | 16#0000 |         |     | PZD7(INPUT)  |
| 1   | 12 |   | %QW22 | Hex | 16#0000 |         |     | PZD8(INPUT)  |
| 1   | 13 |   | %QW24 | Hex | 16#0000 |         |     | PZD9(INPUT)  |
| 1   | 14 |   | %QW26 | Hex | 16#0000 |         |     | PZD10(INPUT) |
| 1   | 15 |   | %QW28 | Hex | 16#0000 |         |     | PZD11(INPUT) |
| 1   | 16 |   | %OW30 | Hex | 16#0000 |         |     | PZD12(INPUT) |

The above figure shows the examples of setting PKW write parameters and PZD.

- Set PKW1 to 0004, PKW2 to 000A and PKW4 to 4000, indicating that the value of P00.10 (set frequency through keypad) is changed to 40.00Hz.
- Set CW to 0105, indicating that PKW reading and writing function is enabled, and the VFD is controlled to decelerate to stop.
- Received PZD2 is set to 5000, indicating that the running frequency of the VFD is set to 50.00Hz.

| 17 | %IWO   | Hex | 16#0001 | PKW1          |
|----|--------|-----|---------|---------------|
| 18 | %IW2   | Hex | 16#000A | PKW2          |
| 19 | %IW4   | Hex | 16#0000 | PKW3          |
| 20 | %IW6   | DEC | 4000    | PKW4          |
| 21 | %IW8   | Hex | 16#4103 | SW            |
| 22 | %IW1 0 | DEC | 0       | PZD2(OUTPUT)  |
| 23 | %IW12  | DEC | 5683    | PZD3(OUTPUT)  |
| 24 | %IW14  | Hex | 16#0000 | PZD4(OUTPUT)  |
| 25 | %IW16  | Hex | 16#0000 | PZD5(OUTPUT)  |
| 26 | %IW18  | Hex | 16#0000 | PZD6(OUTPUT)  |
| 27 | %IW20  | Hex | 16#0000 | PZD7(OUTPUT)  |
| 28 | %IW22  | Hex | 16#0000 | PZD8(OUTPUT)  |
| 29 | %IW24  | Hex | 16#0000 | PZD9(OUTPUT)  |
| 30 | %IW26  | Hex | 16#0000 | PZD10(OUTPUT) |
| 31 | %IW28  | Hex | 16#0000 | PZD11(OUTPUT) |
| 32 | %IW30  | Hex | 16#0000 | PZD12(OUTPUT) |

The above figure shows the response results after setting PKW write parameters and PZD.

- PKW1: 0001, PKW2: 000A, PKW4: 4000, indicating that the value read from P00.10 is 4000, and 4000 indicates that the frequency set by keypad is 40.00Hz.
- SW: 4103, indicating that the running mode is set to communication control, the bus voltage is established, the VFD is ready to run, and the VFD is in stopping.
- Transmitted PZD2: 0, indicating that the running frequency of the VFD is 0.00Hz.
- Transmitted PZD3: 5683, indicating that the bus voltage of the VFD is 568.3V.

# **Chapter 3 CANopen communication card**

## 3.1 Overview

- Thanks for choosing INVT CANopen communication cards. This manual describes the function specifications, installation, basic operation and settings, and information about the network protocol. To ensure that you install and operate the product properly, read this manual and the communication protocol section in the VFD operation manual carefully before you use the product.
- This manual only describes how to operate the CANopen communication card and the related commands but does not provide details about the CANopen protocol. For more information about the CANopen protocol, read the related specialized articles or books.
- This communication card is defined as a CANopen slave station communication card and is used on a VFD that supports CANopen communication.
- 4. The CANopen communication of this communication card supports access to VFDs through process data objects (PDOs) and service data objects (SDOs). PDOs and SDOs are used to read the object dictionary defined by the manufacturer.

Table 3-1 Protocol selection relationship for switch SW2

| Switch SW2 |     |                  |  |  |  |  |
|------------|-----|------------------|--|--|--|--|
| 1          | 2   | Protocol         |  |  |  |  |
| OFF        | OFF | CANopen          |  |  |  |  |
| ON         | OFF | CAN master/slave |  |  |  |  |

Note: For EC-TX505C, before power-on, set the switch according to the protocol selection relationship to correspond to the actually used protocol.

#### 3.2 Features

- 1. Supported functions
- Supports the CAN2.0A protocol.
- Supports CANopen DS301.
- 2. Supported CANopen services
- PDO: Supports four pairs of PDO services (PDO1 TX to PDO4 TX, and PDO1 RX to PDO4 RX), where the PDO1 pair is used to read and write parameters of a VFD, and the PDO2 to PDO4 pairs are used to control and obtain the actual parameter values of the VFD in real time.
- SDO: SDO information adopts the "client/server" mode and is used to configure slave nodes and provide access to the object dictionary of each node.

- Supports the emergency service.
- Supports node protection (NMT Node Guarding).
- Supports heartbeat packets (Heartbeat Producer).
- Supports network management (NMT).
  - Supports NMT module control.
  - Supports NMT broadcast addresses.
  - Supports NMT error control.
  - Supports boot-up.
- Supports SYNC (1–240).
- Supports asynchronous transmission of 254 and 255.
- Supports disabled time.
- Supports event timers.
- Supports manufacturer-defined object dictionary. You can use SDOs to control and obtain the actual parameter values of a VFD in real time.
- 3. Non-supported CANopen services
- Saves object dictionary parameters at power outage
- Time stamp service
- 4. Supported CANopen addresses and baud rates

Table 3-1 Supported addresses and baud rates

| ltem       | Supported specification |
|------------|-------------------------|
| Address    | 1–127 (decimal)         |
|            | 1000 kbps               |
|            | 800 kbps                |
|            | 500 kbps                |
| David rate | 250 kbps                |
| Baud rate  | 125 kbps                |
|            | 100 kbps                |
|            | 50 kbps                 |
| F          | 20 kbps                 |

Note: To enable the CANopen functions (except the CANopen communication timeout fault time and baud rate), you need only to select the related CANopen channels. If modification is made on the VFD operation manual, the operation is subject to the CANopen channel, without prior notice in this manual.

# 3.3 Electrical wiring

Use shielding wires as the bus cable, if possible. It is recommended that you connect the shielding wire to the PE terminal of the communication card. When there are only two devices for CAN master-slave communication, both devices shall be connected to the terminal resistor. When there are more than two devices, the starting device and terminal device shall be connected to the terminal resistor. The terminal resistor of the communication card can be connected through its terminal resistor switch. Figure 3-1 shows the electrical wiring.

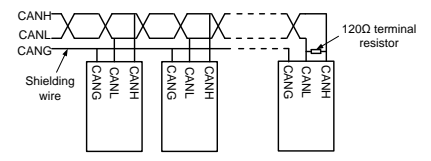

Figure 3-1 Electrical wiring diagram

# 3.4 Terminal wiring

#### 3.4.1 Terminal layout

| Table 3-2 CANopen car | rd terminal layout |
|-----------------------|--------------------|
|-----------------------|--------------------|

| PGND | PE | CANH | CANL |
|------|----|------|------|

#### 3.4.2 Terminal functions

| Table 3-3 | CANopen | card | terminal | functions |
|-----------|---------|------|----------|-----------|
|-----------|---------|------|----------|-----------|

| Signal                  | Port        | Terminal function                                           |  |  |  |  |  |
|-------------------------|-------------|-------------------------------------------------------------|--|--|--|--|--|
| PGND                    | /           | Isolation ground                                            |  |  |  |  |  |
| PE                      | /           | CAN bus shield                                              |  |  |  |  |  |
| CANH                    | /           | CAN bus high-level signal                                   |  |  |  |  |  |
| CANL                    | /           | CAN bus low-level signal                                    |  |  |  |  |  |
|                         | OFF-bounced | No terminal resistor is connected between CAN_H and         |  |  |  |  |  |
| Terminal resistor       | up CAN_L.   |                                                             |  |  |  |  |  |
|                         | ON-pressed  | A 120 $\Omega$ terminal resistor is connected between CAN_H |  |  |  |  |  |
|                         |             | and CAN_L.                                                  |  |  |  |  |  |
| Switch<br>applicable to | 00          | CANopen                                                     |  |  |  |  |  |
|                         | 10          | CAN master/slave                                            |  |  |  |  |  |
|                         | 01          | Reserved                                                    |  |  |  |  |  |
| cards                   | 11          | Reserved                                                    |  |  |  |  |  |

| Indicator | Definition          | Function                                                                                                    |  |  |  |  |  |  |  |  |
|-----------|---------------------|----------------------------------------------------------------------------------------------------|--|--|--|--|--|--|--|--|
| LED1      | Status<br>indicator | On: The expansion card is establishing a connection with the<br>control board.                                                                                                    |  |  |  |  |  |  |  |  |
|           |                     | Blinking periodically: The expansion card is properly connected                                                                                                    |  |  |  |  |  |  |  |  |
|           |                     | to the control board (the period is 1s, on for 0.5s, and off for the                                                                                                    |  |  |  |  |  |  |  |  |
|           |                     | other 0.5s).                                                                                                    |  |  |  |  |  |  |  |  |
|           |                     | Off: The expansion card is disconnected from the control board.                                                                                                    |  |  |  |  |  |  |  |  |
| LED2      | Run<br>indicator    | On: The communication card is running.<br>Off: A fault occurs. Check whether the reset pin of the<br>communication card and the power supply are properly<br>connected. The communication card is in the stopped state.<br>Blinks: The communication card is in the pre-operation state.<br>Blinks once: The communication card is in the stopped state. |  |  |  |  |  |  |  |  |
| LED3      | Alarm               | On: The CAN controller bus is off or the VFD has a fault.                                                                                                    |  |  |  |  |  |  |  |  |
|           | indicator           | Off: The communication card is in the working state.                                                                                                    |  |  |  |  |  |  |  |  |
| LED4      | Power<br>indicator  | It is on since the control board feeds power to the communication card.                                                                                                    |  |  |  |  |  |  |  |  |

## Table 3-4 Indicator functions

# 3.5 Communication

## 3.5.1 Packet format

CAN2.0A packets are used to transmit data between the master station and bus nodes through data frames.

|                                                                          |       | Arbitration field |                          |                          |                     |                  |          |            |         |            |                  |                      |                       |                 |  |
|--------------------------------------------------------------------------|-------|-------------------|--------------------------|--------------------------|---------------------|------------------|----------|------------|---------|------------|------------------|----------------------|-----------------------|-----------------|--|
| Frame<br>header<br>ldentifier of the<br>communication object<br>(COB-ID) |       |                   | ct                       | Remo<br>transmi<br>reque | ote<br>ssion<br>est | Control<br>field | Da       | Data field |         | IC<br>ence | CRC<br>delimiter | Response<br>interver | Response<br>delimiter | Frame<br>footer |  |
| 1 bit 11 bits                                                            |       |                   | 1 bit 6 bits 0 - 8 bytes |                          | 15                  | bits             | 1 bit    | 1 bit      | 1 bit   | 7 bits     |                  |                      |                       |                 |  |
|                                                                          |       |                   |                          |                          |                     |                  |          |            |         |            |                  |                      |                       |                 |  |
|                                                                          | Funct | on code           |                          | No                       | to identif          | cation (         | communic | ation or   | (droce) |            |                  |                      |                       |                 |  |
| 10                                                                       | 9     | 8                 | 7                        | 6                        | 5                   | 4                | 3        | 2          | 1       | 0          |                  |                      |                       |                 |  |

Figure 3-2 Packet structure

| Communication object | Function code (binary) | COB-ID (hexadecimal) |  |  |  |
|----------------------|------------------------|----------------------|--|--|--|
| NMT                  | 0                      | 0x00                 |  |  |  |
| Communication object | Function code (binary) | COB-ID (hexadecimal) |
|----------------------|------------------------|----------------------|
| SYNC                 | 1                      | 0x80                 |
| EMERGENCY            | 1                      | 0x81–0xFF            |
| PDO1 Tx              | 11                     | 0x181–0x1FF          |
| PDO1 Rx              | 100                    | 0x201–0x27F          |
| PDO2 Tx              | 101                    | 0x281-0x2FF          |
| PDO2 Rx              | 110                    | 0x301–0x37F          |
| PDO3 Tx              | 111                    | 0x381-0x3FF          |
| PDO3 Rx              | 1000                   | 0x401–0x47F          |
| PDO4 Tx              | 1001                   | 0x481–0x4FF          |
| PDO4 Rx              | 1010                   | 0x501–0x57F          |
| SDO Tx               | 1011                   | 0x581–0x5FF          |
| SDO Rx               | 1100                   | 0x601–0x67F          |
| Node protection      | 1110                   | 0x701-0x77F          |

COB-IDs vary according to communication address, but for one command, the COB-IDs are within a certain range.

Note: The commands described in this manual are all data frames if it is not specified that they are remote frames.

### 3.5.2 CANopen state transition

The start sequence defined in the CANopen communication protocol is supported. Figure 3-3 shows the NMT state transition diagram.

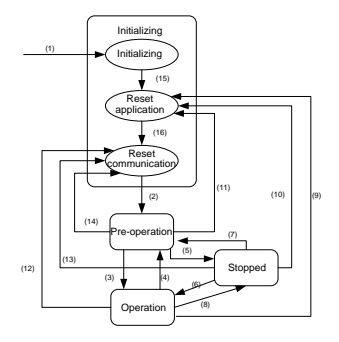

Figure 3-3 NMT state diagram

| State transition | Required triggering event                                                                |  |  |
|------------------|------------------------------------------------------------------------------------------|--|--|
| (1)              | Automatic initialization after power-on                                                  |  |  |
| (2)              | Automatic change after initialization                                                    |  |  |
| (3), (6)         | Command of the NMT master station for starting a remote node                             |  |  |
| (4), (7)         | Command of the NMT master station for entering the<br>pre-operation state                |  |  |
| (5), (8)         | Command of the NMT master station for entering the stopped state                         |  |  |
| (9), (10), (11)  | Command of the NMT master station for resetting a remote node                            |  |  |
| (12), (13), (14) | Command of the NMT master station for resetting a remote<br>node communication parameter |  |  |

### Table 3-2 NMT state transition

Different services are supported in different states, as described in Table 3-3.

Table 3-3 Services supported in various NMT states

| Service            | Pre-operation<br>state | Operation state | Stopped state |
|--------------------|------------------------|-----------------|---------------|
| PDOs               | No                     | Yes             | No            |
| SDOs               | Yes                    | Yes             | No            |
| SYNC packets       | Yes                    | Yes             | No            |
| Emergency packets  | Yes                    | Yes             | No            |
| Network management | Yes                    | Yes             | No            |
| Error control      | Yes                    | Yes             | Yes           |

#### 3.5.3 Management service command (NMT)

This function is used by the master station to control the NMT states of slave station nodes.

Command

Master station -> slave station

| COB-ID | Byte0                  | Byte1             |
|--------|------------------------|-------------------|
| 0x000  | Command specifier (CS) | Node-ID (Node ID) |

## Description

In this command, the COB-ID is  $0 \times 00$ . If Node-ID is set to 0, the command is broadcast to all CANopen slave stations, and each slave station must execute the NMT command. Table 3-4 describes the function of each CS.

#### Table 3-4 Function of each CS

| NMT CS | NMT service (control action)                              |  |
|--------|-----------------------------------------------------------|--|
| 0x01   | Starts a slave station device.                            |  |
| 0x02   | Stops a slave station device.                             |  |
| 0x80   | Enables a slave station to enter the pre-operation state. |  |
| 0x81   | Resets a slave station.                                   |  |
| 0x82   | Resets communication of a node.                           |  |

#### Example

For example, the command to enable EC-TX505, whose node ID is 3, to enter the pre-operation state is described as follow.

| COB-ID | Byte0 | Byte1 |
|--------|-------|-------|
| 0x000  | 0x80  | 0x03  |

For another example, the command to start all EC-TX505 nodes on the CANopen network is described as follows.

| COB-ID | Byte0 | Byte1 |
|--------|-------|-------|
| 0x000  | 0x01  | 0x00  |

#### 3.5.4 Node protection (NMT Node Guarding)

By using the node protection service, the NMT master node can detect the current state of each node.

#### Command

Request: Master station (remote frame) -> slave station

| COB-ID          | No data |
|-----------------|---------|
| 0x700 + Node-ID |         |

Response: Slave station -> master station

| COB-ID          | Byte0 (state value)                       |
|-----------------|-------------------------------------------|
| 0x700 + Node-ID | Bit 7: Triggering bit; Bits 0 to 6: State |

#### Description

The most significant bit (MSB) bit 7 of Byte0 (state value) in the response command is the triggering bit, that is, the value of bit 7 is alternated between 0 and 1 each time when the slave station transmits a response frame to distinguish frames. Bits 0 to 6 indicate the state of the slave station. Table 3-5 describes the state values and their corresponding state.

| Table 3-5 | State | values | and | their | corres | ponding | states |
|-----------|-------|--------|-----|-------|--------|---------|--------|
|-----------|-------|--------|-----|-------|--------|---------|--------|

| State value (Byte0: Bits 0-6) | State           |
|-------------------------------|-----------------|
| 0x00                          | Initializing    |
| 0x04                          | Stopped         |
| 0x05                          | Operation       |
| 0x7F                          | Pre-operational |

Example

For example, the command for the master station to detect the state of slave station 3.

Master station (remote frame) -> slave station

| COB-ID | No data |
|--------|---------|
| 0x703  | /       |

After receiving the node protection command transmitted by the master station, the slave station transmits the following command response to the master station.

| COB-ID | Byte0 (state value) |  |  |  |
|--------|---------------------|--|--|--|
| 0x703  | 0x85                |  |  |  |

In the command, bit 7 of Byte0 is 1, and the state value is  $0\times05$ , indicating that slave station 3 is in the operation state. If receiving another node protection command, the slave station transmits a command frame in which the state value is  $0\times05$  to the master station, and the value of bit 7 is alternated to 0.

#### 3.5.5 Heartbeat packet (Heartbeat Producer)

In some cases, the master station requires that a slave station automatically transmits a frame of heartbeat packets at an interval, so that it can learn the state of the slave station in real time. The interval parameter (data length: 16 bits; unit: ms) is defined in the object dictionary 0x1017. If the interval is set to 0, the slave station does not transmit heartbeat packets. For this CANopen communication card, the interval is set to 0 by default.

Command

Slave station -> master station

| COB-ID          | Byte0       |
|-----------------|-------------|
| 0x700 + Node-ID | State value |

Description

The heartbeat packets are in the same format with the node protection response frames. The difference between them is that no triggering bit alternation is performed for heartbeat packets (the triggering bit is always 0). Table 3-5 describes the state values.

### Example

For example, if slave station 3 is in the operation state and the interval parameter in 0x1017 is set to 100, slave station 3 transmits a frame of heartbeat packets every 100 ms.

| COB-ID | Byte0 |
|--------|-------|
| 0x703  | 0x05  |

SDOs can be used to disable heartbeat packets, transmitting 2B 17 10 00 00 00 00 00 (setting the interval to 0).

Note: On the communication card, node protection and heartbeat packets cannot be used simultaneously.

### 3.5.6 Start packet (NMT Boot-up)

After being initialized (booted up), the communication card transmits a start packet.

Command

Slave station -> master station

| COB-ID         | Byte0 |
|----------------|-------|
| 0x700 +Node-ID | 0x00  |

#### Example

For example, after being initialized, the communication card whose node ID is 3 transmits the following start packet.

| COB-ID | Byte0 |
|--------|-------|
| 0x703  | 0x00  |

### 3.5.7 Synchronous packet object (SYNC)

Generally, SYNC signals are transmitted by the CANopen master station cyclically. A SYNC signal does not contain any data and is used mainly to request PDO Tx of a slave station node of the synchronous transmission type. 0x1005 in the object dictionary defines COB-IDs of the objects that receive synchronous packets, and they are set to 0x80 in the CANopen pre-defined connection set. For PDO Tx, the transmission types of 1 to 240 indicate synchronous transmission.

#### Command

Master station -> slave station

| COB-ID | No data |
|--------|---------|
| 0x80   | /       |

## 3.5.8 Emergency packet object (EMCY)

This packet is transmitted when an internal error occurs on the communication card or VFD, or an error is deleted.

### Command

Slave station -> master station

| COB-ID  | Byte0                   | Byte1 | Byte2    | Byte3                                  | Byte4 | Byte5 | Byte6 | Byte7    |  |
|---------|-------------------------|-------|----------|----------------------------------------|-------|-------|-------|----------|--|
| 0x80 +  | Emergency error<br>code |       | Error    | VFD error code                         |       |       |       |          |  |
| Node-ID | LSB                     | MSB   | register | bit7-0 bit15-8 bit23-16 bit31-24 bit39 |       |       |       | bit39-32 |  |

## Description

An emergency error code is two bytes. Byte0 is the least significant byte (LSB), and Byte1 is the most significant byte (MSB). A VFD error code is five bytes. Byte3 is the LSB, and Byte7 is the MSB.

An emergency error code indicates the type of the current error, as described in Table 3-6. The error register stores the type of the current error. You can determine the error type indicated by the current emergency packet according to the value stored in the register. Table 3-7 describes the indication of the bits of the error register. For information about the VFD error codes, see the VFD operation manual. The function code P07.27 in Appendix B describes the error codes of Goodrive350 VFD.

| Emergency error code (hex) | Code function description               |
|----------------------------|-----------------------------------------|
| 00xx                       | Error reset or no error                 |
| 10xx                       | Generic error                           |
| 20xx                       | Current                                 |
| 21xx                       | Current error on the, device input side |
| 22xx                       | Current error inside the device         |
| 23xx                       | Current error on the device output side |
| 30xx                       | Voltage error                           |
| 31xx                       | Mains voltage                           |
| 32xx                       | Voltage inside the device               |
| 33xx                       | Output voltage                          |
| 40xx                       | Temperature                             |
| 41xx                       | Ambient temperature                     |
| 42xx                       | Device temperature                      |
| 50xx                       | Device hardware                         |
| 60xx                       | Device software                         |
| 61xx                       | Internal software                       |
| 62xx                       | User software                           |
| 63xx                       | Data set                                |

#### Table 3-6 Emergency error codes

| Emergency error code (hex) | Code function description             |
|----------------------------|---------------------------------------|
| 70xx                       | Additional modules                    |
| 80xx                       | Monitoring                            |
| 81xx                       | Communication error                   |
| 8110                       | CAN overrun                           |
| 8120                       | Error passive                         |
| 8130                       | Life guard Error or heartbeat error   |
| 8140                       | Recovered from Bus-Off                |
| 82xx                       | Protocol error                        |
| 8210                       | PDO not processed due to length error |
| 8220                       | Length exceeded                       |
| 90xx                       | External error                        |
| F0xx                       | Additional functions                  |
| FFxx                       | Device specific                       |

Table 3-7 Error register bits

| Error register bit | Error type                 |  |  |  |  |
|--------------------|----------------------------|--|--|--|--|
| 0                  | Generic error or no error  |  |  |  |  |
| 1                  | Current error              |  |  |  |  |
| 2                  | Voltage error              |  |  |  |  |
| 3                  | Temperature error          |  |  |  |  |
| 4                  | Communication error        |  |  |  |  |
| 5                  | Device description error   |  |  |  |  |
| 6                  | Reserved (=0)              |  |  |  |  |
| 7                  | Manufacturer-defined error |  |  |  |  |

#### Example

For example, if the "inverter unit phase U protection (OUT1)" fault occurs on the Goodrive350 VFD whose node ID is 3, and the fault type is 1 (that is, the VFD error code is 1), the communication card transmits the following emergency packet.

| COB-ID | Emerg<br>error | gency<br>code | ency Error V<br>code register V |       |       |       | D error code |       |  |  |
|--------|----------------|---------------|---------------------------------|-------|-------|-------|--------------|-------|--|--|
|        | Byte0          | Byte1         | Byte2                           | Byte3 | Byte4 | Byte5 | Byte6        | Byte7 |  |  |
| 0x83   | 0x00           | 0x30          | 0x04                            | 0x01  | 0x00  | 0x00  | 0x00         | 0x00  |  |  |

As you can see in the command, the emergency error code is 0x3000, indicating a voltage error. The error register is 0x04, that is, the second bit is "1", indicating a voltage error. The device error code is 0x0000000001. See the Goodrive350 VFD operation manual, and you can find that the error code 1 indicates the "inverter unit phase U protection (OUT1)" fault.

After the fault is reset, the communication card transmits the following emergency packet to notify the master station that the slave station is no longer faulty.

| COB-ID | Emerg<br>error | gency<br>code | Error<br>register | VFD error code |       |       |       |       |
|--------|----------------|---------------|-------------------|----------------|-------|-------|-------|-------|
|        | Byte0          | Byte1         | Byte2             | Byte3          | Byte4 | Byte5 | Byte6 | Byte7 |
| 0x83   | 0x00           | 0x00          | 0x00              | 0x00           | 0x00  | 0x00  | 0x00  | 0x00  |

## 3.5.9 Service data object (SDO)

SDOs are mainly used to transmit non-time key data. By using SDOs, the master station can read data from and write data to the object dictionary of a device.

Command

Request: master station -> slave station

| COB-ID         | Byte0   | Byte1 | Byte2   | Byte3    | Byte4  | Byte5   | Byte6    | Byte7    |
|----------------|---------|-------|---------|----------|--------|---------|----------|----------|
| 0COO : Ne delD | Request | Objec | t index | Cubindau |        | Reque   | st data  |          |
| 0x600+NodeID   | code    | LSB   | MSB     | Subindex | bit7-0 | bit15-8 | bit23-16 | bit31-24 |

Response: Slave station -> master station

| COB-ID       | Byte0   | Byte1  | Byte2   | Byte3    | Byte4  | Byte5   | Byte6    | Byte7    |
|--------------|---------|--------|---------|----------|--------|---------|----------|----------|
| 0            | Respons | Object | t index | Cubindau |        | Respor  | ise data |          |
| 0x580+N0delD | e code  | LSB    | MSB     | Subindex | bit7-0 | bit15-8 | bit23-16 | bit31-24 |

## Description

An object index is two bytes. Byte1 is the LSB, and byte2 is the MSB. For information about the indexes and subindexes, see the object dictionary in the appendix. Request codes include request codes for reading and those for writing.

Request codes for writing vary according to the character length of items in the object dictionary, and the request code for reading are 0x40. See Table 3-8.

Response codes indicating successful reading vary according to the character length of items in the object dictionary, and the response code indicating successful writing are 0x60. The response codes indicating reading failure and writing failure are both 0x80. See Table 3-9.

| Request   | Request | Command            | Requested data |         |          |          |  |  |
|-----------|---------|--------------------|----------------|---------|----------|----------|--|--|
| code type | code    | description        | Byte4          | Byte5   | Byte6    | Byte7    |  |  |
|           | 0x23    | Writes 4-byte data | bit7-0         | bit15-8 | bit23-16 | bit31-24 |  |  |
| Write     | 0x2B    | Writes 2-byte data | bit7-0         | bit15-8 | -        | -        |  |  |
|           | 0x2F    | Writes 1-byte data | bit7-0         | -       | -        | -        |  |  |
| Read      | 0x40    | Reads data         | -              | -       | -        | -        |  |  |

Table 3-8 SDO request codes and requested data

| Response   | Response | Command           | Response data |              |                                                   |          |  |  |
|------------|----------|-------------------|---------------|--------------|---------------------------------------------------|----------|--|--|
| code type  | code     | description       | Byte4         | Byte5        | Byte6                                             | Byte7    |  |  |
|            | 0x43     | Reads 4-byte data | bit7-0        | bit15-8      | bit23-16                                          | bit31-24 |  |  |
| Read 0x4B  | 0x4B     | Reads 2-byte data | bit7-0        | bit15-8      | -                                                 | -        |  |  |
|            | 0x4F     | Reads 1-byte data | bit7-0        | -            | -                                                 | -        |  |  |
| Write      | 0x60     | Writing succeeds  | -             | -            | -                                                 | -        |  |  |
|            | 0,400    | Reading/writing   |               | Interruptior | error code                                        |          |  |  |
| Read/white | 0x00     | fails             | bit7-0        | bit15-8      | terruption error code<br>bit15-8 bit23-16 bit31-: | bit31-24 |  |  |

## Table 3-9 SDO response codes and response data

Note: The symbol "-" in Table 3-8 and Table 3-9 indicates that the byte is reserved and provides no function.

Table 3-10 describes the interruption error codes.

| Interruption code | Code function description                                    |
|-------------------|--------------------------------------------------------------|
| 0503 0000         | Triggering bit not alternated                                |
| 0504 0000         | SDO protocol times out                                       |
| 0504 0001         | Invalid or unknown client/server                             |
| 0504 0002         | Invalid block size                                           |
| 0504 0003         | Invalid sequence number                                      |
| 0504 0004         | CRC error                                                    |
| 0504 0005         | Memory overflow                                              |
| 0601 0000         | No access to the object                                      |
| 0601 0001         | Attempts to read a write-only object                         |
| 0601 0002         | Attempts to write information to a read-only object          |
| 0602 0000         | Object cannot be found in the object dictionary              |
| 0604 0041         | Object cannot be mapped to PDO                               |
| 0604 0042         | Number and length of the object to be mapped exceeds the PDO |
| 0604 0042         | length                                                       |
| 0604 0043         | Common parameter incompatibility                             |
| 0604 0047         | Common internal incompatibility of the device                |
| 0606 0000         | Object access failure caused by hardware error               |
| 0607 0010         | Data type not matched; service parameter length not matched  |
| 0609 0011         | Subindex cannot be found in the object dictionary            |
| 0609 0030         | Parameter value range exceeded                               |
| 0609 0031         | Written parameter value too large                            |
| 0609 0032         | Written parameter value too small                            |

| Interruption code | Code function description                                             |  |  |  |  |
|-------------------|-----------------------------------------------------------------------|--|--|--|--|
| 0609 0036         | Max. value less than Min. value                                       |  |  |  |  |
| 0800 0000         | Common error                                                          |  |  |  |  |
| 0800 0020         | Data failed to be transmitted or stored in the application            |  |  |  |  |
| 0800 0021         | Data failed to be transmitted or stored in the application due to     |  |  |  |  |
| 0800 0021         | device control                                                        |  |  |  |  |
| 0000 0000         | Data failed to be transmitted or stored in the application due to the |  |  |  |  |
| 0800 0022         | current state of the device                                           |  |  |  |  |
| 0000 0000         | Error occurs dynamically on the object dictionary or object           |  |  |  |  |
| 0800 0023         | dictionary cannot be found                                            |  |  |  |  |

## Example

For example, slave station 3 reads data from and writes data to the object whose index is 0x1801 and subindex is 03. (The object whose index is 0x1801 and subindex is 03 indicates the disabled time of PDO2 Tx. For more information, see Chapter 4.)

Write operation example: To modify the disabled time of PDO2 Tx to 1000 ms, the master station transmits the following write operation command.

| COB-ID | Request code | Object index |       | Subindex | Requested data |       |       |       |  |
|--------|--------------|--------------|-------|----------|----------------|-------|-------|-------|--|
|        | Byte0        | Byte1        | Byte2 | Byte3    | Byte4          | Byte5 | Byte6 | Byte7 |  |
| 0x603  | 0x2B         | 0x01         | 0x18  | 0x03     | 0xe8           | 0x03  | 0x00  | 0x00  |  |

After receiving the command transmitted by the master station, the slave station transmits the following command response if the modification is successful.

| COB-ID | Response<br>code | Object | index | Subindex |       | Respon | se data                   |       |
|--------|------------------|--------|-------|----------|-------|--------|---------------------------|-------|
|        | Byte0            | Byte1  | Byte2 | Byte3    | Byte4 | Byte5  | hse data<br>Byte6<br>0x00 | Byte7 |
| 0x583  | 0x60             | 0x01   | 0x18  | 0x03     | 0x00  | 0x00   | 0x00                      | 0x00  |

Read operation example: To read the disabled time of PDO2 Tx, the master station transmits the following read operation command.

| COB-ID | Request code | Object index |       | Subindex | Requested data |       |       |       |  |
|--------|--------------|--------------|-------|----------|----------------|-------|-------|-------|--|
|        | Byte0        | Byte1        | Byte2 | Byte3    | Byte4          | Byte5 | Byte6 | Byte7 |  |
| 0x603  | 0x40         | 0x01         | 0x18  | 0x03     | 0x00           | 0x00  | 0x00  | 0x00  |  |

After receiving the command transmitted by the master station, the slave station transmits the following command response if the current disabled time of PDO2 Tx is 1000 ms.

| COB-ID | Respons<br>e code | Object | index | Subindex | Response data |       |       |       |
|--------|-------------------|--------|-------|----------|---------------|-------|-------|-------|
|        | Byte0             | Byte1  | Byte2 | Byte3    | Byte4         | Byte5 | Byte6 | Byte7 |
| 0x583  | 0x43              | 0x01   | 0x18  | 0x03     | 0xe8          | 0x03  | 0x00  | 0x00  |

Read/write error example: The master station transmits the following read operation command to read an object (whose index is 0x6000 and subindex is 0x00) that cannot be found.

| COB-ID | Request code | Object | index | Subindex |       | Requested data |       |       |  |
|--------|--------------|--------|-------|----------|-------|----------------|-------|-------|--|
|        | Byte0        | Byte1  | Byte2 | Byte3    | Byte4 | Byte5          | Byte6 | Byte7 |  |
| 0x603  | 0x40         | 0x00   | 0x60  | 0x00     | 0x00  | 0x00           | 0x00  | 0x00  |  |

The object cannot be found, and therefore the slave station transmits the following read/write error command response.

| Respon<br>COB-ID code |       | Object index |       | Subindex | Response data |       |       |       |
|-----------------------|-------|--------------|-------|----------|---------------|-------|-------|-------|
|                       | Byte0 | Byte1        | Byte2 | Byte3    | Byte4         | Byte5 | Byte6 | Byte7 |
| 0x583                 | 0x80  | 0x00         | 0x60  | 0x00     | 0x00          | 0x00  | 0x02  | 0x06  |

The error code in the response is 0x06020000, indicating that "Object cannot be found in the object dictionary".

# 3.6 Process data object (PDO)

The communication card provides four PDO Tx commands (whose indexes are 0x1800 to 0x1803) and four PDO Rx commands (whose indexes are 0x1400 to 0x1403). PDO Rx is a PDO command transmitted by the master station to a slave station, that is, it is a master station command. PDO Tx is a PDO command transmitted by a slave station to the master station.

The CW, SW, setting, and return value of each PDO of the communication card are all defined with a "manufacturer-defined object dictionary". In this way, the process data of a VFD can be monitored not only through PDOs but also through SDOs. For more information, see the next chapter. Each PDO command is labeled with "manufacturer-defined object dictionary" in the format of 0xXXXX.HH, where XXXX indicates an index, HH indicates a subindex, and both of them are hexadecimal.

## 3.6.1 Triggering mode of PDO Tx

Each PDO Tx is defined with a transmission type, disabled time, and event timer. The corresponding subindex of the transmission type is 0x02, that of the disabled time is 0x03, and that of the event timer is 0x05. Therefore, the object dictionary index corresponding to PDO2 Tx is 0x1801, and the subindex is 0x02. The same principle applies to other PDO Tx commands. For more information, see Appendix A.

Synchronous triggering: When the transmission type is set to 1 to 240, PDO Tx is synchronous transmission. For example, if you set the transmission type of PDO2 Tx to n ( $1 \le n \le 240$ ), a slave station transmits one PDO2 Tx command every time after it receives n synchronous packet objects. The same principle applies to other PDO Tx commands.

Asynchronous triggering (254): When the value of the event timer is not zero, a slave station transmits PDO Tx commands periodically. For example, if the event timer of PDO2 Tx is set to 200, the slave station transmits a PDO2 Tx command at the interval of 200 ms. When the value of the event timer is zero, the slave station transmits a PDO Tx command once the corresponding PDO Tx data changes, and the transmission interval is subject to the disabled time. A PDO Tx packet can be transmitted only once in the disabled time, which effectively reduces the load of the bus. When the disabled time is set to a period shorter than 50 ms, 50 ms is used as the disabled time.

Asynchronous triggering (255): When the value of the event timer is not zero, a slave station transmits PDO Tx commands periodically. For example, if the event timer of PDO2 Tx is set to 200, the slave station transmits a PDO2 Tx command at the interval of 200 ms. When the value of the event timer is zero, the slave station transmits a PDO Tx command once a corresponding PDO Rx command is received. For example, after receiving a PDO2 Rx command, the slave station transmits a PDO2 Tx command.

| Triggering<br>mode | Transmission<br>type (decimal) | Event<br>triggering | PDO1 TX       | PDO2 TX   | PDO3 TX   | PDO4 TX   |
|--------------------|--------------------------------|---------------------|---------------|-----------|-----------|-----------|
| Synchronous        | 1–240                          | /                   | Non-supported | Supported | Supported | Supported |
| Asynchronous       | 254                            | Event timer         | Non-supported | Supported | Supported | Supported |
|                    |                                | Disabled time       | Non-supported | Supported | Supported | Supported |
|                    | 255                            | Event timer=0       | Supported     | Supported | Supported | Supported |
|                    |                                | Event timer=0       | Non-supported | Supported | Supported | Supported |
|                    |                                | Disabled time       | Supported     | Supported | Supported | Supported |

Table 3-11 Triggering modes supported by the communication card

| Table 3-12 Default PDC | Tx settings of the | communication card |
|------------------------|--------------------|--------------------|
|------------------------|--------------------|--------------------|

|                       | PDO1 TX | PDO2 TX | PDO3 TX | PDO4 TX |
|-----------------------|---------|---------|---------|---------|
| Transmission type     | 255     | 254     | 254     | 254     |
| Event timer (ms)      | 0       | 0       | 0       | 0       |
| Disabled time<br>(ms) | 500     | 500     | 500     | 500     |

For how to set the triggering type of PDO Tx, see the description of SDO commands.

## 3.6.2 PDO1

PDO1 is used to read and write parameters of the VFD. The function of PDO1 is similar to that

of an SDO. SDOs are used to read and write objects of an object dictionary, and PDO1 is used to read and write parameters of the VFD.

**Note:** PDO1 Tx support only the transmission type of asynchronous transmission 255. Do not set it to other transmission types, and do not try to set the event timer to periodically transmits PDO1 Tx to the master station.

#### 3.6.2.1 PDO1 Rx

#### Command

Request: Master station -> slave station

| COB-ID        | Byte0        | Byte1 | Byte2             | Byte3 | Byte4          | Byte5 |
|---------------|--------------|-------|-------------------|-------|----------------|-------|
| 0x200+Node-ID | Request code |       | Parameter address |       | Requested data |       |
|               | 0x2100.00    |       | 0x2100.01         |       | 0x2100.02      |       |

#### Description

A request code is two bytes. Byte0 is the LSB, and Byte1 is the MSB. The manufacturer defines the index 0x2100 and subindex 0x00 for the request codes. Table 3-13 describes the functions of the request codes.

#### Table 3-13 Request codes

| Request code | Function                                                                                 |
|--------------|------------------------------------------------------------------------------------------|
| 0            | No task                                                                                  |
| 1            | Reading the value of a parameter                                                         |
| 2            | Modifying a parameter value [modifying the value only on RAM]                            |
| 4            | Modifying a parameter value [modifying the value only on both RAM and EEPROM] (reserved) |

A parameter address is two bytes. Byte2 is the LSB, and Byte3 is the MSB. It indicates the address of the parameter to be read or modified.

Goodrive350 series VFD function code address representation rules: The MSB is the hexadecimal form of the number before the dot mark, and LSB is that of the number behind the dot mark. Take P10.01 as an example, the number before the dot mark is 10, that is, the MSB of the parameter address is 0x0A; and the number behind the dot mark is 01, that is, the LSB is 0x01. Therefore, the function code address is 0x0A01.

| Function code | Name                              | Detailed parameter description                                                                                | Default<br>value | Modify |
|---------------|-----------------------------------|----------------------------------------------------------------------------------------------------|------------------|--------|
| P10.00        | Simple PLC<br>mode                | 0: Stops after running once<br>1: Keeps running in the final value<br>after running once<br>2: Cyclic running | 0                | 0      |
| P10.01        | Simple PLC<br>memory<br>selection | 0: Not saving data at power outage<br>1: Saving data at power outage                                          | 0                | 0      |

#### Table 3-14 Goodrive350 series VFD parameter addresses

A piece of requested data is two bytes. Byte4 is the LSB, and Byte5 is the MSB. It indicates the data to be modified. When the command is transmitted for reading data, the requested data is not used.

Note: The data domain of PDO1 Rx must be six bytes. Otherwise, the communication card reports an emergency packet.

### 3.6.2.2 PDO1 Tx

Command

Response: Slave station -> master station

| COB-ID        | Byte0         | Byte1 | Byte2      | Byte3 | Byte4         | Byte5 | Byte6 | Byte7 |
|---------------|---------------|-------|------------|-------|---------------|-------|-------|-------|
| 0x180+Node-ID | Response code |       | Error code |       | Response data |       | 0x00  | 0x00  |
|               | 0x20          | 00.00 | 0x200      | 00.01 | 0x20          | 00.02 | -     | -     |

Description

Byte6 and Byte7 are reserved and both are 0x00.

A response code is two bytes. Byte0 is the LSB, and Byte1 is the MSB. Table 3-15 describes the functions of the response codes.

#### Table 3-15 Response codes

| Response code | Function                                                          |
|---------------|-------------------------------------------------------------------|
| 0             | No response                                                       |
| 1             | Reading or writing succeeds                                       |
| 3             | A reading or writing error occurs. Table 3-16 describes the error |
| 0             | codes.                                                            |

A piece of response data is four bytes. Byte4 is the LSB, and Byte7 is the MSB. When a write command is responded, the response data is the data to be modified; and when a read command is responded, the response data is the data to be read.

An error code is two bytes. Byte2 is the LSB, and Byte3 is the MSB. Error codes are valid only when the response code is 3. An error code indicates the reason why it fails to respond to PDO1 Rx. Table 3-16 describes the definitions of the error codes.

## Table 3-16 Error codes

| Code | Name                      | Definition                                                                                                    |  |  |  |
|------|---------------------------|----------------------------------------------------------------------------------------------------|--|--|--|
| 00H  | No error                  | /                                                                                                    |  |  |  |
| 01H  | Invalid command           | <ul> <li>The operation corresponding to the request code is not allowed to be executed. The possible causes are as follows:</li> <li>The function code is applicable only on new devices and is not implemented on this device.</li> <li>The slave station is in the faulty state when processing this request.</li> </ul> |  |  |  |
| 02H  | Invalid data address      | For a slave device, the data address in the request of the master station is not allowed. In particular, the combination of the register address and the number of the to-be-transmitted bytes is invalid.                                                                                                    |  |  |  |
| 03H  | Invalid data value        | The received data domain contains a value that is not<br>allowed. The value indicates the error of the remaining<br>structure in the combined request.<br><b>Note:</b> It does not mean that the data item submitted for<br>storage in the register includes a value unexpected by the<br>program.                         |  |  |  |
| 04H  | Operation failure         | The parameter is set to an invalid value in the write<br>operation. For example, a function input terminal cannot be<br>set repeatedly.                                                                                                    |  |  |  |
| 05H  | Password error            | The password entered in the password verification address is different from that set by the user.                                                                                                    |  |  |  |
| 06H  | Data frame error          | The length of the data frame transmitted by the upper<br>computer is incorrect, or in the RTU format, the value of the<br>CRC check bit is inconsistent with the CRC value calculated<br>by the lower computer.                                                                                                    |  |  |  |
| 0714 | Parameter                 | The parameter to be modified in the write operation of the                                                                                                    |  |  |  |
| 0/11 | read-only                 | master station is a read-only parameter.                                                                                                    |  |  |  |
|      | Parameter cannot          | The parameter to be modified in the write operation of the                                                                                                    |  |  |  |
| 08H  | be modified in<br>running | master station cannot be modified during the running of the VFD.                                                                                                    |  |  |  |
| 09H  | Password                  | A user password is set, and the master station does not<br>provide the password to unlock the system when                                                                                                    |  |  |  |

| Code | Name | Definition                                                |
|------|------|-----------------------------------------------------------|
|      |      | performing a read or write operation. The error of system |
|      |      | locked is reported.                                       |

#### Example of PDO1

The VFD is a Goodrive350 series VFD, and the slave station address is 3. Assume that you want to set the function code P15.13 of the VFD to 1.

Command analysis: The parameter address of P15.13 is 0x0F0D. According to the protocol, the request code of PDO1 Rx is 0x02, the parameter address is 0x0F0D, and the requested data is 0x01, and therefore PDO1 Rx transmitted by the master station is as follows.

|        | Request code |       | Parameter | address | Requested data |       |
|--------|--------------|-------|-----------|---------|----------------|-------|
| COB-ID | Byte0        | Byte1 | Byte2     | Byte3   | Byte4          | Byte5 |
| 0x203  | 0x02         | 0x00  | 0x0D      | 0x0F    | 0x01           | 0x00  |

If the VFD parameter is successfully modified, the following PDO1 Tx command is returned.

| COB-ID | Response<br>code |       | Error code |       | Respor | ise data | -     |       |
|--------|------------------|-------|------------|-------|--------|----------|-------|-------|
|        | Byte0            | Byte1 | Byte2      | Byte3 | Byte4  | Byte5    | Byte6 | Byte7 |
| 0x183  | 0x01             | 0x00  | 0x00       | 0x00  | 0x01   | 0x00     | 0x00  | 0x00  |

## 3.6.3 PDO2 Rx

PDO2 Rx is used to modify CWs and real-time process data (setting 1, setting 2, and setting 3) of a VFD. A CW is used to control the start and stop of a VFD, and settings are used to control the real-time running values of the VFD, such as set frequency.

Command

Master station -> slave station

| COB-ID        | Byte0 | Byte1 | Byte2     | Byte3 | Byte4     | Byte5 | Byte6     | Byte7 |
|---------------|-------|-------|-----------|-------|-----------|-------|-----------|-------|
| 0x300+Node-ID | CW    |       | Setting 1 |       | Setting 2 |       | Setting 3 |       |
|               | 0x21  | 01.00 | 0x2100.03 |       | 0x2100.04 |       | 0x2100.05 |       |

#### Description

A CW is two bytes. Byte0 is the LSB, and Byte1 is the MSB. Table 3-17 describes Goodrive350 series VFD CWs.

Table 3-17 Goodrive350 series VFD CWs

| Bit | Name                | Value | Description     |
|-----|---------------------|-------|-----------------|
| 0.7 | Communication-based | 1     | Forward running |
| 0-7 | control command     | 2     | Reverse running |

| Bit  | Name                     | Value | Description                                     |
|------|--------------------------|-------|-------------------------------------------------|
|      |                          | 3     | Forward jogging                                 |
|      |                          | 4     | Reverse jogging                                 |
|      |                          | 5     | Stop                                            |
|      |                          | 6     | Coast to stop                                   |
|      |                          | 7     | Fault reset                                     |
|      |                          | 8     | Stop jogging                                    |
|      |                          | 9     | Emergency stop                                  |
| 8    | Enable write             | 1     | Enable writing (mainly through PKW1 to<br>PKW4) |
|      |                          |       | Disable                                         |
| 0.10 | 0.40 Mater cours cetting |       | Motor 1                                         |
| 9-10 | Motor group setting      | 01    | Motor 2                                         |
| 11   | Control mode owitabing   | 1     | Enable torque/speed control switching           |
| 11   | Control mode switching   | 0     | Disable switching                               |
| 12   | Reset power consumption  | 1     | Enable                                          |
| 12   | to zero                  | 0     | Disable                                         |
| 12   | Bro excitation           | 1     | Enable                                          |
| 13   | Pre-excitation           | 0     | Disable                                         |
| 14   | DC broking               | 1     | Enable                                          |
| 14   | DC blaking               | 0     | Disable                                         |
| 15   | Heartheat reference      | 1     | Enable                                          |
| 15   | nearmeat relerence       | 0     | Disable                                         |

The function of each setting can be set through the corresponding function code of the VFD. The setting method is the same as that for "received PZD" in PROFIBUS communication. For details, see the VFD operation manual. Setting 1, setting 2, and setting 3 correspond to received PZD2, received PZD3, and received PZD4, respectively. To set the function of setting 1 to "Set frequency", you need only to set "Received PZD2" to "1: Set frequency". The same principle applies to other settings. When multiple settings are enabled, the failure to set one setting (for example, the set value exceeds the setting range) does not affect the setting of other settings.

## Example

Assume that the VFD is a Goodrive350 series VFD, the slave station address is 3, you control the running of the VFD through CANopen communication, and you want to set the running frequency to 50 Hz through CANopen communication.

Command analysis: You need to set the VFD start mode and frequency reference mode to

CANopen communication (P00.01=2, P00.02=1, P00.06=9) first. In this example, use Setting 2 to set the running frequency (P15.03=1, that is, set Received PZD3 to "1: Set frequency").

When a CW is 0x01, it indicates that the VFD is to be run. To set the frequency to 50.00 Hz, you need to set Setting 2 to 5000, that is, 0x1388.

The PDO2 Rx command transmitted by the master station is as follows.

| COB-ID | CW    |       | Setting 1 |       | Setting 2 |       | Setting 3 |       |
|--------|-------|-------|-----------|-------|-----------|-------|-----------|-------|
|        | Byte0 | Byte1 | Byte2     | Byte3 | Byte4     | Byte5 | Byte6     | Byte7 |
| 0x303  | 0x01  | 0x00  | 0x00      | 0x00  | 0x88      | 0x13  | 0x00      | 0x00  |

### 3.6.4 PDO2 Tx

PDO2 Tx is a command transmitted by a VFD to the master station. It contains a SW and real-time process data (Returned value 1, returned value 2, and returned value 3). A SW is used to notify of the state of the VFD, and returned values are used to transmit the real-time running values of VFD, such as running frequency.

The default transmission type of PDO2 Tx is 254, and therefore PDO2 Tx is transmitted once data corresponding to a SW or returned value changes.

Command

Slave station -> master station

| COB-ID       | Byte0     | Byte1 | Byte2     | Byte3     | Byte4     | Byte5     | Byte6     | Byte7     |
|--------------|-----------|-------|-----------|-----------|-----------|-----------|-----------|-----------|
| 0x280+NODEID | S         | W     | Returned  | d value 1 | Returned  | d value 2 | Returned  | d value 3 |
|              | 0x2001.00 |       | 0x2000.03 |           | 0x2000.04 |           | 0x2000.05 |           |

#### Description

A SW is two bytes. Byte0 is the LSB, and Byte1 is the MSB. Table 3-18 describes the definitions of the Goodrive350 series VFD SWs. For VFD of other series, see the corresponding VFD operation manual.

Table 3-18 Goodrive350 series VFD SWs

| Bit   | Name                    | Value | Description        |
|-------|-------------------------|-------|--------------------|
|       |                         | 1     | In forward running |
|       | 0–7 Running state       | 2     | In reverse running |
| 0–7   |                         | 3     | Stopped            |
|       |                         | 4     | Faulty             |
|       |                         | 5     | POFF               |
| 0     | Due veltere established | 1     | Ready to run       |
| 8 Bus | Bus voltage established | 0     | Not ready to run   |
| 9–10  | Motor group feedback    | 0     | Motor 1            |

CANopen communication card

| Bit         | Name                         | Value                           | Description                  |
|-------------|------------------------------|---------------------------------|------------------------------|
|             |                              | 1                               | Motor 2                      |
| 11          | Motor type feedback          | 1                               | Synchronous motor            |
|             | wotor type reedback          | 0                               | Asynchronous motor           |
| 10          | Overload pre-alarm           | 1                               | Overload pre-alarm generated |
| 12 feedback | 0                            | No overload pre-alarm generated |                              |
|             |                              | 0                               | Keypad-based control         |
| 10 11       | Dur /stan made               | 1                               | Terminal-based control       |
| 13-14       | Run/stop mode                | 2                               | Communication-based control  |
|             |                              | 3                               | Reserved                     |
| 45          | l le anthe act fa a dhe a dr | 1                               | Heartbeat feedback           |
| 15          | Heartbeat reedback           | 0                               | No heartbeat feedback        |

The function of each returned value can be set through the corresponding function code of the VFD. The setting method is the same as that for "Transmitted PZD" in PROFIBUS communication. For details, see the VFD operation manual. Returned value 1, returned value 2, and returned value 3 correspond to transmitted PZD2, transmitted PZD3, and transmitted PZD4, respectively. To set the function of returned value 1 to "Running frequency", you need only to set "Transmitted PZD2" to "1: Running frequency". The same principle applies to other returned values. Multiple returned values can be enabled simultaneously.

## Example

Assume that the VFD is a Goodrive350 series VFD, the slave station address is 3, the VFD is running, and the running frequency is 50.00 Hz. Returned value 1 is set to "Running frequency", returned value 2 is set to "Output voltage", and returned value 3 is set to no function.

Command analysis: You need to set returned value 1 to the running frequency of the VFD (P15.13=1), returned value 2 to the output voltage of the VFD (P15.14=4), and returned value 3 to invalid (P15.15=0) first.

The VFD is running and the bus voltage has been established, and therefore the SW is 0x0101. The running frequency is 50.00 Hz, and therefore returned value 1 is 5000, that is, 0x1388. If the output voltage is 380 V, returned value 2 is 0x017C.

| COB-ID | sw    |       | Returned<br>value 1 |       | Retu<br>valu | rned<br>Je 2 | Returned<br>value 3 |       |
|--------|-------|-------|---------------------|-------|--------------|--------------|---------------------|-------|
|        | Byte0 | Byte1 | Byte2               | Byte3 | Byte4        | Byte5        | Byte6               | Byte7 |
| 0x283  | 0x01  | 0x01  | 0x88                | 0x13  | 0x7C         | 0x01         | 0x00                | 0x00  |

The PDO2 Tx command transmitted by the VFD is as follows.

## 3.6.5 PDO3 Rx and PDO4 Rx

PDO3 Rx and PDO4 Rx are used to modify the real-time process data of a VFD, such as set frequency.

PDO3 Rx command

Master station -> slave station

| COB-ID       | Byte0     | Byte1 | Byte2     | Byte3 | Byte4     | Byte5 | Byte6     | Byte7 |
|--------------|-----------|-------|-----------|-------|-----------|-------|-----------|-------|
| 0x400+NODEID | Setting 4 |       | Setting 5 |       | Setting 6 |       | Setting 7 |       |
|              | 0x210     | 0.06  | 0x2100.07 |       | 0x2100.08 |       | 0x2100.09 |       |

## PDO4 Rx command

Master station -> slave station

| COB-ID       | Byte0     | Byte1 | Byte2     | Byte3 | Byte4      | Byte5 | Byte6      | Byte7 |
|--------------|-----------|-------|-----------|-------|------------|-------|------------|-------|
| 0x500+NODEID | Setting 8 |       | Setting 9 |       | Setting 10 |       | Setting 11 |       |
|              | 0x2100.0a |       | 0x2100.0b |       | 0x2100.0c  |       | 0x2100.0d  |       |

## Description

The application methods for PDO3 Rx and PDO4 Rx are the same as that for PDO2 Rx. For the relationship between the settings and PZD in PROFIBUS communication, see Table 3-19.

## 3.6.6 PDO3 Tx and PDO4 Tx

PDO3 Tx and PDO4 Tx are used by the VFD to transmit real-time process data to the master station, such as running frequency.

The default transmission type of PDO3 Tx and PDO4 Tx is 254, and therefore PDO3 Tx or PDO4 Tx is transmitted once data corresponding to a returned value in the same command changes.

PDO3 Tx command

Slave station -> master station

| COB-ID       | Byte0    | Byte1     | Byte2    | Byte3     | Byte4    | Byte5     | Byte6    | Byte7     |
|--------------|----------|-----------|----------|-----------|----------|-----------|----------|-----------|
| 0x380+NODEID | Returned | d value 4 | Returned | d value 5 | Returned | d value 6 | Returned | d value 7 |
|              | 0x200    | 0.06      | 0x20     | 00.07     | 0x20     | 0.08      | 0x200    | 0.09      |

## PDO4 Tx command

Slave station -> master station

| COB-ID       | Byte0            | Byte1 | Byte2            | Byte3 | Byte4             | Byte5 | Byte6             | Byte7 |
|--------------|------------------|-------|------------------|-------|-------------------|-------|-------------------|-------|
| 0x480+NODEID | Returned value 8 |       | Returned value 9 |       | Returned value 10 |       | Returned value 11 |       |
|              | 0x2000           | .0a   | 0x2000.0b        |       | 0x2000.0c         |       | 0x2000.0d         |       |

### Description

The application methods for PDO3 Tx and PDO4 Tx are the same as that for PDO2 Tx. For the relationship between the returned values and PZD in PROFIBUS communication, see Table 3-20.

## 3.7 Monitoring process data through SDO commands

The communication can use SDOs as well as PDOs to monitor the process data of a VFD. You can select a monitoring mode as required. You can monitor the VFD by using SDOs to read the manufacturer-defined object dictionary.

For the definition and application of the CWs, SWs, settings, and returned values in the manufacturer-defined object dictionary, see the PDO description section. For application of SDOs, see the SDO description section. Do not try to use SDOs to read and write VFD parameters.

Table 3-19 and Table 3-20 describe the manufacturer-defined object dictionary.

Table 3-19 Objects with the control function in the manufacturer-defined object dictionary

| Index<br>(beyadecimal) | Subindex | Function                                | Access | Data    | Corresponding  |
|------------------------|----------|-----------------------------------------|--------|---------|----------------|
| (nexadecimal)          | 0        | Request code<br>(do not use it)         | RW     | 2 bytes | /              |
|                        | 1        | Parameter<br>address (do not<br>use it) | RW     | 2 bytes | /              |
|                        | 2        | Requested data<br>(do not use it)       | RW     | 2 bytes | /              |
|                        | 3        | Setting 1                               | RW     | 2 bytes | Received PZD2  |
|                        | 4        | Setting 2                               | RW     | 2 bytes | Received PZD3  |
|                        | 5        | Setting 3                               | RW     | 2 bytes | Received PZD4  |
| 2100                   | 6        | Setting 4                               | RW     | 2 bytes | Received PZD5  |
|                        | 7        | Setting 5                               | RW     | 2 bytes | Received PZD6  |
|                        | 8        | Setting 6                               | RW     | 2 bytes | Received PZD7  |
|                        | 9        | Setting 7                               | RW     | 2 bytes | Received PZD8  |
|                        | A        | Setting 8                               | RW     | 2 bytes | Received PZD9  |
|                        | В        | Setting 9                               | RW     | 2 bytes | Received PZD10 |
|                        | С        | Setting 10                              | RW     | 2 bytes | Received PZD11 |
|                        | D        | Setting 11                              | RW     | 2 bytes | Received PZD12 |
|                        | E        | Reserved                                | RW     | 2 bytes | /              |
|                        | F        | Reserved                                | RW     | 2 bytes | /              |
| 2101                   | 0        | CW                                      | RW     | 2 bytes | /              |

Table 3-20 Objects with the monitoring function in the manufacturer-defined object dictionary

| Index<br>(hexadecimal) | Subindex<br>(hexadecimal) | Function                            | Access<br>permission | Data<br>length | Corresponding<br>to  |
|------------------------|---------------------------|-------------------------------------|----------------------|----------------|----------------------|
|                        | 0                         | Response<br>code (do not<br>use it) | RO                   | 2 bytes        | /                    |
|                        | 1                         | Error code (do not use it)          | RO                   | 2 bytes        | /                    |
|                        | 2                         | Response<br>data (do not<br>use it) | RO                   | 2 bytes        | /                    |
|                        | 3                         | Returned<br>value 1                 | RO                   | 2 bytes        | Transmitted<br>PZD2  |
|                        | 4                         | Returned<br>value 2                 | RO                   | 2 bytes        | Transmitted<br>PZD3  |
|                        | 5                         | Returned<br>value 3                 | RO                   | 2 bytes        | Transmitted<br>PZD4  |
|                        | 6                         | Returned value 4                    | RO                   | 2 bytes        | Transmitted<br>PZD5  |
| 2000                   | 7                         | Returned<br>value 5                 | RO                   | 2 bytes        | Transmitted<br>PZD6  |
|                        | 8                         | Returned value 6                    | RO                   | 2 bytes        | Transmitted<br>PZD7  |
|                        | 9                         | Returned value 7                    | RO                   | 2 bytes        | Transmitted<br>PZD8  |
|                        | А                         | Returned<br>value 8                 | RO                   | 2 bytes        | Transmitted<br>PZD9  |
|                        | В                         | Returned<br>value 9                 | RO                   | 2 bytes        | Transmitted<br>PZD10 |
|                        | С                         | Returned value 10                   | RO                   | 2 bytes        | Transmitted<br>PZD11 |
|                        | D                         | Returned value 11                   | RO                   | 2 bytes        | Transmitted<br>PZD12 |
|                        | E                         | Reserved                            | RO                   | 2 bytes        | /                    |
|                        | F                         | Reserved                            | RO                   | 2 bytes        | /                    |
| 2001                   | 0                         | SW                                  | RO                   | 2 bytes        | /                    |

### Examples

Example 1: To instruct the VFD whose address is 3 to run forwardly, the master station transmits the following SDO command.

| COB-ID | Request code | Object | index | Subindex | Requested data |       |       |       |  |
|--------|--------------|--------|-------|----------|----------------|-------|-------|-------|--|
|        | Byte0        | Byte1  | Byte2 | Byte3    | Byte4          | Byte5 | Byte6 | Byte7 |  |
| 0x603  | 0x2B         | 0x01   | 0x21  | 0x00     | 0x01           | 0x00  | 0x00  | 0x00  |  |

Example 2: Assume that the address of the VFD slave station is 3, and the function of setting 1 is defined as "Set frequency". To set the frequency to 50.00 Hz (that is, setting 1=0x1388), the master station transmits the following SDO command.

| COB-ID | Request code | Object | index | Subindex | Requested data |       |       |       |  |
|--------|--------------|--------|-------|----------|----------------|-------|-------|-------|--|
|        | Byte0        | Byte1  | Byte2 | Byte3    | Byte4          | Byte5 | Byte6 | Byte7 |  |
| 0x603  | 0x2B         | 0x00   | 0x21  | 0x03     | 0x88           | 0x13  | 0x00  | 0x00  |  |

Example 3: To read the running state of the VFD whose address is 3, the master station transmits the following SDO command.

| COB-ID | Request code | Object | index | Subindex | Requested data |       |       |       |
|--------|--------------|--------|-------|----------|----------------|-------|-------|-------|
|        | Byte0        | Byte1  | Byte2 | Byte3    | Byte4          | Byte5 | Byte6 | Byte7 |
| 0x603  | 0x40         | 0x01   | 0x20  | 0x00     | 0x00           | 0x00  | 0x00  | 0x00  |

If the VFD is running forward, the following SDO command is returned to the master station.

| COB-ID | Request code | Object | index | Subindex | Requested data |       |       |       |  |
|--------|--------------|--------|-------|----------|----------------|-------|-------|-------|--|
|        | Byte0        | Byte1  | Byte2 | Byte3    | Byte4          | Byte5 | Byte6 | Byte7 |  |
| 0x583  | 0x4B         | 0x01   | 0x20  | 0x00     | 0x01           | 0x01  | 0x00  | 0x00  |  |

Example 4: Assume that the address of the VFD slave station is 3, and the function of setting 1 is defined as "Set frequency". To set the frequency to 50.00 Hz (that is, setting 1=0x1388), the master station transmits the following SDO command.

| COB-ID | Request code | Object | index | Subindex | Requested data |       |       |       |  |
|--------|--------------|--------|-------|----------|----------------|-------|-------|-------|--|
|        | Byte0        | Byte1  | Byte2 | Byte3    | Byte4          | Byte5 | Byte6 | Byte7 |  |
| 0x603  | 0x40         | 0x00   | 0x20  | 0x03     | 0x00           | 0x00  | 0x00  | 0x00  |  |

If the running frequency of the VFD is 50.00 Hz, the following SDO command is returned to the master station.

| COB-ID | Request code | Object | index | Subindex | Requested data |       |       |       |  |
|--------|--------------|--------|-------|----------|----------------|-------|-------|-------|--|
|        | Byte0        | Byte1  | Byte2 | Byte3    | Byte4          | Byte5 | Byte6 | Byte7 |  |
| 0x583  | 0x4B         | 0x00   | 0x20  | 0x03     | 0x88           | 0x13  | 0x00  | 0x00  |  |

## 3.8 Baud rate and communication address setting

### 3.8.1 Baud rate setting

After setting the CANopen baud rate and communication address, you need to restart the VFD to enable the settings to take effect.

The CANopen baud rate is set through the corresponding VFD function parameter. For description of function code addresses, see the VFD operation manual. Table 3-21 describes the values of the function parameter and their corresponding baud rates.

### Table 3-21 Baud rate setting

| Function<br>parameter value | Baud rate (bit/s) |
|-----------------------------|-------------------|
| 0                           | 1000 k            |
| 1                           | 800 k             |
| 2                           | 500 k             |
| 3                           | 250 k             |
| 4                           | 125 k             |
| 5                           | 100 k             |
| 6                           | 50 k              |
| 7                           | 20 k              |

## 3.8.2 Communication address setting

The CANopen communication address is set through the function parameter P15.01.

## 3.8.3 Function codes related to transmitted and received PZD

## Table 3-22 Received PZD

| Function code | Word             | Value range                                                                                        | Default<br>value |
|---------------|------------------|----------------------------------------------------------------------------------------------------|------------------|
| P15.02        | Received<br>PZD2 | 0–31<br>0: Invalid                                                                                 | 0                |
| P15.03        | Received<br>PZD3 | 1: Set frequency (0–Fmax, unit: 0.01 Hz)<br>2: PID reference (0–1000, in which 1000 corresponds to | 0                |
| P15.04        | Received<br>PZD4 | 100.0%)<br>3: PID feedback (0–1000, in which 1000 corresponds to                                   | 0                |
| P15.05        | Received<br>PZD5 | 100.0%)<br>4: Torque setting (-3000—+3000, in which 1000                                           | 0                |

| Function code | Word              | Value range                                                                                                    | Default<br>value |  |  |  |  |  |
|---------------|-------------------|----------------------------------------------------------------------------------------------------|------------------|--|--|--|--|--|
| P15.06        | Received<br>PZD6  | corresponds to 100.0% of the rated current of the motor)<br>5: Setting of the upper limit of forward running frequency                                                                                                    | 0                |  |  |  |  |  |
| P15.07        | Received<br>PZD7  | (0–Fmax, unit: 0.01 Hz)<br>6: Setting of the upper limit of reverse running frequency                                                                                                    | 0                |  |  |  |  |  |
| P15.08        | Received<br>PZD8  | (0–Fmax, unit: 0.01 Hz)<br>7: Upper limit of the electromotive torque (0–3000, in                                                                                                    | 0                |  |  |  |  |  |
| P15.09        | Received<br>PZD9  | which 1000 corresponds to 100.0% of the rated current of the motor)                                                                                                    | 0                |  |  |  |  |  |
| P15.10        | Received<br>PZD10 | 8: Upper limit of the brake torque (0–2000, in which 1000 corresponds to 100.0% of the rated current of the motor)                                                                                                    | 0                |  |  |  |  |  |
| P15.11        | Received<br>PZD11 | b: Virtual input terminal command, 0x000–0x3FF<br>corresponding to S8, S7, S6, S5, HDIB, HDIA, S4, S3,<br>S2, and S1 in sequence)                                                                                                    |                  |  |  |  |  |  |
| P15.12        | Received<br>PZD12 | <ul> <li>S2, and S1 in sequence)</li> <li>10: Virtual output terminal command, 0x00–0x0F (corresponding to RO2, RO1, HDO, and Y1 in sequence)</li> <li>11: Voltage setting (for V/F separation)</li> <li>(0-1000, in which 1000 corresponds to 100.0% of the rated voltage of the motor)</li> <li>12: AO output setting 1 (-1000–+1000, in which 1000 corresponds to 100.0%)</li> <li>13: AO output setting 2 (-1000–+1000, in which 1000 corresponds to 100.0%)</li> <li>14: MSB of position reference (signed number)</li> <li>15: LSB of position reference (unsigned number)</li> <li>16: MSB of position feedback (signed number)</li> <li>17: LSB of position feedback (unsigned number)</li> <li>18: Position feedback setting flag (position feedback can be set only after this flag is set to 1 and then to 0)</li> <li>19: Function parameter mapping (PZD2–PZD12 correspond to P14.49–P14.59)</li> <li>20-31: Reserved</li> </ul> | 0                |  |  |  |  |  |

## Table 3-23 Transmitted PZD

| Function code | Word             | Value range                     | Default<br>value |
|---------------|------------------|---------------------------------|------------------|
| P15.13        | Transmitted PZD2 | 0–31                            | 0                |
| P15.14        | Transmitted PZD3 | 0: Invalid                      | 0                |
| P15.15        | Transmitted PZD4 | 1: Running frequency (×100, Hz) | 0                |

| Function | Word              | Value range                             | Default |
|----------|-------------------|-----------------------------------------|---------|
| code     | word              | value range                             | value   |
| P15.16   | Transmitted PZD5  | 2: Set frequency (×100, Hz)             | 0       |
| P15.17   | Transmitted PZD6  | 3: Bus voltage (×10, V)                 | 0       |
| P15.18   | Transmitted PZD7  | 4: Output voltage (×1, V)               | 0       |
| P15.19   | Transmitted PZD8  | 5: Output current (×10, A)              | 0       |
| P15.20   | Transmitted PZD9  | 6: Actual output torque (x10, %)        | 0       |
| P15.21   | Transmitted PZD10 | 7: Actual output power (x10, %)         | 0       |
| P15.22   | Transmitted PZD11 | 8: Rotating speed of the running (x1,   | 0       |
|          |                   | 9: Linear speed of the running (x1 m/s) |         |
|          |                   | 10: Ramp frequency reference            |         |
|          |                   | 11: Fault code                          |         |
|          |                   | 12: Al1 value (×100, V)                 |         |
|          |                   | 13: Al2 value (×100, V)                 |         |
|          |                   | 14: AI3 value (×100, V)                 |         |
|          |                   | 15: HDIA frequency (×100, kHz)          |         |
|          |                   | 16: Terminal input state                |         |
|          |                   | 17: Terminal output state               |         |
|          |                   | 18: PID reference (x100, %)             |         |
|          |                   | 19: PID feedback (×100, %)              |         |
|          |                   | 20: Rated torque of the motor           |         |
|          |                   | 21: MSB of position reference (signed   |         |
|          |                   | number)                                 |         |
| P15.23   | Transmitted PZD12 | 22: LSB of position reference (unsigned | 0       |
|          |                   | number)                                 |         |
|          |                   | 23: MSB of position feedback (signed    |         |
|          |                   | number)                                 |         |
|          |                   | 24: LSB of position feedback (unsigned  |         |
|          |                   | number)                                 |         |
|          |                   | 25. State word                          |         |
|          |                   | 27: High-order bit of PG card pulse     |         |
|          |                   | feedback                                |         |
|          |                   | 28: Low-order bit of PG card pulse      |         |
|          |                   | feedback                                |         |
|          |                   | 29: High-order bit of PG card pulse     |         |
|          |                   | reference                               |         |
|          |                   | 30: Low-order bit of PG card pulse      |         |
|          |                   | reference                               |         |

| Function<br>code | Word | Value range                                                 | Default<br>value |
|------------------|------|-------------------------------------------------------------|------------------|
|                  |      | 31: Function parameter mapping<br>(PZD2–PZD12 correspond to |                  |
|                  |      | P14.60–P14.70)                                              |                  |

## 3.9 Example of communication between CANopen and IVC3

Step 1 Create a project. Open INVT small PLC programming software Auto Station, choose File > New project and then fill in a program name, location, PLC type, and other required information. The interface is shown as follows.

| Program name           | CANopentest                      |
|------------------------|----------------------------------|
| Location               | nistrator\Documents\CANopentest\ |
| PLC type               | IVC3 🔹                           |
| Default editor         | Ladder chart 🔹                   |
| Project<br>description |                                  |

Step 2 Complete the CANopen configuration. Choose **Project manager > System block > CANopen configuration** to enter PLC master station setting. The interface is shown as follows.

| System block                                                                                                    |                                                                                                    |      |
|----------------------------------------------------------------------------------------------------|----------------------------------------------------------------------------------------------------|------|
| tern setting<br>Saving Range<br>Output Table<br>Set Time<br>Input Filter<br>Input Point<br>Advanced Settings<br>Serial Port | Protocol type: Master V Master Config<br>Station Number<br>© By software By DIP switch<br>Station number: 10 (11%5) |      |
| Priority Level Of Intern<br>Communication Modul<br>MDI Config<br>Ethernet Configuration<br>CANopen Config                   | Baud Rate<br>By software By DIP switch<br>Baud rate: 250 V Raps                                                     |      |
|                                                                                                    | Heat beat interval: 1000 ms                                                                                         |      |
|                                                                                                    | OK Cancel                                                                                                    | Help |

PLC station number and baud rate can be set through the software and dial-up. In this example, PLC station number and baud rate are set to 10 and 250K respectively through the software (by default).

Step 3 Import the EDS file for the slave node. Choose **Master configuration** > **Import** to import the EDS file **EC-TX505.eds** of GD350 series high performance vector VFD, select slave station number, set transmission speed and interval time of synchronous messages, and other information. The interface is shown as follows.

| Catalogue<br>Import Delete |     | Del Up E    | lown   |       |         |      |
|----------------------------|-----|-------------|--------|-------|---------|------|
| EC-TX505.eds               |     | # Slaves    | Superv | ision |         | *    |
| EC-TX505                   |     | 1 EC-TX505  | NONE   |       |         |      |
|                            |     | 3           | -      |       |         |      |
|                            |     | 4           |        |       |         |      |
|                            |     | 5           | _      |       |         | =    |
|                            | ==> | 7           |        |       |         | - 11 |
|                            |     | 8           |        |       |         |      |
|                            |     | 9           |        |       |         |      |
|                            |     | 10          |        |       |         | _    |
|                            |     | 12          |        |       |         |      |
|                            |     | 13          |        |       |         | _    |
|                            |     | 14          |        |       |         | _    |
|                            |     | 16          |        |       |         | _    |
|                            |     | 17          |        |       |         | _    |
|                            |     | 18          |        |       |         |      |
| roperti Value              |     | Parameter   |        |       |         |      |
|                            |     | Trans Speed |        | 250k  | ▼ bit/s |      |
|                            |     | SYNC COB-   |        | 0x80  |         |      |
|                            |     | 01110 0001  |        |       |         |      |

In this example, the slave number is 1, baud rate is 250k, and synchronization cycle period is 20ms.

Step 4 Configure the slave PDO data. Each slave station has four received PDOs and four transmitted PDOs. Since each PDO has multiple transmission modes, you can configure the response data and transmission modes according to the actual communication situation. Take transmitted PDO 1, transmitted PDO 2, received PDO 1 and received PDO 2 for example. The interface is shown as follows.

| twork Mappin                                                                                       | s Sy | abol              |         |                                                                    |                          |                        |                                   |       |       |                |       |
|----------------------------------------------------------------------------------------------------|------|-------------------|---------|--------------------------------------------------------------------|--------------------------|------------------------|-----------------------------------|-------|-------|----------------|-------|
| Slaves                                                                                             |      | Available Objects | PD      | 0                                                                  |                          |                        |                                   |       | 0.1   |                | 7     |
| • [2]                                                                                              | 1000 |                   | _       |                                                                    |                          |                        |                                   | Type: | Send  |                |       |
| 1 DC-17(505                                                                                        |      | G 2100            | 7       | Nane                                                               | Index                    | COB_ID                 | Trans                             | Ty In | habit | Event          | Tis   |
| 2                                                                                                  |      | 6010              |         | Receive F                                                          | 1600                     | 201                    | 1                                 | 55    | 500   |                | (     |
| 3                                                                                                  | -111 | 6041              |         | Receive F                                                          | 1601                     | 301                    |                                   | 1     | 0     |                | (     |
| 4                                                                                                  | -111 | 6042              |         | Receive F                                                          | 1602                     | 401                    | 2                                 | 54    | 0     |                | (     |
| 5                                                                                                  | -111 | 6043              |         | Receive F                                                          | 1603                     | 501                    | 1                                 | 54    | 0     |                | (     |
| 6                                                                                                  | 100  | 6044              |         |                                                                    |                          |                        |                                   |       |       |                |       |
| 7                                                                                                  | 111  | - 6071            |         |                                                                    |                          |                        |                                   |       |       |                |       |
| 8                                                                                                  | 111  | 6077              |         |                                                                    |                          |                        |                                   |       |       |                |       |
| 9                                                                                                  | 188  | 2000              |         |                                                                    |                          |                        |                                   |       |       |                |       |
| 10                                                                                                 | -    |                   |         |                                                                    |                          |                        |                                   |       |       |                |       |
| 10                                                                                                 |      |                   |         |                                                                    |                          |                        |                                   |       |       |                |       |
| 11                                                                                                 | -    |                   | 1.2     |                                                                    |                          |                        |                                   |       |       |                |       |
| 10<br>11<br>12                                                                                     | E    |                   | Ma      | pped Objects                                                       |                          |                        |                                   |       |       |                |       |
| 10<br>11<br>12<br>13                                                                               |      |                   | Ma      | pped Objects                                                       |                          |                        |                                   |       |       |                |       |
| 10<br>11<br>12<br>13<br>14                                                                         | 111  |                   | Ma      | pped Objects<br>lel Defa                                           | ult                      |                        |                                   |       |       |                |       |
| 10<br>11<br>12<br>13<br>14<br>15                                                                   | III  |                   | Ma<br>D | pped Objects<br>lel Defa<br>Nanc                                   | ult                      | In                     | iex i                             | Size  |       |                | *     |
| 10<br>11<br>12<br>13<br>14<br>15<br>16                                                             | 111  |                   | Ma<br>D | pped Objects<br>lel Defa<br>Nanc<br>RPDO                           | ult ]                    | In                     | iex 2100                          | Size  |       | 16             | •     |
| 10<br>11<br>12<br>13<br>14<br>15<br>16<br>17                                                       | 111  |                   | Ma<br>D | pped Objects<br>lel Defa<br>Nanc<br>RPDO<br>CANopen f              | uit]                     | In:<br>210             | iex 2100<br>200sub1               | Size  |       | 16<br>16       | •     |
| 10<br>11<br>12<br>13<br>14<br>15<br>16<br>17<br>18                                                 |      |                   | Ma<br>D | pped Objects<br>Defa<br>Naac<br>RPDO<br>CANopen f<br>CANopen v     | ut]<br>uction            | In<br>210<br>uctic 21  | iex<br>2100<br>00sub1<br>00sub2   | Size  |       | 16<br>16<br>16 | • 11  |
| 10<br>11<br>12<br>13<br>14<br>15<br>16<br>17<br>18<br>19                                           |      |                   | Ma<br>D | pped Objects<br>Defa<br>Nane<br>RPDO<br>CANopen f<br>CANopen w     | ult]<br>uction<br>rite f | In<br>210<br>uctio 210 | iex<br>2100<br>00sub1<br>10sub2   | Size  |       | 16<br>16<br>16 | • 111 |
| 10<br>11<br>12<br>13<br>14<br>15<br>16<br>17<br>18<br>19<br>20                                     |      |                   | Ma<br>D | pped Objects<br>Nane<br>RPDO<br>CANopen f<br>CANopen w             | uit]<br>uction<br>rite f | In<br>214<br>uctio 214 | tex 2100<br>20sub1<br>20sub2      | Size  |       | 16<br>16<br>16 | • 111 |
| 10<br>11<br>12<br>13<br>14<br>15<br>16<br>17<br>18<br>19<br>20<br>21                               |      |                   | Ma<br>D | pped Objects<br>lel Defa<br>Nane<br>RPD0<br>CANopen f<br>CANopen v | ut ]<br>uction<br>rite f | In<br>210<br>uctio 210 | lex 2100<br>00sub1<br>00sub2      | Size  |       | 16<br>16<br>16 | • 10  |
| 10<br>11<br>12<br>13<br>14<br>15<br>16<br>17<br>18<br>19<br>20<br>22<br>21<br>22                   |      |                   | Ma<br>D | pped Objects<br>lel Defa<br>Nane<br>RPDO<br>CANopen f<br>CANopen v | ut uction                | In<br>21(<br>uctio 21) | lex 2100<br>00sub1<br>00sub2      | Size  |       | 16<br>16<br>16 | • 10  |
| 10<br>11<br>12<br>13<br>14<br>15<br>16<br>17<br>18<br>19<br>20<br>21<br>22<br>23                   |      |                   | Ma<br>D | pped Objects<br>el Defa<br>Nane<br>RPDO<br>CANopen f<br>CANopen w  | ut]<br>uction            | In<br>21(<br>uctio 21) | iex :<br>2100<br>00sub1<br>00sub2 | Size  |       | 16<br>16<br>16 | - 111 |
| 10<br>11<br>12<br>13<br>14<br>15<br>16<br>17<br>18<br>19<br>20<br>21<br>22<br>23<br>24             |      |                   | Ma<br>D | pped Objects<br>el Defa<br>Nane<br>RPDO<br>CANopen f<br>CANopen y  | ut]<br>uction<br>rite f  | In<br>210<br>uctio 210 | dex :<br>2100<br>00sub1<br>00sub2 | Size  |       | 16<br>16<br>16 |       |
| 10<br>11<br>12<br>13<br>14<br>15<br>16<br>17<br>18<br>19<br>20<br>21<br>22<br>23<br>24<br>25       |      |                   | Ma<br>D | pped Objects<br>lel Defa<br>Nane<br>RPDO<br>CANopen f<br>CANopen w | ut]<br>uction<br>rite f  | In<br>210<br>uctic 210 | dex :<br>2100<br>00sub1<br>00sub2 | Size  |       | 16<br>16<br>16 | 111   |
| 10<br>11<br>12<br>13<br>14<br>15<br>16<br>17<br>18<br>19<br>20<br>21<br>22<br>23<br>24<br>25<br>26 |      |                   | Ma      | pped Objects<br>lel Defa<br>Naae<br>RPDO<br>CANopen f<br>CANopen v | uction<br>rite f         | In<br>21(<br>uctio 21) | tex 2100<br>10sub1<br>10sub2      | Size  |       | 16<br>16<br>16 | - 11  |

Double click one PDO to set the transmission mode, such as **sync** (mode 1–240) and **asyn** (mode 254 and 255). The interface is shown as follows.

| Sync(cyclic)(1:240)                                                     | riod |
|-------------------------------------------------------------------------|------|
| Async(manufacturer specific) (254)     Async(configuration files) (255) |      |
| Async(configuration files) (255)                                        |      |
|                                                                         |      |
| Properties                                                              |      |
| Inhibit time(0-65535): 500 💉 x 100                                      | ms   |
| Event timer(0-65535): 0 ms                                              |      |

Refer to the description of CANopen communication of GD350 VFD, transmitted PDO 1 only supports 255 transmission mode, and does not support event timer mode. Therefore, received PDO 1 mode is configured as asynchronous 255 mode, and event timer is configured as 0ms, inhibition time is configured as 50ms, that is, transmitted PDO 1 message is sent at most once within 50ms.

Transmitted PDO 2 supports all transmission modes. Generally, it is configured as 254

mode with an appropriate inhibition time. Transmitted PDO 2 message is sent upon data change, but it can be only sent once in each inhibition time so as to use bus resources reasonably. In the following interface, transmission mode is configured as 254, and inhibition time is configured as 50ms.

| PDO |                               |                     |
|-----|-------------------------------|---------------------|
|     | Trans Type                    |                     |
|     | Sync(acyclic)(0)              |                     |
|     | Sync(cyclic)(1-240)           | × SYNC cycle period |
|     | Async(manufacturer specific   | :) (254)            |
|     | Async(configuration files) (2 | 55)                 |
|     |                               |                     |
|     | Properties                    |                     |
|     | Inhibit time(0-65535):        | 500 🚔 x 100 ms      |
|     | Event timer(0-65535):         | 0 🔺 ms              |
|     | OK                            | Cancel              |

Received PDOs support all transmission modes. Generally, received PDO 1 is configured as 254 mode with an appropriate inhibition time while received PDO 2–4 are configured as synchronous mode. Different synchronous modes are configured according to real-time requirements of communication data. In the following interface, transmission mode of received PDO 1 is configured as 254, and inhibition time is configured as 50ms.

| Async(manufacturer specific) (254)     Async(configuration files) (255) |
|-------------------------------------------------------------------------|
| Async(configuration files) (255)                                        |
|                                                                         |
| Properties                                                              |
| Inhibit time(0-65535): 500 📩 x 100 ms                                   |
| Event timer(0-65535): 0 ms                                              |

In the following interface, transmission mode of received PDO 2 is configured as 1, that is, the master transmits received PDO 2 once per sync cycle period. The sync cycle period is configured as 20ms, that is, the master transmits received PDO 2 once every 20ms.

| Trans Type                 |              |          |            |  |
|----------------------------|--------------|----------|------------|--|
| Sync(acyclic)(0)           | -            |          |            |  |
| Sync(cyclic)(1-240)        | 1            | × SYNC o | yde period |  |
| Async(manufacturer spe     | cific) (254) |          |            |  |
| Async(configuration files) | ) (255)      |          |            |  |
| Properties                 |              |          |            |  |
| Inhibit time(0-65535):     | 0            | ×        | x 100 ms   |  |
| Event timer(0-65535):      | 0            | A<br>V   | ms         |  |
|                            |              |          |            |  |
|                            | _            |          | _          |  |
| OK                         |              | Cancel   |            |  |

Step 5 Perform symbol mapping. Map the configuration data to the internal storage area of the PLC. Choose **Symbol > Reset > Generate global variables**. The interface is shown as follows.

| two | rk Happir | ng Symbol |                               |       |        |                |   |
|-----|-----------|-----------|-------------------------------|-------|--------|----------------|---|
|     |           |           | First D Element of BFM Areas: | 5000  | Reset  | Gen Global Var | 1 |
| ;   | Type      | Slaves    | Objects                       | Sizes | Access |                | T |
| 1   | Send      | EC-TX505  | TPDO Respond                  | 16    | D5000  |                | T |
| 1   | Send      | EC-TX505  | CANopen read fuction          | 16    | D5001  |                | П |
| 1   | Send      | EC-TX505  | error resp                    | 16    | D5002  |                | 1 |
| 1   | Send      | EC-TX505  | TPDO Respond                  | 16    | D5003  |                | п |
| 1   | Send      | EC-TX505  | return_value1                 | 16    | D5004  |                | П |
| 1   | Send      | EC-TX505  | return_value2                 | 16    | D5005  |                |   |
| 1   | Send      | EC-TX505  | return_value3                 | 16    | D5006  |                |   |
| 1   | Send      | EC-TX505  | return_value4                 | 16    | D5007  |                |   |
| 1   | Send      | EC-TX505  | return_value5                 | 16    | D5008  |                | П |
| 1   | Send      | EC-TX505  | return_value6                 | 16    | D5009  |                |   |
| 1   | Send      | EC-TX505  | return_value7                 | 16    | D5010  |                |   |
| 1   | Send      | EC-TX505  | return_value8                 | 16    | D5011  |                |   |
| 1   | Send      | EC-TX505  | return_value9                 | 16    | D5012  |                |   |
| 1   | Send      | EC-TX505  | return_value10                | 16    | D5013  |                |   |
| 1   | Send      | EC-TX505  | return_value11                | 16    | D5014  |                |   |
| 1   | Receive   | EC-TX505  | RPDO                          | 16    | D5512  |                |   |
| 1   | Receive   | EC-TX505  | CaNopen fuction               | 16    | D5513  |                |   |
| 1   | Receive   | EC-TX505  | CANopen write fuction         | 16    | D5514  |                |   |
| 1   | Receive   | EC-TX505  | RPDO                          | 16    | D5515  |                |   |
| 1   | Receive   | EC-TX505  | set_value1                    | 16    | D5516  |                | 1 |
| 1   | Receive   | EC-TX505  | set_value2                    | 16    | D5517  |                | 3 |
| 1   | Receive   | EC-TX505  | set_value3                    | 16    | D5518  |                |   |
| 1   | Receive   | EC-TX505  | set_value4                    | 16    | D5519  |                |   |
| 1   | Receive   | EC-TX505  | set_value5                    | 16    | D5520  |                |   |
| 1   | Receive   | EC-TX505  | set_value6                    | 16    | D5521  |                |   |

| Function code | Setting | Description                                    |
|---------------|---------|------------------------------------------------|
| P00.01        | 2       | Start/stop through communication               |
| P00.02        | 1       | CANopen communication<br>mode                  |
| P00.06        | 9       | Set frequency through<br>CANopen communication |
| P15.01        | 1       | Communication node<br>number                   |
| P15.02        | 1       | Set frequency                                  |
| P15.13        | 1       | Running frequency                              |
| P15.14        | 3       | Bus voltage                                    |
| P15.15        | 4       | Output voltage                                 |
| P15.16        | 5       | Output current                                 |
| P15.27        | 3       | Communication baud rate<br>250kbps             |

Step 6 Set VFD function parameters. The parameters are set as follows.

The configuration is completed. The data variables corresponding to transmitted PDO 1 are D5000–D5002, data variables corresponding to transmitted PDO 2 are D5003–D5006, data variables corresponding to received PDO 1 are D5512–D5514, and data variables corresponding to received PDO 2 are D5515–D5518.

Of which, D5000 is a request code for reading and writing, D5001 is parameter address, D5002 is request data. Set D5000=1, indicating a request for reading the value of a parameter. Set D5001=11, namely, P00.11 (Acceleration time) address, indicating that received PDO 1 is to read the acceleration time of slave 1.

Return data D5512=1, indicating that the parameter is read successfully. D5514=400, indicating P00.11 is set to 40.0.

Set D5515=1, indicating that the VFD starts in the forward direction. Set D5516=264, indicating that communication frequency of the VFD is set to 2.64Hz.

Transmitted PDO 2 returns the running state and data regularly, in which the state word is D5003=16#4101 (heartbeat feedback, ready to run, VFD is in forward running), D5004=264 (running frequency 2.64Hz), D5005=5793 (bus voltage 579.3V), D5006=18 (output Voltage 18V), and D5007=0 (output current 0.0A). The interface is shown as follows.

|    | Element Name | data type | display format | current value | new value |
|----|--------------|-----------|----------------|---------------|-----------|
| 1  | D5512        | WORD      | Decimal        |               | 1         |
| 2  | D5513        | WORD      | Decimal        |               | 11        |
| 3  | D5514        | WORD      | Decimal        |               | 5         |
| 4  | D5515        | WORD      | Decimal        |               | 1         |
| 5  | D5516        | WORD      | Decimal        |               | 264       |
| 6  | D5000        | WORD      | Decimal        |               |           |
| 7  | D5001        | WORD      | Decimal        |               |           |
| 8  | D5002        | WORD      | Decimal        |               |           |
| 9  | D5003        | WORD      | Hexadecimal    |               |           |
| 10 | D5004        | WORD      | Decimal        |               |           |
| 11 | D5005        | WORD      | Decimal        |               |           |
| 12 | D5006        | WORD      | Decimal        |               |           |
| 13 | D5007        | WORD      | Decimal        |               |           |

# 3.10 Example of communication between CANopen and AX70

1. Set parameters of the VFD.

| Function code | Setting value | Description                                 |
|---------------|---------------|---------------------------------------------|
| P00.01        | 2             | Start/stop through communication            |
| P00.02        | 1             | CANopen communication mode                  |
| P00.06        | 9             | Set frequency through CANopen communication |
| P15.01        | 1             | Communication node number                   |
| P15.02        | 1             | Set frequency                               |
| P15.13        | 1             | Running frequency                           |
| P15.14        | 3             | Bus voltage                                 |
| P15.15        | 4             | Output voltage                              |
| P15.16        | 5             | Output current                              |
| P15.27        | 3             | Communication baud rate 250kbps             |

2. Open CODESYS V3.5 SP15 Patch 1, click **New project**, select **Templates**, and fill in **Name** and **Location**.

| Categories  |                              | Templates                                  |                             |
|-------------|------------------------------|--------------------------------------------|-----------------------------|
| Pn          | varies<br>ojects             | Empty project HMI project Standa           | rd<br>Standard<br>project w |
| A project o | ontaining one device, one ap | plication, and an empty implementation for | PLC_PRG                     |
| ocation     | C:\Users\Honey\Desktop\      | anopen_test                                | ~].                         |

3. Select the device and programming language.

| Standard I | Project                                                                                           |                                                                                                    |                                             | × |
|------------|---------------------------------------------------------------------------------------------------|----------------------------------------------------------------------------------------------------|---------------------------------------------|---|
|            | You are abou<br>objects withi<br>- One program<br>- A program<br>- A cyclic task<br>- A reference | It to create a new standard project. This wizard win<br>this project:<br>mmable device as specified below<br>PCC_PRG in the language specified below<br>twhich calls PLC_PRG<br>to the newest version of the Standard library curr | Il create the following<br>ently installed. |   |
|            | <u>D</u> evice                                                                                    | INVT AX7X (Shenzhen INVT Electric Co., Ltd.)                                                                                                    |                                             | ~ |
|            | PLC_PRG in                                                                                        | Structured Text (ST)                                                                                                    |                                             | ~ |
|            |                                                                                                   |                                                                                                    | OK Cancel                                   |   |

4. Click **Tools** in the menu bar and select **System Repository** as shown in the following figure. Click **Install** to import the EDS file.

| ocation                                                         | System Repositor                                     | У          |         |                                                                                       |   | $\sim$ | Edit Locations. |
|-----------------------------------------------------------------|------------------------------------------------------|------------|---------|---------------------------------------------------------------------------------------|---|--------|-----------------|
|                                                                 | (C:\ProgramData                                      | \CODESYS\D | evices) |                                                                                       |   |        |                 |
| istalled d                                                      | levice descriptions                                  |            |         |                                                                                       |   |        |                 |
| String for                                                      | a fulltext search                                    |            | Vendor  | <all th="" vendors:<=""><th>&gt;</th><th><math>\sim</math></th><th>Install</th></all> | > | $\sim$ | Install         |
| Name                                                            |                                                      | Vendor     | Version | Description                                                                           |   |        |                 |
|                                                                 |                                                      |            |         |                                                                                       |   |        |                 |
| 🖲 - 🕤 F                                                         | ieldbuses                                            |            |         |                                                                                       |   |        |                 |
| ⊪- ∰ F<br>⊪- <b>⊒</b> H                                         | ieldbuses<br>MI devices                              |            |         |                                                                                       |   |        | Explori         |
| 8 - 🗐 F<br>8 - 🔜 H<br>8 - 🚮 P                                   | ieldbuses<br>IMI devices<br>LCs                      |            |         |                                                                                       |   |        | Export          |
| B - ∰ F<br>B - ∰ P<br>B - ∰ P                                   | ieldbuses<br>IMI devices<br>LCs<br>softMotion drives |            |         |                                                                                       |   |        | Explori         |
| ₩ - 😭 F<br>₩ - 🔜 H<br>₩ - 😭 P<br>₩ - 🔗 S                        | ieldbuses<br>IMI devices<br>LCs<br>ioftMotion drives |            |         |                                                                                       |   |        | Beport          |
| ₩- \min F<br>₩- 🔜 H<br>₩- 前 P<br>₩- 🔗 S                         | ieldbuses<br>IMI devices<br>LCs<br>ioftMotion drives |            |         |                                                                                       |   |        | Eport.          |
| ₩- \min F<br>₩- 🔜 H<br>₩- 😭 P<br>₩- 🔗 S                         | ieldbuses<br>IMI devices<br>LCs<br>ioftMotion drives |            |         |                                                                                       |   |        | Biport          |
| ₩- 🚮 F<br>₩- ⋥ H<br>₩- 🚮 P<br>₩- 🔗 S                            | ieldbuses<br>IMI devices<br>LCs<br>SoftMotion drives |            |         |                                                                                       |   |        | Export          |
| ₩- ∰ F<br>₩- <mark>₩</mark> H<br>₩- <b>∯</b> P<br>₩- <b>Ø</b> S | ieldbuses<br>IMI devices<br>LCs<br>SoftMotion drives |            |         |                                                                                       |   |        | Export          |
| ₩- ∰ F<br>₩- ∰ P<br>₩- ∯ P                                      | ieldbuses<br>IMI devices<br>LCS<br>ioftMotion drives |            |         |                                                                                       |   |        | Export          |

5. Right click Device (INVT AX7X) in the Devices pane, and choose Add Device... > CANbus > Add Device.

|                                                                                                    |                                                            | Vendor        | <all vendors=""></all> |               |                    | , |
|----------------------------------------------------------------------------------------------------|------------------------------------------------------------|---------------|------------------------|---------------|--------------------|---|
| Name<br>Fieldbuses                                                                                             | Vend                                                       | or            |                        | Version       | Description        | í |
| CANbus                                                                                                    | 35 - Sr                                                    | nart Softwar  | e Solutions GmbH       | 3.5.15.0      | Needed for all fie |   |
| NetX CAN                                                                                                    | bus 35 - Sr                                                | nart Softwar  | e Solutions GmbH       | 3.5.15.0      | CANbus on a net    | t |
| 🗷 🔐 Brit EtherCAT                                                                                              |                                                            |               |                        |               |                    |   |
| Ethernet Adap                                                                                                  | ter                                                        |               |                        |               | >                  | ` |
|                                                                                                    |                                                            |               |                        |               |                    |   |
| Group by category                                                                                              | ] Display all versions (                                   | for experts o | only) 🗌 Display (      | outdated vers | ions               |   |
| Group by category                                                                                              | ] Display all versions (                                   | for experts o | only) 🗌 Display (      | outdated vers | ions               | _ |
| Group by category                                                                                              | ] Display all versions (<br>t Software Solutions Gr        | for experts o | only) 🗌 Display (      | outdated vers | ions               |   |
| Group by category<br>Name: CANbus<br>Vendor: 35 - Sma<br>Categories: CAN<br>Version: 3, 5, 15, 0               | ] Display all versions (<br>t Software Solutions Gr<br>sus | for experts o | only) 🗌 Display (      | outdated vers | ions               |   |
| Group by category<br>Name: CANbus<br>Vendor: 35 - Sma<br>Categories: CAN<br>Version: 3.5.15.0<br>Order Number: | ] Display all versions (<br>t Software Solutions Gr<br>us  | for experts o | only) 🗌 Display (      | outdated vers | ions               |   |
| Group by category Name: CANbus Vendor: 35 - Sma Categories: CAN Version: 3.5.15.0 Order Number:                | ] Display all versions (<br>t Software Solutions Gr<br>NUS | for experts o | only) 🗌 Display (      | outdated vers | ions               |   |

6. Right click CANbus in the Devices pane, and choose Add Device... > CANopen\_Manager > Add Device.

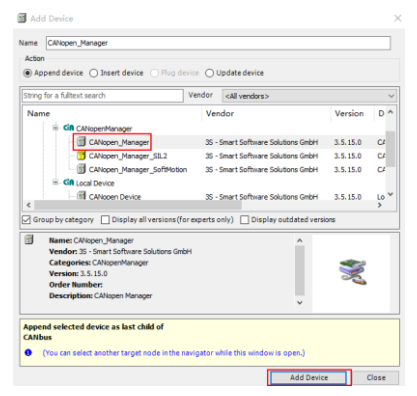

 Right click CANopen\_Manager in the Devices pane, and choose Add Device... > EC-TX505 > Add Device.

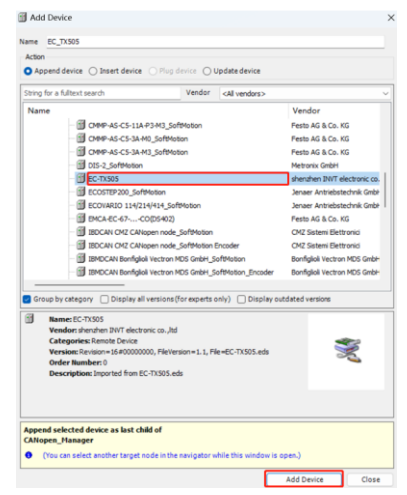
After devices are added completely, the interface is shown as follows.

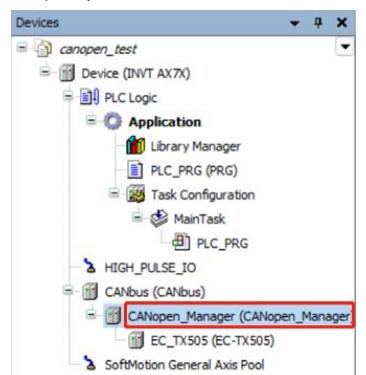

8. Double click CANbus in the Devices pane to set the baud rate of the network.

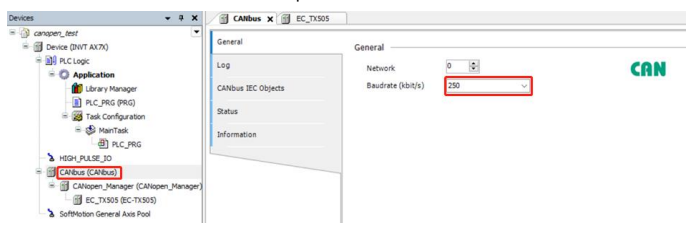

9. Double click EC\_TX505 in the Devices pane to set the node ID of the slave station.

| Devices 👻 🤋 🗙                                       | CANbus EC_TX505 >   | ¢                         |         |
|-----------------------------------------------------|---------------------|---------------------------|---------|
| Canapen_test     Canapen_test     Device (DWT AX7X) | General             | General                   |         |
| PLC Logic                                           | PDOs                | Node ID 1                 | CANopen |
| Library Manager                                     | SD0s                | Enable expert settings    |         |
| Task Configuration                                  | Log                 | N Guardian                |         |
| i≊ ∰ MainTask<br>PLC_PRG                            | CANopen I/O Mapping | Emergency (EMCY)     TIME |         |
| HIGH_PULSE_IO     GANbus (CANbus)                   | CANopen IEC Objects | D Checks at Startup       |         |
| CANopen_Manager (CANopen_Manage                     | Status              |                           |         |
| SoftMotion General Axis Pool                        | Information         |                           |         |

# 10. Double click **PDOs** in the above figure, and double click PDO mapping to set the PDO as shown in the following figure.

| alle Arid PDO alle Arid Marcein |                                  | z)                                                                                                    |                                                                                                    | Transmit PDOs (Slave => Master)                                                                                                    |                                                                                                    |
|---------------------------------|----------------------------------|----------------------------------------------------------------------------------------------------|----------------------------------------------------------------------------------------------------|----------------------------------------------------------------------------------------------------|----------------------------------------------------------------------------------------------------|
|                                 | Her Add POU Her Add Mapping      | / cat X Delete T Move                                                                                                    | up 😴                                                                                                    | He Add HOO He Add Mapping                                                                                                    | Eat A Delete T Mo                                                                                                    |
|                                 | Name                             | Ubject                                                                                                    | Bit length                                                                                                    | Name                                                                                                    | Ubject                                                                                                    |
|                                 | V 10#1400. Receive PDO           | 16#201 (\$4000010+10                                                                                                    | 16                                                                                                    | CANagas rate                                                                                                    | 16#181 (\$NODEID+.                                                                                                    |
|                                 | CANonen furtien                  | 16#2100.16#01                                                                                                    | 10                                                                                                    | CANopenresp<br>CANopen read further                                                                                                    | 16#2000:16#01                                                                                                    |
|                                 | CANopen write furties            | 16#2100:16#02                                                                                                    | 16                                                                                                    | error reco                                                                                                    | 16#2000.16#02                                                                                                    |
| 9                               | 16#1401: Pacabra PDO             | n 16#301 (ENODEID+16                                                                                                    | 64                                                                                                    | 16#1801: Transmit PDO2                                                                                                    | 16=281 (ENODEID+                                                                                                    |
|                                 | Operation Command                | 16#2101-16#00                                                                                                    | 16                                                                                                    | Operation Statumord                                                                                                    | 16#2001-16#00                                                                                                    |
| •                               | set value1                       | 16#2100-16#03                                                                                                    | 16                                                                                                    | raturn value1                                                                                                    | 16#2000-16#03                                                                                                    |
|                                 | set_value?                       | 16#2100-16#04                                                                                                    | 16                                                                                                    | ratum valua?                                                                                                    | 16#2000-16#04                                                                                                    |
|                                 | set_value2                       | 16=2100:16=05                                                                                                    | 10                                                                                                    | return_value2                                                                                                    | 16#2000.16#05                                                                                                    |
|                                 | T 16#1402: Bacabia 800           | 16#2100.16#05                                                                                                    | 10                                                                                                    | Tecun_values                                                                                                    | 16#2000.10#05                                                                                                    |
|                                 | y IowI402. Receive PDO.          | 5 p 10#401 (\$HODELD+10                                                                                                    |                                                                                                    | V TOPTOVZ. Transmit PD05                                                                                                    | 10#301 (\$11000010+                                                                                                    |
|                                 | set_value4                       | 10+2100:10=00                                                                                                    |                                                                                                    | recurn_values                                                                                                    | 10=2000:10=00                                                                                                    |
|                                 | ser_values                       | 10+2100:16#07                                                                                                    | 10                                                                                                    | recurn_values                                                                                                    | 16+2000:16#07                                                                                                    |
|                                 | set_valueb                       | 16#2100:16#08                                                                                                    | 10                                                                                                    | return_value6                                                                                                    | 16#2000:16#08                                                                                                    |
|                                 | set_value7                       | 16#2100:16#09                                                                                                    | 16                                                                                                    | return_value7                                                                                                    | 16#2000:16#09                                                                                                    |
|                                 | ✓ 16#1403: Receive PDO4          | 4 p 16#501 (\$NODEID+16                                                                                                    | 64                                                                                                    | ✓ 16#1803: Transmit PDO4                                                                                                    | 16#481 (\$NODEID+                                                                                                    |
|                                 | set_value8                       | 16#2100:16#0A                                                                                                    | 16                                                                                                    | return_value8                                                                                                    | 16#2000:16#0A                                                                                                    |
|                                 | set_value9                       | 16#2100:16#0B                                                                                                    | 16                                                                                                    | return_value9                                                                                                    | 16#2000:16#08                                                                                                    |
|                                 | set_value10                      | 16#2100:16#0C                                                                                                    | 16                                                                                                    | return_value10                                                                                                    | 16#2000:16#0C                                                                                                    |
|                                 | set_value11                      | 16#2100:16#0D                                                                                                    | 16                                                                                                    | return_value11                                                                                                    | 16#2000:16#0D                                                                                                    |
| PDO Prop                        | oerties                          |                                                                                                    |                                                                                                    | X                                                                                                    |                                                                                                    |
|                                 |                                  |                                                                                                    |                                                                                                    |                                                                                                    |                                                                                                    |
| COB ID                          |                                  | \$NODEID+16#18                                                                                                    | 0                                                                                                    | RTR                                                                                                    |                                                                                                    |
|                                 |                                  | = 16#181 (385)                                                                                                    |                                                                                                    |                                                                                                    |                                                                                                    |
| Tabibit ti                      | me (v. 100us)                    | 300                                                                                                    | -                                                                                                    |                                                                                                    |                                                                                                    |
| Inhibit time (x 100µs)          |                                  | 300                                                                                                    | -                                                                                                    |                                                                                                    |                                                                                                    |
|                                 |                                  |                                                                                                    |                                                                                                    |                                                                                                    |                                                                                                    |
| Transmis                        | siontype                         | asynchronous - de                                                                                                    | evice profile                                                                                                    | e specific (Type 255) $ arsia $                                                                                                    |                                                                                                    |
| Transmis<br>Number              | siontype<br>of syncs             | asynchronous - de                                                                                                    | evice profile                                                                                                    | e specific (Type 255) $ 	imes $                                                                                                    |                                                                                                    |
|                                 | PDO Prop<br>COB ID<br>Inhibit ti | Name<br>Plastade: Receive PDO<br>red or write<br>CANopenfiction<br>CANopenfiction<br>CANopenfiction<br>CANopenfiction<br>CANopenfiction<br>Canopenfiction<br>Can | Name         Object           Pistable Receive P003 p 16/2018 (0000ED+16           Pistable Receive P003 p 16/2018 (0000ED+16           Pistable Receive P003 p 16/2018 (0000ED+16           Pistable Receive P003 p 16/2018 (0000ED+16           Pistable Receive P003 p 16/2018 (0000ED+16           Pistable Receive P003 p 16/2018 (0000ED+16           Pistable Receive P003 p 16/2018 (000ED+16           Pistable Receive P003 p 16/2018 (000ED+16           Pistable Receive P003 p 16/2018 (000ED+16           Pistable Receive P003 p 16/2018 (000ED+16           Pistable Receive P003 p 16/2018 (000ED+16           Pistable Receive P003 p 16/2018 (000ED+16           Pistable Receive P003 p 16/2018 (000ED+16           Pistable Receive P003 p 16/2018 (000ED+16           Pistable Receive P003 p 16/2018 (000ED+16           Pistable Receive P003 p 16/2018 (000ED+16           Pistable Receive P003 p 16/2018 (000ED+16           Pistable Receive P004 p 16/2018 (000ED+16           Pistable Receive P004 p 16/2018 (000ED+16           Pistable Receive P004 p 16/2018 (000ED+16           Pistable Receive P004 p 16/2018 (000ED+16           Pistable Receive P004 p 16/2018 (000ED+16           Pistable Receive P004 p 16/2018 (000ED+16           Pistable Receive P004 p 16/2018 (000ED+16           Pistable Receive P004 p 16/2018 (000ED+16           Pi | Name         Object         Bit length           Image: Status         Status         Status         Status         Status           Image: Status         Status         Status         Status         Status           Image: Status         Status         Status         Status         Status           Image: Status         Status         Status         Status         Status           Image: Status         Status         Status         Status         Status           Image: Status         Status         Status         Status         Status           Image: Status         Status         Status         Status         Status           Image: Status         Status         Status         Status         Status         Status           Image: Status         Status         Status | Name         Object         Bit length           Image: State State State Processes         1642100.11640         164           Image: State State State Processes         1642100.11640         164           Image: State State State Processes         1642100.11640         164           Image: State State State Processes         1642100.11640         164           Image: State State State Processes         1642100.11640         164           Image: State State State Processes         1642100.11640         164           Image: State State State State Processes         1642100.11640         164           Image: State State State State Processes         1642100.11640         164           Image: State State State Processes         1642100.11640         164           Image: State State Processes         1642100.11640         164           Image: State State Processes         1642100.11640         164           Image: State Processes         1642100.11640         164           Image: State Processes         1642100.11640         164           Image: State Processes         1642100.11640         164           Image: State Processes         1642100.11640         164           Image: State Processes         1642100.11640         164           Image: State Processes |

# 11. Double click CANopen I/O Mapping and select Enabled 2 (always in bus cycle task).

| General            | Find            |         | Filter Show all       |         |      | •    | Add FB for  | IO Channel " | Go |
|--------------------|-----------------|---------|-----------------------|---------|------|------|-------------|--------------|----|
| PD:0e              | Variable        | Mapping | Channel               | Address | Туре | Unit | Description |              |    |
| 505                | B- <b>5</b> 0   |         | read or write         | %QW22   | UINT |      |             |              |    |
| D0s                | 8-70            |         | CANopen fuction       | %QW23   | UINT |      |             |              |    |
|                    | B- <b>*</b> ø   |         | CANopen write fuction | %QW24   | UINT |      |             |              |    |
| 00                 | 8-70            |         | Operation Command     | %QW25   | UINT |      |             |              |    |
| ANopen I/O Mapping | ÷-**            |         | set_value1            | %QW26   | UINT |      |             |              |    |
|                    | B- <b>*</b> \$  |         | set_value2            | %QW27   | UINT |      |             |              |    |
| ANopen IEC Objects | 10 - <b>*</b> * |         | set_value3            | %QW28   | UINT |      |             |              |    |
|                    | B- <b>*</b> \$  |         | set_value4            | %QW29   | UINT |      |             |              |    |
| Status             | · · · · · ·     |         | set_value5            | %QW30   | UINT |      |             |              |    |
| oformation         | 8-70            |         | set_value6            | %QW31   | UINT |      |             |              |    |
|                    | B- <b>*</b> ø   |         | set_value7            | %QW32   | UINT |      |             |              |    |
|                    | 8-70            |         | set_value8            | %QW33   | UINT |      |             |              |    |
|                    | - · · · ·       |         | set_value9            | %QW34   | UINT |      |             |              |    |
|                    | B- <b>*</b> ø   |         | set_value10           | %QW35   | UINT |      |             |              |    |
|                    | ÷-**            |         | set_value11           | %QW36   | UINT |      |             |              |    |
|                    | 18 - No         |         | CANopen resp          | %IW2    | UINT |      |             |              |    |
|                    | 18 - M          |         | CANopen read fuction  | %IW3    | UINT |      |             |              |    |
|                    | 18 - M          |         | error resp            | %IW4    | UINT |      |             |              |    |
|                    | (i) - 🎋         |         | Operation Statusword  | %IW5    | UINT |      |             |              |    |

12. Double click **Device (INVT AX7X)** in the **Devices** pane, choose **Scan Network...**, and choose the PLC.

| Devices 👻 🖣 🗙                         | CANbus BC_TX505        | Device x               |                          |                 |     |                 |
|---------------------------------------|------------------------|------------------------|--------------------------|-----------------|-----|-----------------|
| B anapen_test                         | Communication Settings | Scan Network Gateway • | Device •                 |                 |     |                 |
| Device (DVT AX70                      | Compared on Second     |                        |                          |                 | _   |                 |
| Application                           | Applications           |                        |                          |                 |     |                 |
| B Library Manager                     | Backup and Restore     |                        |                          | ñ —             |     |                 |
| PLC_PRG (PRG)                         |                        |                        |                          | An an an an     |     | **              |
| 🖹 🧱 Task Configuration                | Files                  |                        |                          | Cateway         |     | •               |
| i≡-∰ MainTask                         | Log                    |                        |                          | Galenay         | _   | 850,500 MG 015  |
| - B HEAL PLIET TO                     | PLC Settings           |                        | Circuit Val              |                 | ~   | DESKIOP-2PECOIS |
| CANbus (CANbus)                       | Pec allanga            |                        | IP-Address:<br>localhost |                 |     |                 |
| - G CANopen_Manager (CANopen_Manager) | PLC Shell              |                        | Ports                    |                 |     |                 |
| EC_TX505 (EC-TX505)                   | Users and Groups       |                        | 1217                     |                 |     |                 |
| SoftMotion General Axis Pool          |                        |                        |                          |                 |     |                 |
| 1                                     | Symbol Rights          |                        |                          |                 |     |                 |
| Select Device                         |                        |                        |                          |                 |     | ~               |
|                                       |                        |                        |                          |                 |     |                 |
| Select the network pa                 | th to the controller:  |                        |                          |                 |     |                 |
| 😑 💑 Gateway-1                         | scanning)              |                        |                          | Device Name:    | ^   | Scan Network    |
| 14 AX71-C-                            | 1608P [0301.B004]      |                        |                          | AX71-C-1608P    |     |                 |
| ut                                    |                        |                        |                          |                 |     | Wink            |
|                                       |                        |                        |                          | Device Address: |     |                 |
|                                       |                        |                        |                          | 0301.B00A       |     |                 |
|                                       |                        |                        |                          |                 |     |                 |
|                                       |                        |                        |                          | BIOCK driver:   |     |                 |
|                                       |                        |                        |                          | ur l            |     |                 |
|                                       |                        |                        |                          | Number of       |     |                 |
|                                       |                        |                        |                          | channels:       |     |                 |
|                                       |                        |                        |                          | 4               |     |                 |
|                                       |                        |                        |                          |                 |     |                 |
|                                       |                        |                        |                          | Serial number:  |     |                 |
|                                       |                        |                        |                          | B07E113D0B60    |     |                 |
|                                       |                        |                        |                          | Towned The      |     |                 |
|                                       |                        |                        |                          | 1631 0003       |     |                 |
|                                       |                        |                        |                          |                 | ~   |                 |
|                                       |                        |                        |                          |                 |     |                 |
|                                       |                        |                        |                          |                 | or  | Cancel          |
|                                       |                        |                        |                          |                 | VN. | Concer          |

13. Click the Compile icon in the toolbar.

| Tools | Window | Help       |                                 |                 |   |    |   |
|-------|--------|------------|---------------------------------|-----------------|---|----|---|
| গ গ   | 4 🔒    | <b>8</b> . | Application [Device: PLC Logic] | - <b>05 0</b> ğ | Þ | а, | 4 |

Make sure that there is no error.

| Messages - Total 0 error(s), 0 warning(s), 0 message(s) | r. |            |              |        |          | -    |    |        |
|---------------------------------------------------------|----|------------|--------------|--------|----------|------|----|--------|
| Build                                                   | •  | O error(s) | 0 warning(s) | 🚯 0 me | ssage(s) | ×    | ×  |        |
| Description                                             | L  |            |              |        | 1        | roje | st | Object |
| Build started: Application: Device. Application         |    |            |              |        |          |      |    |        |
| Typify code                                             |    |            |              |        |          |      |    |        |
| Compile complete 0 errors, 0 warnings                   |    |            |              |        |          |      |    |        |

#### 14. Click the Login icon.

| Tools | Window | Help          |                                 |                      |   |   |
|-------|--------|---------------|---------------------------------|----------------------|---|---|
| ণা শ  | 1      | <b>‱</b> • ⊡` | Application [Device: PLC Logic] | - <mark>05</mark> 09 | Þ | Ľ |

Click Yes.

| CODESY | S                                                                                                    | × |
|--------|----------------------------------------------------------------------------------------------------|---|
| ?      | Warning: An application 'Application' is currently in RUN mode on the PLC. As<br>there is no matching compile information, this existing application needs to be<br>replaced. |   |
|        | Click 'Yes' to download the latest code or 'No' to abort.                                                                                                    |   |
|        | Yes No Details                                                                                                    |   |
|        |                                                                                                    |   |

15. Click the Run icon.

| Tools | Window | Help |                                 |                     |       |
|-------|--------|------|---------------------------------|---------------------|-------|
| 위 케   | M   🛱  | 🏜• 🖻 | Application [Device: PLC Logic] | - 0; 0 <del>;</del> | ▶ = ⅔ |

The normal operation of the device is shown as follows.

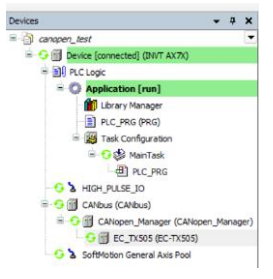

16. Open **CANopen I/O Mapping** in the EC\_TX505 page, modify the parameters of the VFD, and view the status of the VFD.

| General                                                                                                    | Find     |         | Filter Show all      |         |      | • 🕸 Add | FB for IO Ch | annel *   | Go to | Instance    |
|----------------------------------------------------------------------------------------------------|----------|---------|----------------------|---------|------|---------|--------------|-----------|-------|-------------|
| 20.04                                                                                                    | Variable | Mapping | Channel              | Address | Type | Current | Value Prepa  | red Value | Unit  | Description |
|                                                                                                    | 8.70     |         | Operation Command    | %QW25   | UINT | 0       |              |           |       |             |
| SDOs                                                                                                    | * *      |         | set_value1           | %QW26   | UDNT | 0       |              |           |       |             |
|                                                                                                    | 8.70     |         | set_value2           | %QW27   | UDNT | 0       |              |           |       |             |
| log                                                                                                    | 8.70     |         | set_value3           | %QW28   | UDNT | 0       |              |           |       |             |
| CANonan 1/0 Mapping                                                                                                    | 18 50    |         | set_value4           | %QW29   | UDNT | 0       |              |           |       |             |
| contract of the state of the state of the st | * **     |         | set_value5           | %QW30   | UINT | 0       |              |           |       |             |
| CANopen IEC Objects                                                                                                    | 8.50     |         | set_value6           | %QW31   | UINT | 0       |              |           |       |             |
|                                                                                                    | 8.70     |         | set_value7           | %QW32   | UINT | 0       |              |           |       |             |
| Status                                                                                                    | 8.50     |         | set_value8           | %QW33   | UDIT | 0       |              | _         |       |             |
| Information                                                                                                    | * *      |         | set_value9           | %QV/34  | UDNT | 0       |              |           |       |             |
|                                                                                                    | 8.5      |         | set_value10          | %QW35   | UINT | 0       |              |           |       |             |
|                                                                                                    | 8.9      |         | set_value11          | %QW36   | UINT | 0       |              |           |       |             |
|                                                                                                    | * *      |         | CANopen resp         | %IW2    | UINT | 0       |              |           |       |             |
|                                                                                                    | 8.70     |         | CANopen read fuction | %ZW3    | UINT | 0       |              |           |       |             |
|                                                                                                    | 8.49     |         | error resp           | %ZW4    | UINT | 0       |              |           |       |             |
|                                                                                                    | · · · ·  |         | Operation Statusword | %IW5    | UDNT | 16643   |              |           |       |             |
|                                                                                                    | 8.4      |         | return_value1        | %IW6    | UINT | 0       |              |           |       |             |
|                                                                                                    | ·*·*•    |         | return_value2        | %IW7    | UINT | 0       |              |           |       |             |
|                                                                                                    | 8.30     |         | return_value3        | %IW8    | UINT | 0       |              |           |       |             |
|                                                                                                    | 8.49     |         | return_value4        | %EW9    | UDIT | 0       |              |           |       |             |

# **Chapter 4 BACnet MSTP communication card**

## 4.1 Overview

As a BACnet slave, it can realize operations such as the reading and writing of VFD process data and function codes, reading of VFD status words, and writing of VFD control words. The application layer supports setting 32 analog value objects and supports host controllers such as Yet Another BACnet Explorer (YABE) and PLC controller.

### 4.2 Features

In market demand, BACnet MS/TP is a data communication protocol used primarily in the building automation and HVAC (heating, ventilation and air conditioning) industries. The protocol supports devices such as fans, pumps and ventilation units to establish communication with PLCs. This facilitates a high level of automation in buildings.

The physical transmission medium for the bus is twisted pair (RS485 compliant), two-wire cable or fiber optic cable. The baud rate ranges from 9.6 kbit/s to 115.2 kbit/s. The maximum length of the bus cable is in the range of 100 m to 1200 m, depending on the selected transmission rate. A maximum of 31 nodes can be connected to the same network segment when repeaters are not used, while the number of nodes connected to the network (including repeaters and master nodes) can be increased to 127 when repeaters are used.

| Cat               | egory    | Specifications                                                                                                    |
|-------------------|----------|----------------------------------------------------------------------------------------------------|
| Main<br>functions | Feature  | <ul> <li>Supports the BACnet protocol and BACnet MSTP devices.</li> <li>Provides one BACnet MSTP port and supports half-duplex operations of 115.2kbps.</li> <li>Supports the line, star, and daisy chain connection network topologies, with the number of slave nodes up to 31.</li> <li>Supports timeout detection.</li> <li>Single-property reading service</li> <li>Multi-property writing service</li> <li>Multi-property writing service</li> </ul> |
|                   | Function | <ul> <li>I-Am service</li> <li>I-Have service</li> <li>Device communication control service</li> <li>Device re-initialization service</li> <li>Supports the setting of 32 analog objects.</li> <li>Supports the reading and writing of VFD process data and function codes, reading of VFD status words, and writing of VFD status words, and writing of VFD status words.</li> </ul>                                                                      |

Table 4-1 BACnet MSTP card technical specifications

| Cat    | egory                                 | Specifications                                                                         |
|--------|---------------------------------------|----------------------------------------------------------------------------------------|
|        |                                       | <ul> <li>Supports host controllers such as YABE and PLC.</li> </ul>                    |
|        | Input power                           | Power voltage of 24V, current of 200mA, and maximum power of 4.8W                      |
|        | Installation<br>method                | GD350 option, inserted to the slot                                                     |
| Others | Running<br>environment<br>temperature | -10 – +50 °C                                                                           |
|        | Storage<br>temperature                | -20 – +60 °C                                                                           |
|        | Relative<br>humidity                  | 5%–95% (No condensation)                                                               |
|        | Distance                              | Up to 100 m (cable of shielded twisted pair or with magnetic ring) from the controller |

# 4.3 Electrical wiring

1. Node selection

A node address is the unique address of a device on the bus, and the address number of a node is set by the function code P15.01.

2. Bus terminator

Each segment has a bus terminator at the head and at the tail to ensure error-free operation. The switches on the PCB are used to switch on the bus terminators, which prevent signal reflection at the bus cable end. If the communication card is the last or first module in the network, the bus terminator must be set to ON. When a D-sub connector with a built-in terminator is used, the communication card terminator must be disconnected.

|                  | ·                                                    |
|------------------|------------------------------------------------------|
| Item             | Description                                          |
| Number of ports  | 1                                                    |
| Isolation        | 1.5kV electrical isolation                           |
| Standard         | TIA/EIA-485                                          |
| Communication    | 0.96k-115.2k baud (protocol depended), half-duplex   |
| speed and duplex | ······································               |
| Connector type   | Swappable, 3-bits, screw-type wiring board           |
| Cable type       | Cable of shielded twisted pair or with magnetic ring |
| Cable length     | 100 m                                                |
| Topology         | Line, star, and daisy chain connection               |
| Unit load        | 1/8                                                  |

Table 4-2 RS485 hardware specifications

# 4.4 Terminal wiring

## 4.4.1 control terminal layout

Table 4-3 BACnet MSTP card terminal layout

| 485+ 485- PGND PE |      |      |      |    |
|-------------------|------|------|------|----|
|                   | 485+ | 485- | PGND | PE |

# 4.4.2 control terminal functions

#### Table 4-4 BACnet MSTP card terminal functions

| Signal | Port   | Terminal function description |
|--------|--------|-------------------------------|
| 485+   | DC 405 | Positive differential signal  |
| 485-   | KS-485 | Negative differential signal  |
| PGND   | /      | Signal ground                 |
| PE     | /      | Earth                         |

### Table 4-5 Indicator functions

| Indicator | Definition                  |                                                                                                    | Function                                                                                                 |                                                                                                    |
|-----------|-----------------------------|----------------------------------------------------------------------------------------------------|----------------------------------------------------------------------------------------------------|----------------------------------------------------------------------------------------------------|
| LED1      | Status<br>indicator         | On: The expansion ca<br>board.<br>Blinking periodically:<br>the control board (the<br>0.5s).<br>Off: The expansion ca | ard is establishing a co<br>The expansion card is<br>period is 1s, on for 0.4<br>ard is disconnected fro | nnection with the control<br>properly connected to<br>5s, and off for the other<br>m the control board. |
|           |                             | Off                                                                                                    | Not powered or in<br>fault state                                                                         | Not powered or in fault state                                                                           |
| LED2      | Run<br>indicator<br>(Green) | Blinking periodically<br>(on-off at a 0.5s<br>interval)                                                               | Online. Waiting to<br>receive BACnet data<br>frames                                                      | Waiting to receive data                                                                                 |
|           |                             | On                                                                                                    | BACnet<br>communication state                                                                            | Received BACnet data<br>frames                                                                          |
|           |                             | Off                                                                                                    | No fault                                                                                                 | No fault                                                                                                |
| LED3      | Fault<br>indicator          | Blinking periodically<br>(on-off at a 0.5s<br>interval for twice and<br>2s off)                                       | Faulty                                                                                                   | Duplicate address. The<br>VFD keypad reports<br>E-bAC.                                                  |
|           | (Red)                       | Blinking periodically<br>(on-off at a 0.5s<br>interval for three<br>times and 2s off)                                 | Faulty                                                                                                   | No BACnet data frames<br>received in specified<br>time. (Timeout detection<br>must be enabled, that     |

| Indicator | Definition                    |                                | Function             |                                                                        |
|-----------|-------------------------------|--------------------------------|----------------------|------------------------------------------------------------------------|
|           |                               |                                |                      | is, the timeout time<br>cannot be 0). The VFD<br>keypad reports E-bAC. |
| LED4      | Power<br>indicator            | It is on once the con<br>card. | trol board feeds pow | er to the communication                                                |
|           |                               | Off                            | No transmission      | The device does not<br>transmit data on the<br>RS485 network.          |
| LED5      | 485TX<br>indicator<br>(Green) | Blinking                       | Transmitting         | The device is<br>transmitting data on the<br>RS485 network.            |
|           |                               | On                             | Transmitting         | The device is<br>transmitting data fast on<br>the RS485 network.       |
|           |                               | Off                            | No receiving         | The device does not<br>receive data on the<br>RS485 network.           |
| LED6      | 485RX<br>indicator<br>(Green) | Blinking                       | Receiving            | The device is receiving<br>data on the RS485<br>network.               |
|           |                               | On                             | Receiving            | The device is receiving data fast on the RS485 network.                |

# 4.5 Connecting the BACnet MSTP card to the PLC

## 4.5.1 Bus communication networking

# 4.5.1.1 Communication packet structure

The communication data frame structure (PKW+PZD) of BACnet MSTP is similar to that of PROFINET. See the following figure.

| -    | Param<br>identificatio | ieter<br>in (PKW | )    | Fixed -  | Pi           | rocess d<br>(PZD)<br>Free all | ocation |                |
|------|------------------------|------------------|------|----------|--------------|-------------------------------|---------|----------------|
| PKW1 | PKW2                   | PKW3             | PKW4 | CW<br>SW | PZD2<br>PZD2 | PZD3<br>PZD3                  |         | PZD12<br>PZD12 |

#### 4.5.1.2 Networking topology

The BACnet MSTP communication card adopts standard 4-pin terminal interface, which can be used in line network topology, star network topology and daisy chain topology, and its electrical wiring diagram is shown in the following. BACnet MSTP cards form a communication network with the PLC by inserting a BACnet MSTP communication card into each unit.

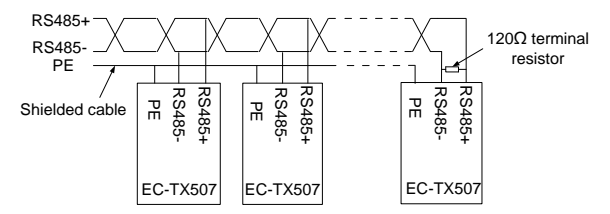

Due to the constraints, the connection method currently used is to add the BACnet MSTP protocol conversion gateway between the PLC and the communication card. See the following figure.

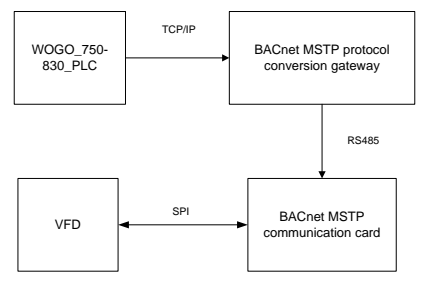

The BACnet MSTP networking commissioning flowchart is as follows.

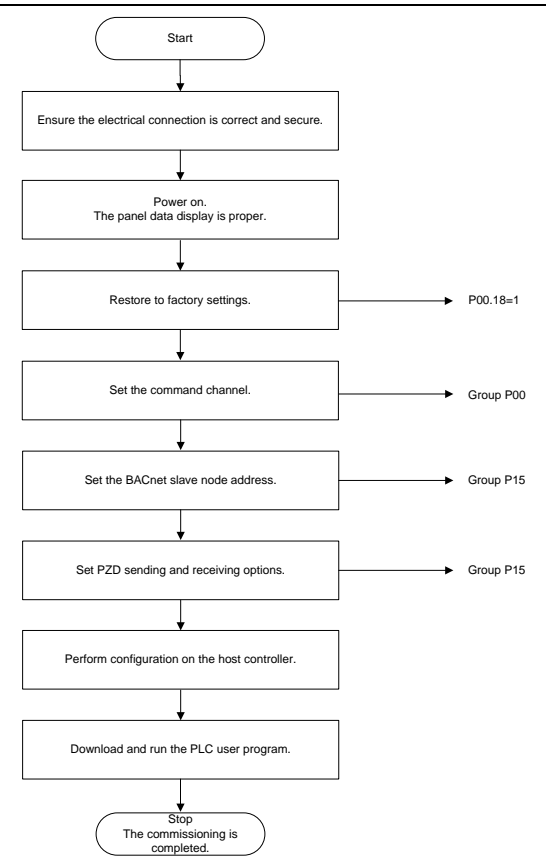

#### 4.5.2 Configuring the BACnet MSTP protocol conversion gateway on the Sunfull PLC

 Open X2BACnet, select the **New Driver** option in the menu bar of the host controller configuration interface, as shown below.

| ile (Ec | dit View Tools BACne | et Server | Web Server | Gateway Help  |          |          |       |   |
|---------|----------------------|-----------|------------|---------------|----------|----------|-------|---|
| • T     | New Driver           |           | 🖻 🖻 🗙 🛔    | E = 🛠 🛱 🕯     | t        |          |       |   |
|         | New Channel          | _         | m ID       | Register Type | Register | DataType | Value | ( |
|         | New Device           | Ctrl+D    |            |               |          |          |       |   |
|         | New Group            |           |            |               |          |          |       |   |
|         | New Tag              |           | -          |               |          |          |       |   |
|         | Cut                  | Ctrl+X    |            |               |          |          |       |   |
|         | Сору                 | Ctrl+C    | _          |               |          |          |       |   |
|         | Copy Tag Name        |           |            |               |          |          |       |   |
|         | Paste                | Ctrl+V    | -          |               |          |          |       |   |
|         | Delete               | Del       |            |               |          |          |       |   |
|         | Batch Modify         |           | -          |               |          |          |       |   |
|         | Properties           |           | _          |               |          |          |       |   |
|         |                      |           | -          |               |          |          |       |   |
|         |                      |           |            |               |          |          |       |   |
|         |                      |           |            |               |          |          |       |   |
|         |                      | -         |            |               |          |          |       |   |
|         |                      |           |            |               |          |          |       |   |
|         |                      |           |            |               |          |          |       |   |
|         |                      | •         |            |               |          |          |       |   |

In the displayed window, select **BACnetMSTP1**. (For every COM port that is enabled to collect MSTP, an MSTP drive needs to be created. If two buses are used and there are COM1 and COM2, you can create BACnetMSTP1 and BACnetMSTP2 to correspond to COM1 and COM2. Create BACnetMSTP1, BACnetMSTP2, BACnetMSTP3 and BACnetMSTP4 in total to correspond to 4 COM ports, as shown in the following figure.

| ſ | X2BACnet - Demo.x2b             |                  | -                   |             |              | - 0        | 23    |
|---|---------------------------------|------------------|---------------------|-------------|--------------|------------|-------|
|   | File Edit View Tools BACnet Sen | ver Web Server G | ateway <u>H</u> elp |             |              |            |       |
|   |                                 | ž 🖻 🖻 🗙 🐞        | ▶ = 🛠 🛱 👯           |             |              |            |       |
|   |                                 | Item ID          | Register Type       | Register    | DataType     | Value      | Q     |
|   |                                 |                  |                     |             |              |            |       |
|   |                                 |                  |                     |             |              |            |       |
|   |                                 |                  |                     |             |              |            |       |
|   | Driver Properties               |                  |                     |             | ×            |            |       |
|   | Silver Properties               |                  |                     |             |              |            |       |
|   | Driver List                     |                  |                     |             |              |            |       |
|   | BACnetMSTP1                     |                  | •                   | OK          | - II         |            |       |
| ľ | BACnetRSTP1<br>BACnetRSTP2      |                  | ^ _                 | - Curvi     | - U          |            |       |
|   | BACnet#STP3<br>BACnet#STP4      |                  |                     | CHICK       | -            |            |       |
|   | B&CnetBouter                    | ,                |                     |             |              |            |       |
|   | BIGBANIAN AIR                   | ç800             |                     |             |              |            |       |
|   | BUSCH_DST400X                   | I_TCP            |                     |             |              |            |       |
|   | BUSCH_WISN_UD<br>Buhler_WEAFC1  | PServer<br>ient  |                     |             |              |            |       |
| ł | CDT Slave<br>CHANG AT CT P      | 56               |                     |             |              |            |       |
|   | ChengDu_Weath                   | er               |                     |             |              |            |       |
|   | Clipsel_CBus                    |                  |                     |             |              |            |       |
|   | Condair_FH<br>CHEATECH_CA_A     | 07               |                     |             |              |            |       |
|   | Curtain_Motor<br>DAININ DECH-R  | 485              |                     |             |              |            |       |
|   | Monitor Mode:Remote DAIKIN HIS  |                  |                     | www.opcmast | er.com 13564 | 889340 sup | por / |

 After drives are added, choose to create channels. As serial communication, the default BACnet MSTP channel serial port is COM1, and the other default communication parameters are as follows: 38400bps baud rate, 8 data bits, 1 stop bit, no parity bit, 50ms timeout time (the timeout time does not need to be modified in most cases), and master node MAC address of 127, which is not recommended to modify. See the following figure.

| Serial Port Communication Configuration |
|-----------------------------------------|
| Channel Name                            |
| Communication Parameters                |
| Port: COM1    Baud Rate: 38400          |
| Data Bits:  8 V Stop Bits:  1 V         |
| Particy Jacob Tick Control. None        |
| Response rimeout. 50 mis Source 15.121  |
| OK Cancel                               |
|                                         |
|                                         |

After the channel is created, choose **New Device**, set the device properties in the pop-up dialog box, including the device ID. You can query which devices are online on the bus through BACnetScan automatic scanning. The request frame interval (**Delay Between Polls**) is 50 milliseconds. See following figure.

| Device Properties       | ×  |
|-------------------------|----|
| Name: Device_1          |    |
| Device ID: 1            |    |
| Delay Between Polls: 50 | ms |
| Delay After Write: 50   | ms |
|                         |    |
|                         |    |
| Pulls Turnefin          |    |
| declose Adjacent Spen:  |    |
| Analase Res Second      |    |
| Anaiaog max Span. 10    |    |
| Binary Adjacent  U      | _  |
| Binary Max Span:  2     |    |
| OK Cancel               |    |

3. Choose Scan Tags to scan the device for all tags. See the following figure.

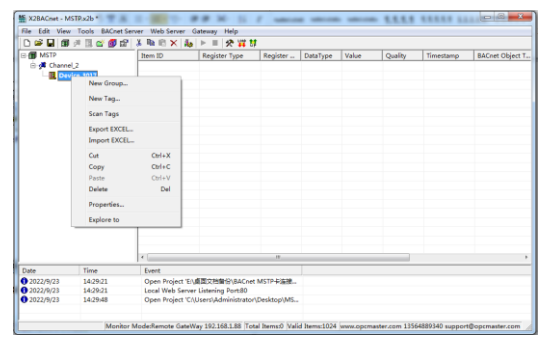

X2BACnet connects to the BACnet MSTP card through RS485. Add all scanned records, and save the project. See the following figure.

| PROL, WOL,<br>L, SECON<br>G, SEND<br>G, SEND<br>G, SEND<br>G, SEND<br>H, SECON<br>H, SECON<br>H, S<br>S<br>S<br>S<br>S<br>S<br>S<br>S<br>S<br>S<br>S<br>S<br>S<br>S<br>S<br>S<br>S<br>S<br>S                                                                                                    | AttAntlog Value<br>AttAntlog Value<br>AttAntlog Value                                                                                                    | 0 22 4 29 22 60 29 41 27 21 9 22 50 23 11 13                                                                                                    | Hoat<br>Roat<br>Roat<br>Roat<br>Roat<br>Roat<br>Roat<br>Roat<br>R                 |                                                                      | Uncertain<br>Uncertain<br>Uncertain<br>Uncertain<br>Uncertain<br>Uncertain<br>Uncertain<br>Uncertain<br>Uncertain<br>Uncertain<br>Uncertain<br>Uncertain<br>Uncertain<br>Uncertain<br>Uncertain<br>Uncertain<br>Uncertain<br>Uncertain<br>Uncertain<br>Uncertain<br>Uncertain |                                                                            | 87<br>89<br>89<br>89<br>89<br>89<br>89<br>89<br>89<br>89<br>80<br>80<br>80<br>80<br>80<br>80<br>80<br>80<br>80<br>80<br>80 | 0<br>234<br>254<br>29<br>20<br>20<br>20<br>21<br>21<br>21<br>22<br>22<br>22<br>22<br>22<br>22<br>22<br>22<br>22 |                                                                                                    | CONTROL, MORE<br>NOTE, SEND<br>PROF, SEND<br>PROF, SE |
|----------------------------------------------------------------------------------------------------|----------------------------------------------------------------------------------------------------|----------------------------------------------------------------------------------------------------|-----------------------------------------------------------------------------------|----------------------------------------------------------------------|----------------------------------------------------------------------------------------------------|----------------------------------------------------------------------------|----------------------------------------------------------------------------------------------------|----------------------------------------------------------------------------------------------------|----------------------------------------------------------------------------------------------------|----------------------------------------------------------------------------------------------------|
| LJECIW<br>J,SEND<br>J,SEND<br>J,SEND<br>J,SEND<br>J,SEND<br>J,SEND<br>JJ,SEND<br>JJ,SEND<br>JJ,SEND<br>JJ,SEND<br>JJ,SEND<br>JJ,SEND<br>JJ,SEND<br>JJ,SEND<br>JJ,SEND<br>JJ,SEND<br>JJ,SEND<br>JJ,SEND<br>JJ,SEND<br>JJ,SEND<br>JJ,SEND                                                                                                    | Alt/Antily Value:<br>Alt/Antily Value:<br>Alt/Antily Value: | 28 24 29 23 30 28 24 27 21 9 22 10 23 11 13                                                                                                    | Roat<br>Roat<br>Roat<br>Roat<br>Roat<br>Roat<br>Roat<br>Roat                      |                                                                      | Uncertain<br>Uncertain<br>Uncertain<br>Uncertain<br>Uncertain<br>Uncertain<br>Uncertain<br>Uncertain<br>Uncertain<br>Uncertain<br>Uncertain<br>Uncertain<br>Uncertain<br>Uncertain<br>Uncertain<br>Uncertain<br>Uncertain<br>Uncertain<br>Uncertain                           |                                                                            | 437<br>2437<br>4437<br>439<br>439<br>439<br>439<br>439<br>439<br>439<br>439<br>439<br>439                                  | 38<br>34<br>29<br>20<br>20<br>20<br>21<br>21<br>27<br>21<br>9<br>22<br>20<br>22<br>20<br>22                     |                                                                                                    | PRINE RECIVE<br>POINT_SERVE<br>PRINE_RECIVE<br>PRINE_RECIVE<br>PRINE_                                                                                     |
| C, SEND<br>Q, RECOVE<br>E, SEND<br>R, RECOVE<br>R, SEND<br>R, RECOVE<br>R, SEND<br>BJ, RECOVE<br>BJ, SEND<br>BJ, RECOVE<br>BJ, SEND<br>BJ, RECOVE<br>BJ, SEND<br>SJ, SEND<br>SJ, SEN | AttAnalog Value<br>AttAnalog Value<br>AttAnalog Value<br>AttAnalog Value<br>AttAnalog Value<br>AttAnalog Value<br>AttAnalog Value<br>AttAnalog Value<br>AttAnalog Value<br>AttAnalog Value<br>AttAnalog Value<br>AttAnalog Value<br>AttAnalog Value<br>AttAnalog Value<br>AttAnalog Value                                                                                                    | 24<br>29<br>29<br>20<br>20<br>20<br>20<br>20<br>20<br>20<br>20<br>20<br>20<br>20<br>20<br>20                                                      | Noat<br>Roat<br>Noat<br>Roat<br>Roat<br>Roat<br>Roat<br>Roat<br>Roat<br>Roat<br>R |                                                                      | Dicertain<br>Dicertain<br>Dicertain<br>Dicertain<br>Dicertain<br>Dicertain<br>Dicertain<br>Dicertain<br>Dicertain<br>Dicertain<br>Dicertain<br>Dicertain<br>Dicertain<br>Dicertain<br>Dicertain<br>Dicertain                                                                  |                                                                            | 207<br>207<br>207<br>207<br>207<br>207<br>207<br>207<br>207<br>207                                                         | 24<br>28<br>28<br>28<br>28<br>28<br>28<br>28<br>29<br>21<br>20<br>20<br>20<br>20                                | 0 0 0 0 0 0 0 0 0 0                                                                                                    | POILSEND<br>POILSEND<br>POILSEND<br>POILSEND<br>POILSEND<br>POILSEND<br>POILSEND<br>POILSEND<br>POILSEND<br>POILSEND<br>POILSEND<br>POILSEND<br>POILSEND<br>POILSEND                                                                                                    |
| 0. SECIVE<br>2.5END<br>1. JECIVE<br>0. SEND<br>10. SECIVE<br>10. SECIVE<br>10. SECIV                                                                                                    | AV(Analog Value<br>AV(Analog Value)<br>AV(Analog Value)                                                                                                    | 29 23 30 28 22 22 20 23 21 23 23 21 13                                                                                                    | Roat<br>Hoat<br>Roat<br>Roat<br>Roat<br>Roat<br>Roat<br>Roat<br>Roat<br>R         |                                                                      | Dicertain<br>Dicertain<br>Dicertain<br>Dicertain<br>Dicertain<br>Dicertain<br>Dicertain<br>Dicertain<br>Dicertain<br>Dicertain<br>Dicertain<br>Dicertain                                                                                                    |                                                                            | 437<br>837<br>847<br>847<br>847<br>847<br>847<br>847<br>847<br>847<br>847<br>84                                            | 28<br>25<br>30<br>28<br>31<br>27<br>21<br>21<br>4<br>22<br>20<br>23                                             |                                                                                                    | PRINC, RECIVE<br>PRINC, SENIO<br>PRINC, SENIO<br>PRINC, RECIVE<br>PRINC, SENIO<br>PRINC, SENIO<br>PRINC, SENIO<br>PRINC, RECIVE<br>PRINC, RECIVE<br>PRINC, RECIVE<br>PRINC, RECIVE<br>PRINC, RECIVE<br>PRINC, SENIO<br>PRINC, SENIO<br>PRINC, SENI                                                                                        |
| 2,5END<br>IL,FECIVE<br>3,5END<br>IL,FECIVE<br>IL,FECIVE<br>ID,FECIVE<br>ID,FECIVE<br>IL,FECIVE<br>IL                                                                | AVVAcasing Values<br>AVVAcasing Values<br>AVVAcasing Values<br>AVVAcasing Values<br>AVVAcasing Values<br>AVVAcasing Values<br>AVVAcasing Values<br>AVVAcasing Values<br>AVVAcasing Values<br>AVVAcasing Values<br>AVVAcasing Values<br>AVVAcasing Values<br>AVVAcasing Values                                                                                                    | 25 30 25 21 27 21 9 22 28 22 11 13                                                                                                    | Hoat<br>Roat<br>Roat<br>Roat<br>Roat<br>Roat<br>Roat<br>Roat<br>R                 |                                                                      | Disortain<br>Disortain<br>Disortain<br>Disortain<br>Disortain<br>Disortain<br>Disortain<br>Disortain<br>Disortain<br>Disortain                                                                                                    |                                                                            | 80<br>80<br>80<br>80<br>80<br>80<br>80<br>80<br>80<br>80<br>80<br>80                                                       | 23<br>30<br>28<br>31<br>27<br>21<br>9<br>22<br>20<br>23                                                         |                                                                                                    | PORZ_LEND<br>PORZ_RECHT<br>PORZ_SEND<br>PORZ_SEND<br>PORZ_SEND<br>PORZ_SEND<br>PORZ_SEND<br>PORZ_SEND<br>PORZ_SEND<br>PORZ_SEND<br>PORZ_SEND<br>PORZ_SEND                                                                                                    |
| IL ARCIVE<br>IL SEND<br>IL SEND<br>I                                                                                                    | AV(Arating Value)<br>AV(Arating Value)<br>AV(Arating Value)<br>AV(Arating Value)<br>AV(Arating Value)<br>AV(Arating Value)<br>AV(Arating Value)<br>AV(Arating Value)<br>AV(Arating Value)<br>AV(Arating Value)<br>AV(Arating Value)<br>AV(Arating Value)                                                                                                    | 30<br>28<br>31<br>27<br>21<br>9<br>22<br>30<br>22<br>31<br>21<br>32<br>31<br>33<br>33<br>33<br>33<br>33<br>33<br>33<br>33<br>33<br>33<br>33<br>33 | Roat<br>Roat<br>Roat<br>Roat<br>Roat<br>Roat<br>Roat<br>Roat                      |                                                                      | Uncertain<br>Uncertain<br>Uncertain<br>Uncertain<br>Uncertain<br>Uncertain<br>Uncertain<br>Uncertain                                                                                                    |                                                                            | 80<br>20<br>80<br>20<br>20<br>20<br>20<br>20<br>20<br>20<br>20<br>20<br>20<br>20<br>20<br>20                               | 80<br>28<br>31<br>27<br>21<br>20<br>22<br>20<br>23                                                              |                                                                                                    | PEND, RECIVE<br>PEND, SEND<br>PEND, RECIVE<br>PEND, RECIVE<br>PEDD, RECIVE<br>PEDD, RECIVE<br>PEDD, RECIVE<br>PEDD, RECIVE<br>PEDD, RECIVE                                                                                                    |
| ILSEND<br>ILSECIVE<br>ILSECIVE<br>ILSEND<br>ILSEND<br>ILSECIVE<br>ILSEND<br>ILSECIVE<br>ILSEND<br>ILSECIVE<br>ILSEND<br>ILSECIVE<br>ILSEND<br>ILSECIVE<br>ILSEND                                                                                                    | Att/Analog Value<br>Att/Analog Value<br>Att/Analog Value<br>Att/Analog Value<br>Att/Analog Value<br>Att/Analog Value<br>Att/Analog Value<br>Att/Analog Value<br>Att/Analog Value<br>Att/Analog Value                                                                                                    | 28<br>27<br>27<br>27<br>29<br>22<br>20<br>23<br>23<br>23<br>23<br>23<br>23<br>23<br>23<br>23<br>23<br>23<br>23<br>23                              | Hout<br>Rout<br>Rout<br>Rout<br>Rout<br>Rout<br>Rout<br>Rout<br>R                 |                                                                      | Discertain<br>Discertain<br>Discertain<br>Discertain<br>Discertain<br>Discertain<br>Discertain                                                                                                    |                                                                            | 20<br>20<br>20<br>20<br>20<br>20<br>20<br>20<br>20<br>20<br>20<br>20<br>20<br>2                                            | 28<br>31<br>27<br>21<br>9<br>22<br>50<br>23                                                                     |                                                                                                    | POINS SEND<br>POINS, RECTAR<br>POINS, SEND<br>POINS, SEND<br>POINS, RECTAR<br>POINS, RECTAR<br>POINS, RECTAR<br>POINS, SEND<br>POINS, RECTAR<br>POINS, SEND<br>POINS, SEND<br>POINS, SEND<br>POINS, SEND<br>POINS, SEND<br>POINS, SEND<br>POINS, SEND<br>POINS, SEND<br>POINS, SEND<br>POINS, SEND<br>POINS, RECTAR<br>POINS, SEND<br>POINS, RECTAR                                                                                                    |
| IL ASCINE<br>IL ASCINE<br>IL ASC                                                                   | AV(Analog Value)<br>AV(Analog Value)<br>AV(Analog Value)<br>AV(Analog Value)<br>AV(Analog Value)<br>AV(Analog Value)<br>AV(Analog Value)<br>AV(Analog Value)<br>AV(Analog Value)<br>AV(Analog Value)                                                                                                    | 24<br>27<br>21<br>9<br>22<br>10<br>23<br>11<br>13                                                                                                 | Roat<br>Roat<br>Roat<br>Roat<br>Roat<br>Roat<br>Roat                              |                                                                      | Uncertain<br>Uncertain<br>Uncertain<br>Uncertain<br>Uncertain<br>Uncertain<br>Uncertain                                                                                                    |                                                                            | 80<br>80<br>80<br>80<br>80<br>80<br>80<br>80                                                                               | 21<br>27<br>21<br>9<br>22<br>20<br>23                                                                           | 0 0 0 0 0 0                                                                                                    | PRIM, ASCINE<br>PRIM, SEND<br>P2007, AECINE<br>P2007, SEND<br>P2011, AECINE<br>P2011, SEND<br>P2012, AECINE                                                                                                    |
| R, SEND<br>ID, RECIVE<br>ID, SEND<br>III, RECIVE<br>III, JEND<br>III, RECIVE<br>III, SEND<br>I, RECIVE<br>I, SEND<br>I, RECIVE<br>I, SEND                                                                                                    | AV/Analog Value<br>AV/Analog Value<br>AV/Analog Value<br>AV/Analog Value<br>AV/Analog Value<br>AV/Analog Value<br>AV/Analog Value<br>AV/Analog Value<br>AV/Analog Value                                                                                                    | 27<br>21<br>9<br>22<br>10<br>23<br>11<br>13                                                                                                    | Roat<br>Roat<br>Roat<br>Roat<br>Roat<br>Roat                                      |                                                                      | Uncertain<br>Uncertain<br>Uncertain<br>Uncertain<br>Uncertain<br>Uncertain                                                                                                    |                                                                            | 807<br>207<br>207<br>207<br>207<br>207<br>207<br>207                                                                       | 27<br>21<br>9<br>22<br>20<br>23                                                                                 | 0<br>0<br>0<br>0<br>0<br>0                                                                                                    | POINA_SENIO<br>PEDLO_RECIVE<br>PEDLO_SENIO<br>PEDLL_RECIVE<br>PEDLL_SENIO<br>PEDL2_RECIVE                                                                                                    |
| III AECIME<br>III AECIME<br>III AECIME<br>III AECIME<br>III AECIME<br>III AECIME<br>III AECIME<br>I AECIME<br>I AECIME                                                                                                    | AV(Analog Value)<br>AV(Analog Value)<br>AV(Analog Value)<br>AV(Analog Value)<br>AV(Analog Value)<br>AV(Analog Value)<br>AV(Analog Value)<br>AV(Analog Value)                                                                                                    | 21<br>9<br>22<br>10<br>23<br>11                                                                                                    | Roat<br>Roat<br>Roat<br>Roat<br>Roat                                              |                                                                      | Uncertain<br>Uncertain<br>Uncertain<br>Uncertain<br>Uncertain                                                                                                    |                                                                            | 200<br>200<br>200<br>200<br>200<br>200<br>200                                                                              | 21<br>9<br>22<br>29<br>23                                                                                       | 8<br>0 0 0<br>0 0                                                                                                    | PEDID AECIVE<br>FEDID SEND<br>PEDID AECIVE<br>PEDID SEND<br>PEDID AECIVE                                                                                                    |
| ID_SEND<br>III,RECIVE<br>III,SEND<br>III,RECIVE<br>III,SEND<br>II,RECIVE<br>I,SEND<br>I,RECIVE                                                                                                    | AV(Analog Value)<br>AV(Analog Value)<br>AV(Analog Value)<br>AV(Analog Value)<br>AV(Analog Value)<br>AV(Analog Value)<br>AV(Analog Value)                                                                                                    | 9<br>22<br>10<br>23<br>11<br>13                                                                                                    | Roat<br>Roat<br>Roat<br>Roat                                                      |                                                                      | Uncertain<br>Uncertain<br>Uncertain<br>Uncertain<br>Uncertain                                                                                                    |                                                                            | 237<br>247<br>257<br>257<br>257<br>257<br>257                                                                              | e<br>22<br>20<br>23                                                                                             | 0000                                                                                                    | FEDLL, AECINE<br>FEDLL, SEND<br>FEDLL, SEND<br>FEDLL, SEND                                                                                                    |
| IL,RECIVE<br>IL,SEND<br>IL,RECIVE<br>IL,SEND<br>IL,RECIVE<br>IL,RECIVE                                                                                                    | AV(Arailog Value)<br>AV(Arailog Value)<br>AV(Arailog Value)<br>AV(Arailog Value)<br>AV(Arailog Value)<br>AV(Arailog Value)                                                                                                    | 22<br>10<br>23<br>11<br>13                                                                                                    | Roat<br>Roat<br>Roat                                                              |                                                                      | Uncertain<br>Uncertain<br>Uncertain                                                                                                    |                                                                            | 217<br>207<br>207<br>207                                                                                                   | 22<br>20<br>23                                                                                                  | 0<br>0<br>0                                                                                                    | FEDIL, RECIVE<br>FEDIL, SEND<br>FEDIL, RECIVE                                                                                                    |
| LL SEND<br>LL RECIVE<br>LL SEND<br>L RECIVE<br>L SEND<br>L RECIVE                                                                                                    | AV(Araing Value)<br>AV(Araing Value)<br>AV(Araing Value)<br>AV(Araing Value)<br>AV(Araing Value)                                                                                                    | 10<br>23<br>11<br>13                                                                                                    | Roat<br>Roat                                                                      |                                                                      | Uncertain<br>Uncertain                                                                                                    |                                                                            | #3/<br>#3/                                                                                                    | 20<br>23                                                                                                    | 0                                                                                                    | F2D11,SEND<br>F2D12,RECIVE                                                                                                    |
| L2_SEND<br>2_SEND<br>2_RECIVE<br>1_SEND<br>1_RECIVE                                                                                                    | AV(Analog Value)<br>AV(Analog Value)<br>AV(Analog Value)<br>AV(Analog Value)                                                                                                    | 23<br>11<br>13                                                                                                    | Float<br>Float                                                                    |                                                                      | Uncertain                                                                                                    |                                                                            | #11                                                                                                    | 23                                                                                                    |                                                                                                    | F2D12,RECIVE                                                                                                    |
| L2,SEND<br>2,RECIVE<br>2,SEND<br>1,RECIVE                                                                                                    | AV(Analog Value)<br>AV(Analog Value)<br>AV(Analog Value)                                                                                                    | 13                                                                                                    | Roat                                                                              |                                                                      | . Harkstale                                                                                                    |                                                                            |                                                                                                    |                                                                                                    |                                                                                                    |                                                                                                    |
| 2,RECIVE<br>2,SEND<br>1,RECIVE                                                                                                    | AV(Arailog Value)<br>AV(Arailog Value)                                                                                                    | 13                                                                                                    |                                                                                   |                                                                      |                                                                                                    |                                                                            | 80                                                                                                    | 22                                                                                                    | 10                                                                                                    | P2012_SEND                                                                                                    |
| L SEND                                                                                                    | AV/Araing Value)                                                                                                    |                                                                                                    | Float                                                                             |                                                                      | Depertain                                                                                                    |                                                                            | AV                                                                                                    | 13                                                                                                    | . 6                                                                                                    | FED2.AECINE                                                                                                    |
| LAECIVE                                                                                                    |                                                                                                    | 1                                                                                                    | flowt                                                                             |                                                                      | Uncertain                                                                                                    |                                                                            | 837                                                                                                    | 1                                                                                                    |                                                                                                    | FED2_SEND                                                                                                    |
| COMP.                                                                                                    | AV(Analog Value)                                                                                                    | 24                                                                                                    | Rost                                                                              |                                                                      | Decertain                                                                                                    |                                                                            | 411                                                                                                    | . 54                                                                                                    |                                                                                                    | F2D3,RECIVE                                                                                                    |
| contral .                                                                                                    | AltAnalog Yake)                                                                                                    | 2                                                                                                    | Float.                                                                            |                                                                      | Uncertain                                                                                                    |                                                                            | #N                                                                                                    | 2                                                                                                    | .0                                                                                                    | FED3_SEND                                                                                                    |
| A RECTVE                                                                                                    | AWAnalog Valuel                                                                                                    | 15                                                                                                    | float                                                                             |                                                                      | Uncertain                                                                                                    |                                                                            | AV.                                                                                                    | 15                                                                                                    |                                                                                                    | F204.85CTVT                                                                                                    |
| 6,SEND                                                                                                    | AVUAnalog Value)                                                                                                    | 3                                                                                                    | float                                                                             |                                                                      | <b>Uncertain</b>                                                                                                    |                                                                            | AV                                                                                                    |                                                                                                    |                                                                                                    | P2D4,SEND                                                                                                    |
| 5_RECTVE                                                                                                    | AV(Analog Value)                                                                                                    | 2.0                                                                                                    | Float                                                                             |                                                                      | Uncertain                                                                                                    |                                                                            | AV                                                                                                    | 26                                                                                                    | .0                                                                                                    | FEDS_SECIVE                                                                                                    |
| S SENO                                                                                                    | AVLINGTON Value)                                                                                                    | 4                                                                                                    | Float                                                                             |                                                                      | Uncertain                                                                                                    |                                                                            | ZN                                                                                                    | 4                                                                                                    |                                                                                                    | P205 SEND                                                                                                    |
|                                                                                                    |                                                                                                    |                                                                                                    |                                                                                   |                                                                      |                                                                                                    |                                                                            |                                                                                                    |                                                                                                    |                                                                                                    |                                                                                                    |
|                                                                                                    |                                                                                                    |                                                                                                    |                                                                                   |                                                                      |                                                                                                    |                                                                            |                                                                                                    |                                                                                                    |                                                                                                    |                                                                                                    |
|                                                                                                    |                                                                                                    |                                                                                                    |                                                                                   |                                                                      |                                                                                                    |                                                                            |                                                                                                    |                                                                                                    |                                                                                                    |                                                                                                    |
|                                                                                                    |                                                                                                    |                                                                                                    |                                                                                   |                                                                      |                                                                                                    |                                                                            |                                                                                                    |                                                                                                    |                                                                                                    |                                                                                                    |
|                                                                                                    |                                                                                                    |                                                                                                    |                                                                                   |                                                                      |                                                                                                    |                                                                            |                                                                                                    |                                                                                                    |                                                                                                    |                                                                                                    |
|                                                                                                    |                                                                                                    |                                                                                                    |                                                                                   |                                                                      |                                                                                                    |                                                                            |                                                                                                    |                                                                                                    |                                                                                                    |                                                                                                    |
|                                                                                                    |                                                                                                    |                                                                                                    |                                                                                   |                                                                      |                                                                                                    |                                                                            |                                                                                                    |                                                                                                    |                                                                                                    |                                                                                                    |
|                                                                                                    | 6 SENO                                                                                                    | 6_RCIVI AV(Analog Vake)<br>5 SENO JUGaning Vake)                                                                                                  | 6,802/27 AVManing Yakes 18<br>5 SENO AVManing Yakes 4                             | E, BCCVI AVIonalia Vialent 28 Rost<br>SENO AVIonelles Vialent 4 Rost | 6,802AR AVAndis Valet 10 Rost<br>SEDIO Attuning Valet 4 Rost                                                                                                    | 6,802/4 AVAulig Viskel 10 Root Bonder<br>1996 Antonio Viskel 4 Root Bonder | 6,8024 Alfonday Solari 18 Rati Diversita<br>1990 abbeele Solari 4 Nor Diversity                                            | SEDIE JOhong Wale ID Rost Donnes AF<br>1970 Albedie Vale 4 Rost Donnes AF                                       | [600] Alfong taul II for United 3 II<br>(199) Alfong taul I for United 3 II<br>(199) Alfong taul I for United 3 II<br>(199) Alfong taul I for II<br>(199) Alfong taul II<br>(199) Alfong taul | SIGDI Alfonda Yana Di Rat Dontes 20 Di B<br>Digi Alfonda Yana i Rat Dontes 20 I B                                                                                                    |

 The PC port connects to port 2 of the protocol gateway 192.168.1.88. COM2 connects to the RS485 port of the BACnet MSTP card. Set the PC port properties. See the following figure.

Open the X2BACnet host controller and import the saved project.

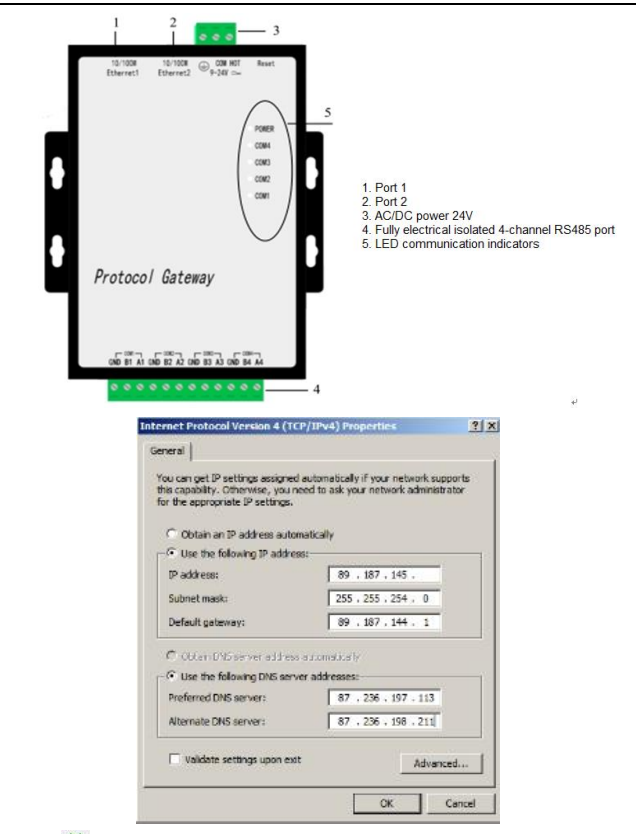

Click <sup>‡‡</sup> to upload the project to the gateway. Enter the user name and password in the pop-up dialog box. The user name is fixed to **admin**, and the password is fixed to **admin123456**. Then you can set the system parameters related to the gateway. See the following figure.

| D C D R T D       |               | V B C V   |               |          |          |       |
|-------------------|---------------|-----------|---------------|----------|----------|-------|
|                   | 🖀 🖬 🖫         | 3 10 IC X | b - 7 H       | 1        |          | Loca  |
| B Modbusktu       |               | Item ID   | Register Type | Register | DataType | Value |
| - ga Channe Login |               |           | - ×           |          |          |       |
| Den -             |               | -         |               |          |          |       |
|                   | terr Name: To | dain.     |               |          |          |       |
|                   | rser mane. Je |           |               |          |          |       |
|                   | Parmard 6     |           |               |          |          |       |
|                   | P             |           |               |          |          |       |
|                   | CS            | c   c     | azoal         |          |          |       |
|                   |               |           |               |          |          |       |
|                   |               |           |               |          |          |       |
|                   |               |           |               |          |          |       |
|                   |               |           |               |          |          |       |
|                   |               |           |               |          |          |       |
| _                 |               |           |               |          |          |       |
| _                 |               |           |               |          |          |       |
| _                 |               |           |               |          |          |       |
| _                 |               |           |               |          |          |       |
|                   |               |           |               |          |          |       |
|                   |               |           |               |          |          |       |
|                   |               |           |               |          |          |       |

You can choose the monitoring mode under **Monitor Mode** in the toolbar, or double click **Monitor Mode** in the bottom status bar to switch the mode. To use gateway monitoring, you need to switch the monitoring mode to gateway mode. Configure the project in X2BACnet and upload it to the hardware gateway to realize the protocol conversion function through the hardware gateway. Click **>** to start monitoring on the X2BACnet software to monitor the communication status of the hardware gateway simultaneously. See the following figure.

| 128ACnet - D  | mox2           | AN OWNER NOT                                                                                                    | 10 C                 |             |           | -         |       |              |                 |                 |           |                 |
|---------------|----------------|----------------------------------------------------------------------------------------------------|----------------------|-------------|-----------|-----------|-------|--------------|-----------------|-----------------|-----------|-----------------|
| file felt yes | a Jools BACent | Server Web Server C                                                                                                    | atrivey Help         |             |           |           |       |              |                 |                 |           |                 |
| 0.00          | 1.1 1 0 0 0    | 2 X BEX L                                                                                                    | · = 2 11 1           |             |           |           |       |              |                 |                 |           |                 |
| MSTP          |                | Dave ID                                                                                                    | Register Type        | Register    | DataType. | Value     | Quily | Tevestarus   | 84Cret Object 7 | BACret Instance | Update C. | Osscription     |
| 8 📌 COM2      |                | CONTROL WO                                                                                                    | AM Realized Maluer   | 0           | Dead      | 0.000000  | Gand  | 2022-06-157  | 412             |                 | 1         | CONTROL WORD    |
|               | wice 3         | CRAWN RSCIVE                                                                                                    | AVGealog Value)      | 10          | Elout     | 0.000000  | Good  | 2022-06-157  | 14              | 78              | 1         | 24W1 BCCNE      |
|               |                | CONTRACT OF ANY                                                                                                    | Attitudes Malori     | 14          | Florest   | 0.000000  | Cand  | 2012.00.117  | 417             | 14              |           | BALLAN CERMIN   |
|               |                | CHONE SECTOR                                                                                                    | AMikeaing Value)     | 20          | Float     | 0.000000  | Good  | 1072-06-111  | 417             | 18              | 1         | EXW2 BECTAT     |
|               |                | CINCUP SEND                                                                                                    | AVIAraino Valuai     | 15          | finat     | 0.000000  | Good  | 2022-06-151  | 497             | 25              | 1         | 2KW2 SEMD       |
|               |                | CHONG SECTOR                                                                                                    | All Analysis Malual  | 10          | Deat      | 0.500000  | Gand  | 2022-06-157  | 414             | - 30            | -         | BRIND GOTINE    |
|               |                | Carbon Libro                                                                                                    | Ald Academy Malant   | 14          | Beat      | 0.000000  | Gand  | 1012-06-157  | 411             |                 | 2         | BANKS SEARS     |
|               |                | CONTRACTOR STOCKE                                                                                                    | Attituding Value     | 23          | Elout     | 0.000000  | Good  | 2022-06-111  | 214             | 11              | -         | BANA BECTAE     |
|               |                | CONTRACTOR OF A                                                                                                    | Ald healers Malual   |             | Floor     | 0.000000  | Cand  | 2022.06.187  | 117             |                 |           | TACANG DETRICT. |
|               |                | C annual parties                                                                                                    | AMikesing Value:     | 11          | Floor     | 0.000000  | Canad | 1012-00-111  | All             | - 11            |           | REPORT REPORT   |
|               |                | Cannon (Shift)                                                                                                    | Ald Realize Maluel   |             | Sec.      | 0.500000  | Gand  | 1000 06 157  |                 |                 |           | BIDIA CENO      |
|               |                | @13013.05/1/E                                                                                                    | Atlibusing Values    | 12          | Beat      | 0.000000  | Gand  | 1022-06-1ST  | 116             | 11              |           | \$7011 \$6/P.K  |
|               |                | Cannas (Chin                                                                                                    | Aldikasing Halasi    | 10          | (Teast    | 0.000000  | Gand  | 2022-00-171  | 11/             |                 |           | STOLL FEED      |
|               |                | C STOL SOLD                                                                                                    | Aldikesing Values    | 22          | first.    | 0.000000  | Gard  | 2022-09-131- | AM              | 11              |           | 87013 86/04     |
|               |                | Company Crain                                                                                                    | Ald Incides Malual   | 11          | The set   | 0.000000  | Cand  | 2022 06 147  | 11/             |                 | 1.0       | 01013 (780)     |
|               |                | CONTRACTOR                                                                                                    | All Realize Values   |             | Final     | 0.000000  | Canad | 2022-00-221- | 117             |                 | 2         | ATO1 BECTURE    |
|               |                | Called Control                                                                                                    | Aldihealing Malani   |             | Marrie .  | 0.000000  | finad | 2022-00-231- |                 |                 | 2         | STOL GAND       |
|               |                | 12202 SC/05                                                                                                    | Aviating Value       | 14          | Beat      | 0.000000  | Gand  | 2002-06-157  | 414             | 14              | 2         | \$201 \$50°D/\$ |
|               |                | 1200 (Chin                                                                                                    | Alifaming Maleri     |             | Death     | 0.000000  | Good  | 2002-06-187  |                 | 12              |           | 2203 (120)      |
|               |                | CARDA BOCDE                                                                                                    | Avganating Values    | 10          | Figure    | 0.000000  | Cord  | 1012-00-131- | 414             | 18              |           | ATTA BOCTOR     |
|               |                | Contraction of the local division of the local division of the loc | Ald Annies Malant    |             | alara     | 0.000000  | Good  | 2022-00-171- |                 |                 |           | TIDA CENT       |
|               |                | Carrie Bartes                                                                                                    | AV(Acales Males)     | 14          | first.    | 0.000000  | Canad | 2002 06 157  | 111             | 14              |           | ATTON AND A     |
|               |                | C P2D5 SEND                                                                                                    | AV/Analog Valuel     | 4           | Rost      | 0.0000000 | Good  | 2022-06-151. | AV              | 4               | 1         | P2D5 SEND       |
| Date          | Tere           | Event                                                                                                    |                      |             | 1         |           |       |              |                 |                 |           |                 |
| Tim2236/15    | 1050-15        | MSTR COM2 Dwg                                                                                                    | # 1/TX: 55 FF 00:02  | 48.00.00.01 |           |           |       |              |                 |                 |           |                 |
| 100246/15     | 105015         | METRICOM2 Deal                                                                                                    | a 1/70 55 EE 00.02   | 48.00.00.00 |           |           |       |              |                 |                 |           |                 |
| 2022/0/15     | 105015         | MSTRCOM2.0mi                                                                                                    | # 1/TO 55 FF 00 02   | 58 00 00 03 |           |           |       |              |                 |                 |           |                 |
| 2022/0/15     | 105015         | MITE COM2 Decis                                                                                                    | * 1 (Th) 55 EE 00.02 | 48.00.00.03 |           |           |       |              |                 |                 |           |                 |
| 2022/0/15     | 103015         | MITTICOM2 Deal                                                                                                    | # 1.(TH) 15 FF 00 02 | 48 00 00 03 |           |           |       |              |                 |                 |           |                 |
| 2022/0/15     | 10:50:15       | MSTR.COM2.Devis                                                                                                    | # 1/TX 55 FF 00 02   | 45 00 00 D3 |           |           |       |              |                 |                 |           |                 |
| 10022/6/15    | 105015         | MSTR COM2 Devis                                                                                                    | # 1/D0 55 FF 00 02   | 68 00 00 03 |           |           |       |              |                 |                 |           |                 |
| 12022/0/15    | 105015         | MSTR COM2 Desig                                                                                                    | + 1/TX) 55 FF 00:02  | 48.00.00.03 |           |           |       |              |                 |                 |           |                 |
| 202236/15     | 105015         | MITECOM2 Deal                                                                                                    | # 1/TO 55 EF 05.02   | 48.00 94.28 |           |           |       |              |                 |                 |           |                 |
|               |                |                                                                                                    |                      |             |           |           |       |              |                 |                 |           |                 |

The configuration is completed.

## 4.5.3 Configuring WOGO 750-830 PLC

Connect the PLC to your PC with a network cable. Set your PC IP address (such as 192.168.1.250) on your network. Connect the PLC to the PC USB port with a burn-in cable for setting the PLC IP address (such as 192.168.1.1)

## 4.5.3.1 Configuring the PLC (750-830) IP address through the WAGO Ethernet Settings

 Open the WAGO Ethernet Settings software, click on Settings in the upper right corner, and then choose Communication, as shown in the following figure.

| WAG          | O Ethernet Settin      | gs                            |                 |                   |                         |
|--------------|------------------------|-------------------------------|-----------------|-------------------|-------------------------|
| K            | WAGO Et<br>Version 5.1 | hernet Settings<br>.2         |                 |                   |                         |
| Sala<br>Exit | Identify               | Frite Restart Defa            | ult Eormat      | Extract S         | ettings                 |
| 750-8        | 30, WAGO BACne         | t/IP-FBC                      |                 | -                 | ] <u>C</u> ommunication |
| dentif       | ication TCP/IP         | Network Identification Date   | and Time MODBUS | SNTP Stat         | Language                |
|              | Term Number            |                               |                 |                   | Show <u>M</u> essages   |
|              | rtea Maaber            | 750-830                       |                 |                   |                         |
|              | Description            | WAGO BACnet/IP-FBC            |                 |                   |                         |
|              | SW Version             | 04. 03. 12 (04)               |                 |                   |                         |
|              | HW Version             | 06                            |                 |                   |                         |
|              | FWL Version            | FBK V01.00.01 IDX=02          |                 |                   |                         |
|              | Serial Number          | SN20140304T130116-0522745#PF0 | C 0030DE0861BF  |                   |                         |
|              | MAC address            | 00300E0861BF                  |                 |                   |                         |
|              | IP address             | 192.168.1.1 (Static Confi     | iguration)      |                   |                         |
|              |                        |                               |                 |                   |                         |
|              |                        |                               |                 |                   |                         |
| teady        |                        |                               | 4h (            | OM7: 19200, E. 8, | 1                       |

 Select Serial Ports from the Connection drop-down list box, select the corresponding port number from the Port drop-down list box, and select the corresponding serial port number (which can be viewed in by choosing Device Manager > Ports on your PC), as shown in the following figure.

| Ve Ve                        | AGO Ethe                  | rnet Set                         | tinas<br><sup>198</sup>    |              |            |            |         |
|------------------------------|---------------------------|----------------------------------|----------------------------|--------------|------------|------------|---------|
| SI I                         | Please sele<br>adjust the | ect the kind of<br>associated pa | connection a<br>arameters. | nd 🚺         | A          |            | Seiting |
| 750-830, T/<br>dentification | IC OK                     | 3 Cance                          | al Def                     | k<br>ault    | Test       | ()<br>Help | atus    |
| Item 1                       | Connec                    | Serial Ports                     | (COM, USB, 8               | kuetooth)    | •          |            |         |
| Descri                       | ip Culture                | Serial Ports<br>Ethernet (T0     | (COM, USB, B<br>CP/IP)     | luetooth,)   |            | 0          |         |
| SW Ver                       | rs                        | Port:                            |                            |              |            |            |         |
| HW Ve:                       | rs                        | COM7: WAS                        | 30 USB Servic              | e Cable      | -          | 2          |         |
| FWL V                        | r                         | Baud rate:                       | Parity:                    | Data bits:   | Stop bits: |            |         |
| Seria                        | 11                        | 19200 -                          | Even ~                     | 8 ~          | 1 -        |            |         |
| MAC as                       | sd                        |                                  |                            |              |            |            |         |
| IP add                       | ir                        | Timeout [s]:                     |                            | Restart-Time | sout (s):  |            |         |
|                              |                           |                                  |                            |              |            |            |         |

3. Click Identify, and wait for a while. If the PC and PLC are connected properly, the area in the red box as shown in the following figure will appear, showing information such as the PLC hardware and software versions, MAC address, and IP address. If the content in the red box area indicates that the connection has failed, check whether the connection between the PC and PLC is normal, as shown in the following figure.

| k          | WAGO Et<br>Version 5.1 | hernet Se      | ettings     |               |           | N/A      |                   |
|------------|------------------------|----------------|-------------|---------------|-----------|----------|-------------------|
| S.<br>Exit | Identify               | ▶<br>∰rite     | Restart     | Default       | format    | Extract  | Se <u>t</u> tings |
| 750-8      | 30, WAGO BACn          | ot/IP-FBC      |             |               |           |          |                   |
| Identif    | ication TCP/IP         | Network Idea   | tification  | Date and Ti   | me MODEUS | SNTP Sta | tus               |
| 2          | Item Number            | 750-830        |             |               |           |          |                   |
|            | Description            | WAGO BACnet    | /IP-FBC     |               |           |          |                   |
|            | SW Version             | 04.03.12(04    | )           |               |           |          |                   |
|            | HW Version             | 06             |             |               |           |          |                   |
|            | FWL Version            | FBK V01.00.    | 01 IDX-02   |               |           |          |                   |
|            | Serial Number          | SN20140304T    | 130116-0522 | 745#PFC 00300 | E0861BF   |          |                   |
|            | MAC address            | 0030DE0861B    | F           |               |           |          |                   |
|            | IP address             | 192. 168. 1. 1 | (Stati      | c Configurati | ion)      |          |                   |
|            |                        |                |             |               |           |          |                   |
|            |                        |                |             |               |           |          |                   |
|            |                        |                |             |               |           |          |                   |

4. Click TCP/IP and set the PLC IP address in red box ②, and ensure the PC IP address and the PLC IP address are in the same network segment. Then click Write to write the set IP address to the PLC. See the following figure.

| 🎉 WAGO Ethernet Settings *           |                                                                                                    |                                                                                                    |
|--------------------------------------|----------------------------------------------------------------------------------------------------|----------------------------------------------------------------------------------------------------|
| WAGO Ethernet Sett                   | ings                                                                                                    |                                                                                                    |
| Exit Identify                        | estart Default For                                                                                               | rmat <u>E</u> xtract Se <u>t</u> tings                                                                                |
| 750-830, WAGO BACnet/IP-FBC          |                                                                                                    |                                                                                                    |
| Identification TCP/IP Network Identi | fication Date and Time M                                                                                         | ODBUS SNTP Status                                                                                                    |
| Actual IP address                    | Settings<br>Get automatically from<br>Use the following addre<br>IP- <u>A</u> ddress:<br>Subnet Mask:<br>Gatemar | sses:           192         168         1         1           255         255         0         0         0         0 |
|                                      | Prefered DNS-Server:                                                                                             | 0,0,0,0                                                                                                    |
|                                      | Alternati <u>v</u> e DNS-Server:                                                                                 | 0.0.0.0                                                                                                    |
| Ready                                |                                                                                                    | <sup>4</sup> h, COM7: 19200, E. B. 1                                                                                  |

- 5. After the writing is successful, open CoDeSys V2.3.
  - A. Use CoDeSys V2.3 to configure the PLC.

CoDeSys V2.3 has the same functions with WAGO-IO-PRO V2.3.

a) Open the CoDeSys software, click File-New to create a new document. The following window is displayed. Select the PLC model WAGO\_750-830 from the drop-down list box, and click OK. See the following figure.

| CoDeSys - (Untitled)*                  |                                                                                                    |       |
|----------------------------------------|----------------------------------------------------------------------------------------------------|-------|
| File Edit Project Insert Extras Online | Window Help                                                                                                    |       |
| 228 8 8 9 4 8 5 5 4                    |                                                                                                    |       |
| Tanget Setting<br>Contpartor           | Non         Non           VADD_TO_ES         Non           VADD_TO_ES         Non           VADD_TO_ES         Non           VADD_TO_ES         Non           VADD_TO_ES         Non           VADD_TO_ES         Non           VADD_TO_ES         Non           VADD_TO_ES         Non           VADD_TO_ES         Non           VADD_TO_ES         Non           VADD_TO_ES         Non           VADD_TO_ES         Non | Canad |

 b) Click the General tab, choose Load boot project automatically, and click OK. See the following figure.

| et Platform   Memory Layout General | Network functionality Visualization | 1                               |
|-------------------------------------|-------------------------------------|---------------------------------|
| /O-Configuration                    |                                     |                                 |
| 🔽 Configurable                      | Download as file                    |                                 |
|                                     | ₩ No address check                  |                                 |
| Support preemptive multitasking     | Download symbol file                | VAR_IN_OUT as reference         |
| Single task in multi-tasking        | Symbol config from INI file         | Initialize inputs               |
| Byte addressing mode                | PLC Browser                         | Load boot project automatically |
|                                     | ✓ Trace                             | SoftMation                      |
| Online Change                       | Cycle independent forcing           | 🗖 Save                          |
|                                     |                                     |                                 |

c) Create a POU program. Since the PLC must contain a PLC\_PRG program, and keep the default settings and click **OK**. See the following figure.

| New POU              |                     | <b>-</b> ×- |
|----------------------|---------------------|-------------|
| Name of the new POU: | PLC_PRG             | OK          |
| Type of POU          | Language of the POU | Cancel      |
| • Program            | CL                  |             |
| C Function Block     | C LD                |             |
| C Function           | C FBD               |             |
| Return Type:         | C SFC               |             |
| BOOL                 | ● ST                |             |
|                      | C CFC               |             |
|                      |                     |             |
|                      |                     |             |

d) Configure the PLC hardware. Select PLC Configuration from the Resource drop-down list box. At the right, choose Hardware configuration, right-click K-Bus, and choose Edit. See the following figure.

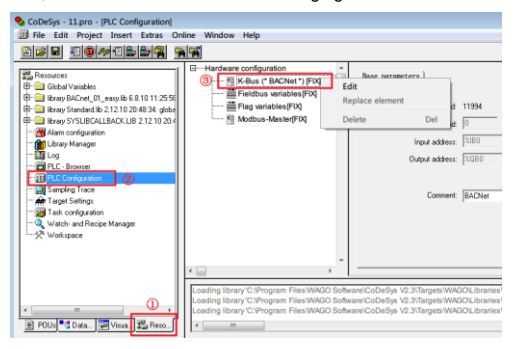

e) Click the Input/Output tab in the Configuration dialog box. Click the Q icon in the toolbar to scan the devices on the PLC hardware bus. When the scan is completed, the devices in red box ③ will appear. Click on any device. The corresponding device address, data type and function description will appear in the right window. Select PLC, PLC from PI Assignment in the PI allocation tab, indicating the PLC controlled IO devices. If other types are selected, the IO devices are communication controlled. See the following figure.

|                                                                                                    | 😅 🖬                                                                                 | l 🤉 🖪 🔍 1                    | 443                                    | X 🕇 🖡                  | 750-9999                 | 500-002 - 2                                                                                                    | DO Gen                             | eric                   |                    |
|----------------------------------------------------------------------------------------------------|-------------------------------------------------------------------------------------|------------------------------|----------------------------------------|------------------------|--------------------------|----------------------------------------------------------------------------------------------------|------------------------------------|------------------------|--------------------|
| P Ite                                                                                                    | m Number                                                                            | Description                  |                                        | Comment                | Name                     | Address                                                                                                    | Туре                               | Comment                |                    |
| 1 75                                                                                                    | 0-9999/500-002                                                                      | 2 D0 Generic<br>2 DI Generic |                                        |                        |                          | %QX0.0                                                                                                    | BOOL                               | Ch_1 Digita            | l outpu            |
| . 10                                                                                                    |                                                                                     | b bi senerre                 |                                        |                        |                          |                                                                                                    |                                    |                        | 1 carps            |
|                                                                                                    |                                                                                     |                              |                                        |                        |                          |                                                                                                    |                                    |                        |                    |
|                                                                                                    |                                                                                     |                              |                                        |                        |                          |                                                                                                    |                                    |                        |                    |
|                                                                                                    |                                                                                     |                              |                                        |                        |                          |                                                                                                    |                                    |                        |                    |
|                                                                                                    |                                                                                     |                              |                                        |                        |                          |                                                                                                    |                                    |                        |                    |
|                                                                                                    |                                                                                     |                              |                                        |                        |                          |                                                                                                    |                                    |                        |                    |
|                                                                                                    |                                                                                     |                              |                                        |                        |                          |                                                                                                    |                                    |                        |                    |
|                                                                                                    |                                                                                     |                              |                                        |                        |                          |                                                                                                    |                                    |                        |                    |
|                                                                                                    |                                                                                     |                              |                                        |                        |                          |                                                                                                    |                                    |                        |                    |
|                                                                                                    |                                                                                     |                              |                                        |                        |                          |                                                                                                    |                                    |                        |                    |
|                                                                                                    |                                                                                     |                              |                                        |                        |                          |                                                                                                    |                                    |                        |                    |
|                                                                                                    |                                                                                     |                              |                                        |                        |                          |                                                                                                    |                                    |                        |                    |
|                                                                                                    |                                                                                     |                              |                                        |                        |                          |                                                                                                    |                                    |                        |                    |
|                                                                                                    |                                                                                     |                              |                                        |                        |                          |                                                                                                    |                                    |                        |                    |
| •                                                                                                    |                                                                                     |                              | _                                      | ,                      | •                        |                                                                                                    |                                    | 06                     | Can                |
| Configur                                                                                                    | ration                                                                              |                              | _                                      |                        |                          |                                                                                                    |                                    | 08                     | Can                |
| < Configur                                                                                                    | ation<br>atput PI allocat                                                           | tion 1                       |                                        | ,                      | *                        |                                                                                                    | m                                  | 08                     | Can                |
| <<br>Configur<br>put / O                                                                                                    | ration<br>atput PI allocat                                                          | tion 1                       |                                        | ,                      | *                        |                                                                                                    |                                    | _ « _ )<br>]] # Q      | Can                |
| Configur<br>nput / Or<br>Pos.                                                                                                    | ation<br>stput PI allocat<br>Item Number                                            | tion 1                       | Descriptio                             | »                      |                          | 'I Assignment                                                                                                    | III                                |                        | Cane               |
| Configuration of the second second | mation<br>atput PI allocat<br>Item Number<br>750-0999/500-07                        | tion 1                       | Descriptio<br>2 D0 Gener               | ,<br>n<br>ric          |                          | 1 Assignment<br>LC, PLC                                                                                                    | ····                               |                        | Cans               |
| <pre>configur put / 0 Pos. 1 2</pre>                                                                                                    | mation<br>atput PI allocat<br>Item Number<br>750-9999/500-00<br>750-9999/400-00     | tion 1                       | Descriptio<br>2 DO Gener<br>2 DI Gener | , ,<br>n<br>rie<br>rie |                          | 'I Assignment<br>LC, PLC<br>VCNet, BACnet<br>odbus RTU, Mon                                                                     | m<br>Come                          | I I I C                | Can                |
| Configur<br>aput / O<br>Pos.<br>1<br>2                                                                                                    | #<br>ation<br>stput PI allocat<br>Item Number<br>750-9999/500-00<br>750-9999/400-00 | tion 1                       | Descriptio<br>2 DO Gener<br>2 DI Gener | n<br>rie<br>rie        |                          | I Assignment<br>LC, PLC<br>Coloret, BACO-<br>dous RU, Mo<br>dous ICP/UDL<br>Cr/UDL<br>Cr/UDL                                    | III                                | ox<br>ant<br>tcp/UDP   | Cans<br>* -        |
| Configur<br>aput / O<br>Pos.<br>1<br>2                                                                                                    | ation<br>atput PI allocat<br>Item Number<br>750-9999/400-00                         | tion 1                       | Descriptio<br>2 DO Genes<br>2 DI Genes | n<br>ric<br>ric        | ×                        | I Assignment<br>LC, PLC<br>CNet, BACnet<br>Odbus RTI, Machael<br>Modbus TCP/UDI<br>LC, PLC                                      | III                                | ox<br>nt<br>s tcp/UDP  | Cans<br>* ~        |
| Configur<br>aput / Or<br>Pos.<br>1<br>2                                                                                                    | ation<br>atput PI allocat<br>Item Number<br>750-9999/500-00<br>750-9999/400-00      | tion 1                       | Descriptio<br>2 DO Genes<br>2 DI Genes | n<br>ric<br>ric        | ×                        | I Assignment<br>LC. PLC -<br>ACNet, BACnet<br>MCNet, BACnet<br>MCNet, BACnet<br>MCNet, BACnet<br>MCNet, BACnet<br>MCNet, BACnet | m<br>Come<br>ibus RTI<br>P, Modbu  | ox<br>Int<br>I TCP/UDP | Can<br>* ~<br>2    |
| Configur<br>aput / O<br>Pos.<br>1<br>2                                                                                                    | ation<br>atput PI allocat<br>Item Number<br>750-9999/400-00                         | tion 1                       | Descriptio<br>2 DO Gener<br>2 DI Gener | n<br>ric<br>ric        | r L                      | I Assignment<br>LC, PLC<br>CVet, BACnet<br>dbus TCV/DD<br>LC, PLC                                                               | m<br>Come<br>ibus RT<br>, Modbu    | ox<br>nt<br>TCP/UPP    | Can                |
| Configure<br>aput / Or<br>Pos.<br>1<br>2                                                                                                    | ation<br>atput PI allocat<br>Item Number<br>750-9999/400-00                         | tion 1                       | Descriptio<br>2 DO Gener<br>2 DI Gener | n<br>ric<br>ric        | r EB<br>B<br>M<br>M<br>W | I Assignment<br>LC, PLC<br>ACNet, BACnet<br>Odus RTI, Machael<br>Odus TCP/LD<br>C, PLC                                          | m<br>Comec<br>Jours RT<br>P, Modbu | I SH C                 | Cans<br>* ~<br>(2) |
| Configur<br>aput / O<br>Pos.<br>1<br>2                                                                                                    | =<br>ation<br>htpp:<br>PI allocat<br>T50-9999/500-00<br>750-9999/400-00             | tion 1                       | Descriptio<br>2 DO Gener<br>2 DI Gener | n<br>ric<br>ric        | ×                        | 1 Assignment<br>LC, PLC •<br>CNet, BACnet<br>dobus RTU, Monte<br>dobus RTU, Monte<br>LC, PLC                                    | m<br>Comme<br>ibus RT<br>2, Modbu  | ox<br>ant<br>arce/Upe  | Canw<br>* -<br>2   |

If no device is scanned, check the following:

- Whether the PLC is properly powered.
- Whether the PLC and PC are connected properly and are in the same network segment.
- f) Configure tasks.

Create a task.

| 🗞 CoDeSys - Temp.pro* - [Task configuratio                                                                                                    | in]                              |                                                                                                    |                                                       |
|----------------------------------------------------------------------------------------------------|----------------------------------|----------------------------------------------------------------------------------------------------|-------------------------------------------------------|
| Ele Edit Project Insert Extras Qu                                                                                                    | line <u>W</u> indow <u>H</u> elp |                                                                                                    |                                                       |
|                                                                                                    | 2                                |                                                                                                    |                                                       |
| Paranese     Paranese     Paranese | G - # System overfat     v       | Insert Element<br>Append Task<br>(3)<br>Cut<br>Copy<br>Paste<br>Delete<br>Set Debug Task<br>Enable / disable task | Ctrl+X<br>Ctrl+X<br>Ctrl+C<br>Ctrl+C<br>Ctrl+V<br>Del |
|                                                                                                    |                                  |                                                                                                    |                                                       |

Set the circular interval to 30ms and append a program. See the following figure.

| 0. | Insert Task<br>Append Program Call                | 2                          | 1<br>1                                  |
|----|---------------------------------------------------|----------------------------|-----------------------------------------|
|    | Cut<br>Copy<br>Paste                              | Ctrl+X<br>Ctrl+C<br>Ctrl+V | eefing<br>d to assest                   |
|    | Delete<br>Set Debug Task<br>Enable / disable task | Del                        | d by esternal event.                    |
|    | -                                                 | Watchdo                    | narde g. ttt 2Ulms)   1 # Jums     ms - |

Select and add the program PLC\_PRG. See the following figure.

| Task configuration Task configuration System events  NewTask | Program Call          | [ | 1 |
|--------------------------------------------------------------|-----------------------|---|---|
| Input assistant                                              |                       |   |   |
| User defined Programs                                        | User defined Programs | 2 |   |

g) Import the BACnet library file.

Copy all files from **00\_Libraries\_BA** to the **Building** folder in the CoDeSys installation directory, for example, *C:\Program Files\WAGO Software\CoDeSys V2.3\Targets\WAGO\Libraries\Building*.

After the copy is complete, choose Library Manager in the Resource tab in the CoDeSys main interface. Right-click on the blank area marked as ③, and choose Additional Library, choose Building > BACnet\_01\_easy.lib, and click Open. See

the following figure.

| 💊 CoDeSys - Temp.pro*                                                                                                    |                                                                                                    |                                                                                                    |
|----------------------------------------------------------------------------------------------------|----------------------------------------------------------------------------------------------------|----------------------------------------------------------------------------------------------------|
| 🚺 Eile Edit Project Insert Extras On                                                                                                    | line <u>W</u> indow <u>H</u> elp                                                                       |                                                                                                    |
| 2 <b></b> - <b>- - - - - - - -</b>                                                                                                    |                                                                                                    |                                                                                                    |
| Resources     Global Variables     Global Variables     Global Variables     Wariable_Configuration (VAR_CONFIG)     Global Straded Ib 21210 20.4834; global                                                                                                    | Standard III0 2.12/10 204834<br>SYSLIBCALLBACK LIB 2.12.10 2048:32                                     |                                                                                                    |
| Image Style         Image Style         Image Style |                                                                                                    | Control Control Contro Control Control Control Control Control Control Control Control C                                                                                                    |
| ■ gill task comparation<br>Watch and Recip Manager<br>♥ Workspace                                                                                                    | 文件系の: 「MCart_91_casy 使<br>文件系句() 「Gds/ys Library (4.11b)<br>上からy dectory 「C Vhoyam FlartWAGD SchwartCd | 0.1277207720<br>0.1277200<br>0.1277200<br>0.127720<br>0.127720<br>0.12777200<br>0.12777777700<br>0.127777777777777777777777777777 |
| 🖹 POUs 🍡 Data 🚰 Visua 🎇 Reso                                                                                                    | • m                                                                                                    |                                                                                                    |

B. Create PLC programs.

This section describes how to write a simple application program, using the ST structured language for programming. The program achieves the following functions: If the VFD frequency is set to 5Hz, when the I0.0 terminal input of the digital input module 750–400 is high, the VFD runs forward; when the terminal input is low, the VFD decelerates to stop. (The VFD frequency is given by BACnet communication, the control mode is communication, and VFD received PZD2 is the set frequency.)

Variable declaration is in red box ①, and the main program is in red box ②. The format of data variable declaration is in the format of *Variable name*: *Data type of variable*.

| 🎭 CoDeSys - Temp.pro* - [PLC_PRG (PRG- | ST)]                                                                                                    |
|----------------------------------------|----------------------------------------------------------------------------------------------------|
| 🍤 File Edit Project Insert Extras Q    | nline <u>W</u> indow <u>H</u> elp                                                                                                    |
| 1000011224                             |                                                                                                    |
| Ca Pous<br>- A Puc Pric (Pric)         | 0000 FRCGRAMPLC_PRG           0000 FRCGRAMPLC_PRG           0000 FRC           0000 FRC           00000 FRC           0000 FRC           0000 FRC           0000 FRC           0000 FRC           0000 FRC           0000 FRC           0000 FRC           0000 FRC |

Description of the content in red box ①:

CONTROL\_WORD is VFD control word; PZD\_SEND2 is the given PZD of VFD, DI\_1 is the channel 0 of digital input module, and %IX0.0 is the address of channel 0 of digital output module.

BACNET\_ANALOG\_VALUE is a data type of BACnet communication, which is defined in the library file BACnet\_01\_easy.lib.

```
PROGRAM PLC_PRG
VAR
CONTROL_WORD :BACNET_ANALOG_VALUE;
PZD_SEND2 :BACNET_ANALOG_VALUE;
DI_1 AT%IX0.0 :BOOL;
```

END VAR

Description of the content in red box 2:

PZD\_SEND2: Several properties of this object can follow at the right of the decimal point.

Present\_Value indicates the current value.

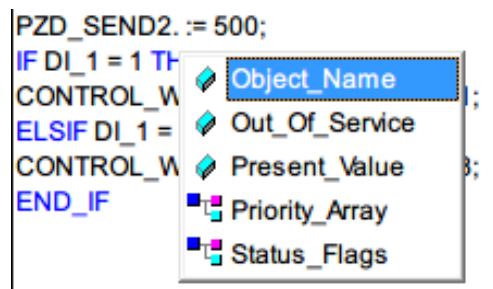

The syntax ":=" is the assignment symbol.

```
PZD_SEND2.Present_Value := 500;
IF DI_1 = 1 THEN
CONTROL_WORD.Present_Value := 1;
ELSIF DI_1 = 0 THEN
CONTROL_WORD.Present_Value := 8;
```

#### END IF

After the program is completed, press F11 to compile the project and proceed to the next step if there are no errors.

Note: After the program is completed, the PLC does not control the VFD directly, and you need to map the defined variables to the VFD variable table through WAGO BACnet configurator. Next, you need to generate the SYM\_XML variable table and import it into the WAGO BACnet configurator.

C. Configure the symbol file.

In the main interface, choose **Project** > **Options** from the menu bar. In the pop-up **Options** dialog box, select **Dump XML Symbol table**, and click **Configura symbol file**. In the pop-up **Set object attributes** dialog box, select all, as shown in red box ④, and select the two items shown in red box ⑤. See the following figures.

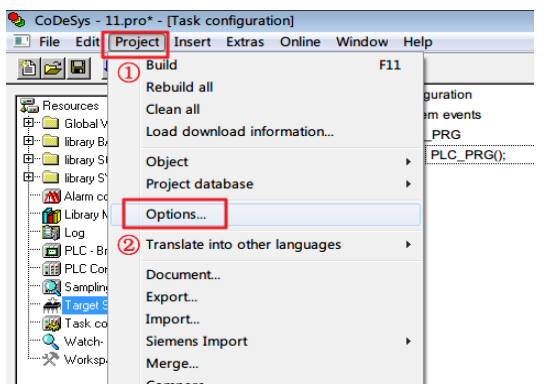

#### Communication card

| System events                                                                                                    | Set object attributes                                                                                                    |
|----------------------------------------------------------------------------------------------------|----------------------------------------------------------------------------------------------------|
| BB-PLC_PRG Program                                                                                                    | 11 pro<br>DK                                                                                                    |
| Options                                                                                                    | Eancel                                                                                                    |
| Category:                                                                                                    | E B PLC_PRG (PRG)                                                                                                    |
| Langung Lang<br>Land Lang<br>Land Lang<br>Langung Langung Langu | Compared and the second second |
|                                                                                                    | F Export variables of object                                                                                                    |
| I [                                                                                                    | Export data entries                                                                                                    |
| 11                                                                                                    | Export structure components                                                                                                    |
|                                                                                                    | Wite access                                                                                                    |
| 11                                                                                                    |                                                                                                    |

After the setup, when the POU program is completed and the PLC is in login state, the file **xxx.sys\_xml** (xxx is the project name) will be generated automatically and saved in the created project folder.

The **SYS\_XML** file contains all variables in the project and can be imported directly into the **WAGO BACnet configurator** to configure the properties of each variable or object. This file is essential for the subsequent use of the PLC.

#### Note:

- If the system prompts that there is no relevant file locally during the generation process, you need to check whether the project built in CoDySys has been saved.
- If there are no variables declared in the POU program in the generated variable table, you need to check whether you have followed the steps in e) strictly.
- The XML file is generated only during the first PLC login. If the POU program
  has not changed, the XML file will not be regenerated subsequently, even if you
  log in again.
- D. Download the program to the PLC to generate the SYM\_XML file.
- a) Choose Online > Communication Parameters. See the following figure.

|               | E Login                      | Alt+F8           |
|---------------|------------------------------|------------------|
|               | Logout                       | Ctrl+F8          |
| POUL          | IC_                          |                  |
| PLC_PRG (PRG) | PR Download                  |                  |
| 000           | Run                          | E                |
| 000           | Stop                         | Shift+F8         |
|               | * Reset                      |                  |
| 000           | Reset (cold)                 |                  |
| 000           | Reset (original)             |                  |
| 000           |                              |                  |
| 000           | Joggle Breakpoint            | н                |
| 000           | Breakpoint Dialog            |                  |
| 000           | Step over                    | F10              |
| 000           | Step in                      | FE               |
| 001           | Single Cycle                 | Ctrl+F5          |
| 001           | Write Values                 | Ctrl+FJ          |
| 001           | Force Values                 | F                |
| 001           | Release Force                | ShiftaE          |
| 001           | Write/Force Dialog           | Circle Shifts FT |
| 001           | write/rorce-bialog           | Ctri+Snitt+F/    |
|               | Show Call Stack              |                  |
|               | Display Flow Control         |                  |
|               | Simulation Mode              |                  |
|               | Communication Parameters (2) |                  |
| 111           | Sourcerode download          |                  |

b) In the Communication Parameters window, click the NEW button. Select Tcp/lp (3S Tcp/lp driver) in the new pop-up window, and then click OK. See the following figure.

| Communication Paramete                                                                                    | rs                                                                                                    |         | 23      |
|----------------------------------------------------------------------------------------------------|----------------------------------------------------------------------------------------------------|---------|---------|
| Channels                                                                                                  |                                                                                                    |         | OK      |
| - Ethernet TCP/IP<br>- OPC Client standar<br>- OPC Client standar                                         | Name Value                                                                                                    | Comment | Cancel  |
| Communication F                                                                                           | arameters: New Channel                                                                                                    |         | New     |
| Name Tocalhost                                                                                            | via Tcp/lp_ ③                                                                                                    | OK      | Remove  |
| Device                                                                                                    |                                                                                                    | Cancel  | Gateway |
| Name<br>Ethernet_TCP_IP<br>OPC Client<br>DPC Dient 2 Tans<br>Tep/Ip<br>Seriar (h3232)<br>Tep/Ip (Level 2) | Info           WAGD Ethemet TCP/IP driver           WAGD OPC client driver           WAGD OPC client driver           33 Tcp/Ip level 2 driver | •       | Update  |

c) Select the newly created channel in the Communication Parameters window, and then fill in the PLC IP address in the Value column next to Address, and click OK. See the following figure.

d) Choose Online > Login on the menu bar. The software will compile the project and generate the SYM\_XML file, which is located in the root directory of the project. After that, choose Create boot project to import the program file into the PLC, so that the PLC can run independently even if the PLC is disconnected from the PC. See the following figure.

| 19 40 <b>0 0 0 0 0</b>                          | Login (1)                                  | Alt+F8             |
|-------------------------------------------------|--------------------------------------------|--------------------|
| tood and an an an an an an an an an an an an an | Logout                                     | Ctrl+F8            |
|                                                 | Download                                   |                    |
| H00, 660 (F10)                                  | Run                                        | P5                 |
|                                                 | Stop                                       | Shift+F8           |
|                                                 | Reset                                      |                    |
|                                                 | Reset (cold)                               |                    |
|                                                 | Reset (original)                           |                    |
|                                                 | Toggle Breakpoint                          | F9                 |
|                                                 | Breakpoint Dialog                          |                    |
|                                                 | Step over                                  | F10                |
|                                                 | Step in                                    | FB                 |
|                                                 | Single Cycle                               | Ctrl+F5            |
|                                                 | Write Values                               | Ctrl+F7            |
|                                                 | Force Values                               | 17                 |
|                                                 | Release Force                              | Shift+F7           |
|                                                 | Write/Force-Dialog                         | Ctr1+Shift+F7      |
|                                                 | Show Call Stack                            |                    |
|                                                 | Display Flow Control                       |                    |
|                                                 | Simulation Mode                            |                    |
|                                                 | Communication Parameters                   |                    |
|                                                 | Sourcecode download                        |                    |
|                                                 | Send marked text to RemoteControl Master ( | e.g. as parameter) |
|                                                 | Create boot project                        |                    |
|                                                 | Write file to PLC                          |                    |
|                                                 | Read File from PLC                         |                    |

- E. Configure the PLC through the WAGO BACnet configurator.
- a) Set the IP addresses of the PLC, PC, VFD and other slave stations, which are required to be in the same network segment, and connect each node through the network cable.
- b) Open the WAGO BACnet configurator and it will automatically scan the devices on the bus. Alternatively, scan manually by right-clicking on Device Pools-Scan

and choosing Scan. See the following figure.

| WAGO BACnet Configurator - 1                                | New P | roject                |           |          |        |                   |                    |
|-------------------------------------------------------------|-------|-----------------------|-----------|----------|--------|-------------------|--------------------|
| i 🗋 💕 🖬 🐰 🗠 🛝 🔍                                             |       |                       |           |          |        |                   |                    |
|                                                             | 0     | ille 🕒 i 📴 - 🐜 💕 Den  | rice Auto | Discover | Monito | r: Devices + Prop | erties -           |
| File Edit View Pool Dev                                     | ice   | Extras Help           |           |          |        |                   |                    |
| 强 Browsing & Monitoring                                     |       |                       |           |          |        |                   |                    |
| Device Pools As as                                          | • ×   | Scan Device: Device_0 |           |          |        |                   |                    |
| El Import (0)                                               |       | Name: Scan            |           |          |        |                   |                    |
| Scan (2) General Scan (2) General Scan (2) General Scan (2) | ٩     | Scan                  | Name      | VendorId | #0bjs  | ▼ In Dat          | BACnet MAC         |
| 🗟 🧰 Alarms                                                  | Q,    | Rescan all Devices    |           | 222      | 18     | No                | 0:192.168.1.1-bac0 |
| E Device                                                    | •     | Device Auto Discovery |           | 486      | 31     | No                | 0:192.168.1.3-bac0 |
| Values                                                      | ~     | Monitor All Devices   |           |          |        |                   |                    |
| Device                                                      | -     | Ennisos               |           |          |        |                   |                    |
| 🕀 🧰 Files<br>🗄 🧰 Inputs                                     |       | Network Rescan        |           |          |        |                   |                    |
| ① Outputs ② Chedulers                                       | ×     | Remove All Devices    |           |          |        |                   |                    |
| II 🚞 Values                                                 |       | Collapse All          |           |          |        |                   |                    |
|                                                             |       | Expand All            |           |          |        |                   |                    |
|                                                             |       | Device Manager        |           |          |        |                   |                    |
|                                                             | _     |                       |           |          |        |                   |                    |

In the preceding figure, **Controller [2721366]** is the VFD node in the bus and **Device\_0 [549311]** is the PLC node. The numeric part in [] is the decimal number converted from this node MAC address.

c) Import the SYM\_XML file.

Right click on **Device\_0** (PLC device), and choose **Configure**. See the following figure.

| Device Pools                                                                                                    | <u>6</u> 1 &.▼                                                  | × | Scan Device: Device_0                                                                                                    |
|----------------------------------------------------------------------------------------------------|-----------------------------------------------------------------|---|----------------------------------------------------------------------------------------------------|
| ☐ Database (0)<br>☐ Import (0)<br>☐ Scan (2)<br>☐ Controller [27213<br>☐ Controller [27213<br>☐ Device<br>☐ Device<br>☐ Yalues                                                                                            | 366]                                                            |   | Name:         Device_0           Instance Nr: 349311         Online           Description:         Device Link: Configurations \ Device 0                                                                                            |
| ■ Ovrice 0 [549311<br>① Device<br>⑦ Files<br>■ BIO: BINAR<br>■ BIO: BINAR<br>■ BOI: BINAR<br>■ BOI: BINAR<br>■ BOI: BINAR<br>■ BOI: BINAR<br>■ BOI: BINAR<br>■ Conception<br>■ Conception<br>■ AV0: PLC_P<br>■ AV1: PLC_P | Y_INPUT_0<br>Y_INPUT_1<br>Y_OUTPUT_<br>RG. CONTRO<br>RG. PZD_SE | 0 | Configure       2       nt         Add to Database       Rescan selected Device(s)       Remove         Device Monitor       Services       Import         Services       Import       >         Export       >       Device Manager |
|                                                                                                    |                                                                 |   | Device 0 -                                                                                                    |

Import the previously generated **SYM\_XML** file. After successful import, the objects (CONTROL\_WORD, PZD\_SEND2) declared in the previous project will appear in area ③. See the following figure.

| Device: Device_0 BBMD Communication IEC Variables                                                                                                    |               |        |                            |            |
|----------------------------------------------------------------------------------------------------|---------------|--------|----------------------------|------------|
| Name: Device_0                                                                                                    |               |        |                            |            |
| Instance Nr: 349311 Online Address0:192.168.1.1-bac0                                                                                                    |               |        |                            |            |
| Description                                                                                                    |               |        | 06                         | jects: 18  |
| Device Link:Scan \ Device 0 [500311]                                                                                                    |               |        |                            |            |
| Configuration Info                                                                                                    |               |        |                            |            |
| Version:                                                                                                    |               | Crea   | tion Date: 7/6/2016 11     | 1:39:52 PM |
| Author:                                                                                                    |               | Cres   | tion UTC Date: 7/6/2016 3: | :39:52 PM  |
| Connects:                                                                                                    |               | _ Crea | tion Tool: MagoCfgEngl     | lse        |
|                                                                                                    |               | Devi   | ce Type: 750-830           |            |
|                                                                                                    |               | * Form | at Version: -              |            |
| Override FilDatabase                                                                                                    |               | 100    | et. Upload from            | Remove     |
| STM XML:                                                                                                    |               | las    | ort. Upload from           | Remove     |
| Import SymXML File                                                                                                    |               |        |                            |            |
| A Object Name Pr                                                                                                    | ARM Towns     |        |                            | ^          |
| B Device_0                                                                                                    | Ben remp      | ~      |                            |            |
| PILE 10<br>FILE 2<br>- 均积 ● 新建文件夹                                                                                                    | - H •         | 1 0    |                            |            |
| • FILL 3                                                                                                    | 44/04/01/01   | -      |                            | 1.0        |
| B FILE_4 - ★ REF.                                                                                                    | 9P-011140     | 94(54  |                            |            |
| ● FILE_5 - ■ 桌面                                                                                                    | 2016/7/7 9:44 | SYM_XM |                            |            |
| ·····································                                                                                                    |               |        |                            |            |
| B FILE_8 - State State S |               |        |                            | 1          |
| ■ FILE 9 (3) -                                                                                                    |               |        |                            |            |
| PLC_PRE_CONTROL_VOID                                                                                                    |               |        |                            |            |
| SCHNER A                                                                                                    |               |        |                            |            |
| A 2019                                                                                                    |               |        | 3                          | •          |
| Oreck                                                                                                    |               |        | Store and Download         | Store      |

Note:

- After the import is completed, check the I/O indicator of the PLC. If the import is correct, the indicator is steady on in green. If it is blinking in red periodically, you need to follow the instructions to perform troubleshooting.
- You can check the PLC status through the Status window of WAGO Ethernet Settings.
- For details about PLC panel indicators, see WAGO 750-830 description document.
- d) Map PLC variables to VFD variables.

Since the WAGO 750-830 PLC can only be used as a slave, not as a master, when used in a BACnet network. In actual use, it is necessary to map the relevant variables of the VFD or other devices to the PLC so that the VFD can be controlled by only operating the mapped address in the PLC through the PLC program.

The following example associates the **CONTROL\_WORD** control word in the PLC program with the **CONTROL\_WORD** in the VFD to control VFD startup, stop, and reset. The associated operations of other variables are similar.

 a) Select all devices that are scanned through the Scan menu. Right-click Add to Database. Choose Device Pools > Database to view the added devices. See the following figure.

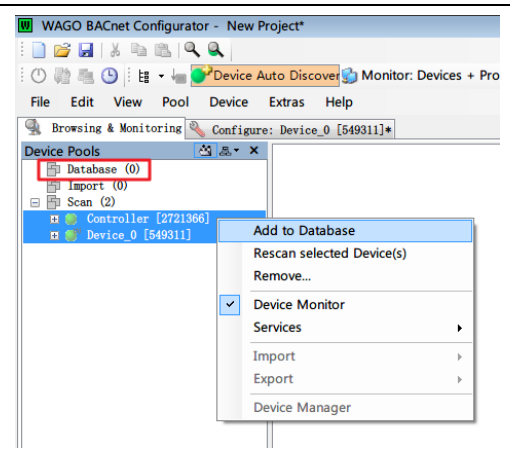

 Access the Configuration interface of Device\_0 (PLC device). Chose Values > AV0: PLC\_PRG.CONRTOL\_WORD. In the right area, choose Present Value > Client Mappings. See the following figure.

| Device Configuration                    | Device: Device_0 Object           | t: PLC_PRG. CONTROL_W | ORD        |                |     |     |
|-----------------------------------------|-----------------------------------|-----------------------|------------|----------------|-----|-----|
| Device_0 [549311] Device Files          | Name: PLC_PI                      | RG.CONTROL_           | NORD       |                |     |     |
| Dinputs<br>Outputs<br>Schedulers        | Type: Analog Val<br>Instance Nr:) | lue                   |            |                |     |     |
| Values (1)<br>AVO: PLC_PRG. CONTROL_NOR | Source: SYM XML: P                | LC_PRG. CONTROL_WORD  |            |                |     |     |
| AVI: PLC_PWG. PZD_SEN02                 | Nane                              | A Value               | Type       |                | Opt | Acc |
| IEC Variables                           | OV Increment                      |                       | Real       |                |     |     |
| Jose contraination                      | Event State                       | STATE_NORMAL (0)      | Enum: Eve  | ntState        |     | 8   |
|                                         | 🗄 💽 Object Identifier             |                       | Object Id  | antifier       |     | 8   |
|                                         | Object Name                       | PLC_PRG. CONTROL ···· | CharStrin  | g 💌            |     | 8   |
|                                         | Object Type                       | ANALOG_VALUE (2)      | Enum: Obj  | lect Type      |     | 8   |
|                                         | ● Out Of Service                  |                       | Bool       |                |     | 4   |
|                                         | Present Value                     | 2)                    | Real       | 1              |     | 4   |
|                                         | E Priority Array                  | Rescan Object         |            | ority Value    |     |     |
|                                         | Relinguish Defar                  | Add Property          | •          |                |     | -   |
|                                         | Status Flags                      | Remove Propert        | y +        | : Status Flags |     |     |
|                                         | Units                             | Reset Value           |            | neering Units  |     | 6   |
|                                         |                                   | Add Element           |            |                |     |     |
|                                         |                                   | Add Elements          |            |                |     |     |
|                                         |                                   | Remove Element        | (s)        |                |     |     |
|                                         | 4                                 | Copy Value            |            |                |     |     |
|                                         |                                   | B Paste Value         |            |                |     |     |
|                                         | 1                                 | Paste Value as n      | ew         |                |     |     |
|                                         |                                   | Client Mappings       | 3          |                |     |     |
|                                         | Check                             | Internal Mapping      | <b>3</b> 5 |                |     |     |
|                                         | C. States                         | Auto-Size Colum       | ns         |                |     |     |

-99-

c) In the Client Mapping Editor window, select the VFD variable to be mapped with the PLC variable AV0: PLC\_PRG.CONRTOL\_WORD. Select Controller – AV0: CONTROL\_WORD-Present Value, and click Add Write. See the following figure.

| ient Mapping Editor        |              |                                                                                                    |                            | í          |
|----------------------------|--------------|----------------------------------------------------------------------------------------------------|----------------------------|------------|
| Present Value, PLC_PRG.CON | TROL_WORD (  | 0), Device_0 [549311]                                                                                                    |                            |            |
| atabase d                  | S.S.* Type   | Remote Property                                                                                                    |                            |            |
| Database (2)               | Writing      | Present Value, CONTR                                                                                                    | OL WORD (0), Controller [  | 1          |
| Controller [2721366].      |              |                                                                                                    |                            |            |
|                            |              |                                                                                                    | (4)                        |            |
| Device                     |              |                                                                                                    | -                          |            |
| aldes                      |              |                                                                                                    |                            |            |
| D Present Value            |              |                                                                                                    |                            |            |
| AVI: PZD SEND 2            |              |                                                                                                    |                            |            |
| AV2: PZD SEND 3            | 2            |                                                                                                    |                            |            |
| E AV3: PZD SEND 4          |              |                                                                                                    |                            |            |
| E AV4: PZD SEND 5          |              |                                                                                                    |                            |            |
| AV5: PZD SEND 6            |              |                                                                                                    |                            |            |
| AV6: PZD SEND 7            |              |                                                                                                    |                            |            |
| E B AV7: PZD SEND 8        |              |                                                                                                    |                            |            |
| AV8: PZD_SEND 9            |              |                                                                                                    |                            |            |
| Image: AV9: PZD_SEND 1     | 0            |                                                                                                    |                            |            |
| AV10: PZD_SEND             | 11           |                                                                                                    |                            |            |
| AV11: PZD_SEND             | 12           |                                                                                                    |                            |            |
| AV12: STATUS_WOR           | 9            |                                                                                                    |                            |            |
| I AV13: PZD_RECEIV         | E 2          |                                                                                                    |                            |            |
| I I AV14: PZD_RECEIV       | E 3          |                                                                                                    |                            |            |
| 🕀 🍘 AV15: PZD_RECEIV       | E 4          |                                                                                                    |                            |            |
| AV16: PZD_RECEIV           | E 5 Paramet  | ers                                                                                                    | Un Subscription Id and it  | -11        |
|                            | E 6 Vrite I  | Available 16                                                                                                    | cae Subscription If availa | 801( +     |
|                            | E 7 Poll C   | scle: 3                                                                                                    | COW Expiry: 120            |            |
| AV19: PZD_RECEIV           | E 8 Real Te  | Threshold                                                                                                    | Request Confirmed Not      | ifications |
| AV20: PZD_RECEIV           | E 9 Real In  | ALL CHARGEST COLUMN STREET COLUMN STREET COL | PIN                        |            |
| AV21: PZD_RECEIV           | E 10 Cyclic  | sending: (3)0                                                                                                    | Read Property Multipl      | 0          |
| AV22: PZD_RECEIV           | 8 11         |                                                                                                    |                            | -          |
|                            | E 12 Add Rea | d Map Add Write                                                                                                    | Delete Map                 | Close      |

d) You can view the added variable in the Client Mappings column in the property window of the PLC variable AV0: PLC\_PRG.CONRTOL\_WORD. Map other variables with the same method. After mapping all variables, click Store and Download to download the property to the PLC. See the following figure.

| kame :          | PLC_PRG.CONTROL_WORD |                    |                          |     | Object<br>Create | Supported Services |                  |               |           |                           |  |
|-----------------|----------------------|--------------------|--------------------------|-----|------------------|--------------------|------------------|---------------|-----------|---------------------------|--|
| Type: Analog Va |                      | <i>J</i> Ø         |                          |     |                  |                    |                  |               |           | COW Property Server       |  |
| nstance Nr      | )                    |                    |                          |     |                  |                    |                  |               |           | Alarm Generator           |  |
| iource:         | SYM XML: PLO         | _PRG, CONTROL_BORD |                          |     |                  |                    |                  |               |           |                           |  |
| 80              |                      | Value              | Type                     | Opt | hee              | Mod                | Internal Mopping | Client Mapp   | ings      | Persistence value         |  |
| OW Inc          | rement               |                    | Real                     |     | 6                |                    |                  |               |           | 0                         |  |
| 🖲 Event S       | tate                 | STATE_NORMAL (0)   | Enum: EventState         |     | ۵                |                    |                  |               |           | STATE_NORMAL (0)          |  |
| 💿 Object        | Identifier           |                    | Object Identifier        |     | ŵ                |                    |                  |               |           | (INALOG_VALUE, 0)         |  |
| 🖲 Object        | Name                 | PLC_PRG. CONTROL   | CharString 💌             |     | ۵                |                    | Object_Name      |               |           | P.C_PRG. CONTROL_WORD     |  |
| 🖲 Object        | Туре                 | ANALOG_WALUE (2)   | Enum: Object Type        |     | ۵                |                    |                  |               |           | ANALOG_VALUE (2)          |  |
| 😠 Out Of        | Service              |                    | Bool                     |     | 4                |                    | Out_Of_Service   |               |           |                           |  |
| Present         | Value                |                    | Real                     |     | 6                |                    | Present_Value    | Present Val   | ue, CONTR | •                         |  |
| 🖶 Priorit       | y Array              |                    | Arrey: Priority Value    |     | ŵ                |                    | Priority_Array   | Descard Malar | CONTROL N | Selanite Value († 16)     |  |
| 😣 Relinga       | ish Default          |                    | Real                     |     | 6                |                    |                  | Present value | CONTROL   | NAND [0], CONTROLLET (277 |  |
| 🖲 Status        | Flags                |                    | Bit String: Status Flags |     | ۵                |                    | Status_Flags     |               |           |                           |  |
| O Daise         |                      |                    | Erom: Engineering Units  |     | ۵.               |                    |                  |               |           | D_UNITS (95)              |  |

F. Run the program.

Disconnect the PLC from the PC. Slide the PLC run switch to the top. The mode selection switch is in the red rectangular in the following figure. When the switch is

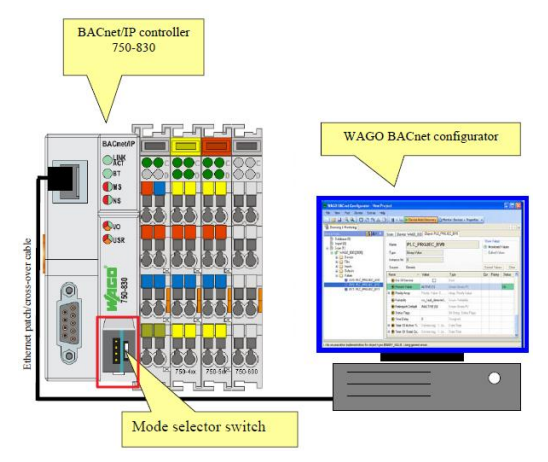

slid to the top, it is in the running state. See the following figure.

#### 4.5.4 Controlling the VFD through WAGO BACnet configurator

If you only need to read and write VFD parameters and achieve basic control VFD functions, you can control the VFD directly through the WAGO BACnet configurator, without writing a PLC program.

- Set the PZD related function codes of the VFD, and set the VFD control mode to communicate.
- In the scanned devices, select the device (VFD) that needs to be controlled, and take Controller [2721366] as an example. Select the PZD functions or control words to be operated, taking PZD\_SEND2 as an example. Enter the required value in the Present Value field. Then click Commit.

| WAGO BACnet Configurator - Temp.wbc*      |                      |                             |   |                    | -           | - 0      |
|-------------------------------------------|----------------------|-----------------------------|---|--------------------|-------------|----------|
|                                           | Anna Co Monitor: De  | vices + Desperties          |   |                    |             |          |
|                                           | nover and mornor. De | ices + rioperses -          |   |                    |             |          |
| File Edit View Pool Device Extras         | Help                 |                             |   |                    |             |          |
| 🔒 Browsing & Monitoring 🔦 Configure: Devi | ce_0 [549311]• 🔦 O   | mfigure: Device_0 [549311]+ |   |                    |             |          |
| levice Pools 🖄 🗷 × Scan                   | Device: Controlle    | g Object: FZD_SEND 2        |   |                    |             |          |
| El Databaze (2)                           |                      |                             |   |                    | Show Values |          |
| El Import (0) Non                         | PZD_SE               | ND 2                        |   |                    | Munitore    | d Values |
| Controller [2721366]                      | Analog Value         |                             |   |                    | @ Edited W  | alues    |
| Alazas Inc                                | stance Nr: I         |                             |   |                    |             |          |
| Device For                                | Concerio             |                             |   | - 1                |             | -        |
| AND- CONTROL MORD (1)                     | a ce. Generate       |                             |   | 3                  | Commit      | Clear    |
| AV1: PZD SEND 2                           |                      | . Value                     |   | Туре               | Opt         | _        |
| AV2: PZD_SEND 3                           | Event State          | STATE_NORMAL (0)            | 0 | Erun: EventState   |             |          |
| B AV3: PZD_SEND 4                         | Object Identifier    | (ANALOG_VALUE, 1)           | G | Object Identifier  |             |          |
| AV4: P2D_SEND 5                           | Object Name          | PZD_SEND 2                  | 0 | CharString         | •           |          |
| B AV6: PZD_SEND 7                         | Object Type          | ANALOG_VALUE (2)            | 0 | Enum: Object Type  | _           |          |
| B AV7: PZD_SEND 8                         | Out Of Service       | E                           | 0 | Baol               |             |          |
| AV8: PZD_SEND 9                           | D Present Volum      |                             |   | Real               |             |          |
| AV10: P20 SEND 11                         | Status Floor         |                             |   | Ris Stalas, States | Flore       |          |
| AV11: P2D_SEND 12                         | Dusias rangs         | NO INCOME (OF)              |   | Die Jering, Jeaco  | P Lings     |          |
| AV12: STATUS_WORD                         | o centra             | NO_0115 (N5)                | u | trum: triginiering | UBITS       |          |
| AV13: PZD_RECEIVE 2                       |                      |                             |   |                    |             |          |
| AV15: PZD RECEIVE 4                       |                      |                             |   |                    |             |          |
| AV16: PZD_RECEIVE 5                       |                      |                             |   |                    |             |          |
| AV17: PZD_RECEIVE 6                       |                      |                             |   |                    |             |          |
| AV18: PZD_RECEIVE 7                       |                      |                             |   |                    |             |          |
| AV19: PZD_RECEIVE 8                       |                      |                             |   |                    |             |          |
| AV20: PZD_RECEIVE 9                       |                      |                             |   |                    |             |          |
| MAZI: MZD_RECEIVE 10                      |                      |                             |   |                    |             |          |
| AV22: PZD RECEIVE 11                      |                      |                             |   |                    |             |          |

Set other parameters in the same way.

# Chapter 5 CAN master/slave expansion card

# 5.1 CAN master/slave expansion card operation

#### 5.1.1 Electrical connection

Use shielding wires as the bus cable, if possible. It is recommended that you connect the shielding wire to the PE terminal of the communication card. When there are only two devices for CAN master-slave communication, both devices shall be connected to the terminal resistor. When there are more than two devices, the starting device and terminal device shall be connected to the terminal resistor. The terminal resistor of the communication card can be connected through its terminal resistor switch. Figure 5-1 shows the electrical wiring.

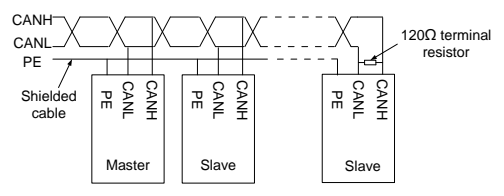

Figure 5-1 Electrical wiring diagram

#### 5.1.2 Electrical wiring

| Connection operation                                    | Description                           |  |  |  |  |
|---------------------------------------------------------|---------------------------------------|--|--|--|--|
| 1. Determine the master count and slave count, and      | Pay attention to the cable            |  |  |  |  |
| prepare the shielded twisted pairs.                     | specifications.                       |  |  |  |  |
| 2. Connect the cable according to Figure 5-1, and       | Pay attention to the terminal         |  |  |  |  |
| install the terminal resistor at the head and tail      | resistors                             |  |  |  |  |
| properly.                                               |                                       |  |  |  |  |
| 3. Check the card hardware version according to the     | Pay attention to the board silk model |  |  |  |  |
| order finished-product card model.                      | number.                               |  |  |  |  |
| 4. Power on in a unified way.                           |                                       |  |  |  |  |
| Check card type related function codes                  | Check whether the latest version is   |  |  |  |  |
| P19.00/P19.01/P19.02, card version related function     |                                       |  |  |  |  |
| codes P19.03/P19.04/P19.05, and control board           | used.                                 |  |  |  |  |
| software version function code P07.13 for consistency.  |                                       |  |  |  |  |
| 5. Use the following function code setting examples for | Pay attention to the actual           |  |  |  |  |
| reference.                                              | configuration.                        |  |  |  |  |
| 6 Power on in a unified way, and check whether the      | If both the salve and slave work      |  |  |  |  |
| o. Fower on m a unined way, and check whether the       | properly, the networking is           |  |  |  |  |
| running is normal.                                      | successful.                           |  |  |  |  |

| Connection operation                               | Description                 |
|----------------------------------------------------|-----------------------------|
| 7. Set torque and frequency related function codes | Pay attention to the actual |
| according to the actual application.               | application.                |

# 5.1.3 Function code setting

| Master setting example               |       |                                                                                                    |  |  |  |  |  |
|--------------------------------------|-------|----------------------------------------------------------------------------------------------------|--|--|--|--|--|
| Function code viewing<br>and setting | Value | Description                                                                                                    |  |  |  |  |  |
| P19.00/P19.01/19.02                  | 15    | CAN master/slave communication<br>card type is successfully identified<br>according to the card slot.                  |  |  |  |  |  |
| P19.03/P19.04/19.05                  | * **  | CAN master/slave communication<br>card is successfully identified<br>according to the card type and<br>version number. |  |  |  |  |  |
| P28.00                               | 1     | The local device is a master.                                                                                          |  |  |  |  |  |
| P28.06                               | N     | Slave count                                                                                                    |  |  |  |  |  |
| P15.28                               | /     | The communication address is invalid when it is a master.                                                              |  |  |  |  |  |
| P15.29                               | 2     | The communication baud rate is 125kbps.                                                                                |  |  |  |  |  |
| P15.30                               | 5.0s  | The CAN communication timeout time is 5s.                                                                              |  |  |  |  |  |

| Example of slave 1                   |       |                                                                                                    |  |  |  |  |
|--------------------------------------|-------|----------------------------------------------------------------------------------------------------|--|--|--|--|
| Function code viewing<br>and setting | Value | Description                                                                                                    |  |  |  |  |
| P19.00/P19.01/19.02                  | 15    | CAN master/slave communication<br>card type is successfully identified<br>according to the card slot.                  |  |  |  |  |
| P19.03/P19.04/19.05                  | * **  | CAN master/slave communication<br>card is successfully identified<br>according to the card type and<br>version number. |  |  |  |  |
| P28.00                               | 2     | The local device is a slave.                                                                                           |  |  |  |  |
| P28.06                               | /     | The count is invalid when it is a slave.                                                                               |  |  |  |  |
| P15.28                               | 1     | The slave CAN communication<br>address starts from 1.                                                                  |  |  |  |  |
Communication card

| Example of slave 1                   |       |                                           |  |  |  |  |
|--------------------------------------|-------|-------------------------------------------|--|--|--|--|
| Function code viewing<br>and setting | Value | Description                               |  |  |  |  |
| P15.29                               | 2     | The communication baud rate is 125kbps.   |  |  |  |  |
| P15.30                               | 5.0s  | The CAN communication timeout time is 5s. |  |  |  |  |

|                                      | Example of slave N |                                                                                                    |  |  |  |  |
|--------------------------------------|--------------------|----------------------------------------------------------------------------------------------------|--|--|--|--|
| Function code viewing<br>and setting | Value              | Description                                                                                                    |  |  |  |  |
| P19.00/P19.01/19.02                  | 15                 | CAN master/slave communication<br>card type is successfully identified<br>according to the card slot.                  |  |  |  |  |
| P19.03/P19.04/19.05                  | * **               | CAN master/slave communication<br>card is successfully identified<br>according to the card type and<br>version number. |  |  |  |  |
| P28.00                               | 2                  | The local device is a slave.                                                                                           |  |  |  |  |
| P28.06                               | /                  | The count is invalid when it is a slave.                                                                               |  |  |  |  |
| P15.28                               | Z                  | The slave CAN communication<br>address ends at N.                                                                      |  |  |  |  |
| P15.29                               | 2                  | The communication baud rate is 125kbps.                                                                                |  |  |  |  |
| P15.30                               | 5.0s               | The CAN communication timeout time is 5s.                                                                              |  |  |  |  |

## 5.1.4 Fault handling

| Fault                                          | Description                                    |  |  |
|------------------------------------------------|------------------------------------------------|--|--|
| Neither the master nor the slave has a fault.  | The master/slave networking is successful.     |  |  |
|                                                | The cause is that the slave timeout time is    |  |  |
| The salve reports fault code 58: CAN           | reached. Check the slave electrical wiring and |  |  |
| communication fault (ESCAN)                    | function code settings. Check whether the      |  |  |
|                                                | fault is removed after reset.                  |  |  |
|                                                | The cause is that a slave encounters a fault.  |  |  |
| The master reports fault code 69: CAN slave    | Check the slave electrical wiring and function |  |  |
| fault in master/slave synchronization (S-Err). | code settings. Check whether the fault is      |  |  |
|                                                | removed after reset.                           |  |  |

| Fault                        |       |         |       |      |     | Description                               |                                              |
|------------------------------|-------|---------|-------|------|-----|-------------------------------------------|----------------------------------------------|
|                              |       |         |       |      |     |                                           | The cause is that the master timeout time is |
| The                          | salve | reports | fault | code | 58: | CAN                                       | reached. Check the master electrical wiring  |
| communication fault (ESCAN). |       |         |       | N).  |     | and function code settings. Check whether |                                              |
|                              |       |         |       |      |     | the fault is removed after reset.         |                                              |

## 5.2 Related function parameters

| Function code | Name                                | Parameter description                                                                                                    | Default | Modify |
|---------------|-------------------------------------|----------------------------------------------------------------------------------------------------|---------|--------|
| P15.28        | CAN communication address           | 0–127                                                                                                    | 1       | O      |
| P15.29        | CAN communication<br>baud rate      | 0–5<br>0: 50kbps<br>1: 100kbps<br>2: 125kbps<br>3: 250kbps<br>4: 500kbps<br>5: 1Mbps                                                                                                    | 2       | O      |
| P15.30        | CAN communication timeout period    | 0.0–60.0s<br><b>Note:</b> It is invalid when the value is<br>0.0.                                                                                                    | 5.0s    | 0      |
| P19.00        | Type of expansion<br>card at slot 1 | 0–65535<br>0: No card                                                                                                    | 0       | •      |
| P19.01        | Type of expansion<br>card at slot 2 | 1: PLC card<br>2: I/O card                                                                                                    | 0       | •      |
| P19.02        | Type of expansion<br>card at slot 3 | 3: Incremental PG card<br>4: Incremental PG card with UVW<br>5: Ethernet<br>6: DP<br>7: Bluetooth card<br>8: Resolver PG card<br>9: CANopen Communication card<br>10: WIFI card<br>11: PROFINET communication card<br>12: Sine-cosine PG card without CD<br>signals<br>13: Sine-cosine PG card with CD<br>signals<br>14: Absolute encoder PG card | 0       | •      |

| Function code | Name                                            | Parameter description                                                                                                    | Default | Modify |
|---------------|-------------------------------------------------|----------------------------------------------------------------------------------------------------|---------|--------|
| code          |                                                 | (reserved)<br>15: CAN master/slave<br>communication card<br>16: Modbus TCP communication<br>card<br>17: EtherCAT communication card<br>(reserved)<br>18: BACnet communication card<br>(reserved)<br>19: DeviceNET communication card<br>(reserved)<br>20: PT100/PT1000 temperature<br>detection card<br>21: EtherNet IP card<br>22: MECHATROLINK card |         |        |
|               |                                                 | (reserved)<br>23–65535: Reserved                                                                                                    |         |        |
| P28.00        | Master/slave mode                               | 0–2<br>0: Master/slave control is invalid.<br>1: The local device is a master.<br>2: The local device is a slave.                                                                                                    | 0       | 0      |
| P28.01        | Master/slave<br>communication data<br>selection | 0–1<br>0: CAN<br>1: Reserved                                                                                                    | 0       | 0      |
| P28.02        | Master/slave control mode                       | 0x000-0x112<br>Ones place: Master/slave running<br>mode selection<br>0: Master/slave mode 0<br>1: Master/slave mode 1<br>2: Master/slave mode 2<br>Tens place: Slave start command<br>source<br>0: Master<br>1: Determined by P00.01<br>Hundreds place: Whether to enable<br>master/slave to send/receive data<br>0: Enable<br>1: Disable             | 0x001   | Ø      |

| Function code | Name                                                                        | Parameter description | Default | Modify |
|---------------|-----------------------------------------------------------------------------|-----------------------|---------|--------|
| P28.03        | Slave speed gain                                                            | 0.0–500.0%            | 100.0%  | 0      |
| P28.04        | Slave torque gain                                                           | 0.0–500.0%            | 100.0%  | 0      |
| P28.05        | Speed/torque mode<br>switching frequency<br>point in master/slave<br>mode 2 | 0.00–10.00Hz          | 5.00Hz  | 0      |
| P28.06        | Slave count                                                                 | 1–15                  | 1       | O      |
| P28.07        | Hidden                                                                      | 0–0                   | 0       | •      |
| P28.08        | Hidden                                                                      | 0–0                   | 0       | •      |
| P28.09        | CAN slave torque<br>offset                                                  | -100.0–100.0%         | 0.0%    | 0      |

## Appendix A CANopen object dictionary

| Index<br>(hexadecimal) | Subindex | Description                                  | Access<br>permission | Data type  | Default value   |
|------------------------|----------|----------------------------------------------|----------------------|------------|-----------------|
| 1000                   | 0        | Device type                                  | RO                   | Unsigned32 | 0x0000 0000     |
| 1001                   | 0        | Error register                               | RO                   | Unsigned8  | /               |
|                        |          | Err                                          | or code regi         | ster       |                 |
| 1003                   | 0        | Number of<br>subindexes                      | RW                   | /          | /               |
|                        | 1        | Error code                                   | RO                   | Unsigned32 | /               |
| 1005                   | 0        | COB-ID SYNC                                  | RW                   | Unsigned32 | /               |
| 1006                   | 0        | Communication<br>cycle period                | RW                   | Unsigned32 | /               |
| 1007                   | 0        | Length of<br>synchronous<br>window           | RW                   | Unsigned32 | /               |
| 1008                   | 0        | Manufacturer-<br>defined device<br>name      | CONST                | String     | INVT<br>CANopen |
| 1009                   | 0        | Manufacturer-<br>defined hardware<br>version | CONST                | String     | V1.00           |
| 100A                   | 0        | Manufacturer-<br>defined software<br>version | CONST                | String     | V1.00           |
| 100C                   | 0        | Protection time                              | RW                   | Unsigned16 | 0               |
| 100D                   | 0        | Life cycle factor                            | RW                   | Unsigned16 | 0               |
|                        |          | Consu                                        | mer heartbe          | at time    |                 |
| 1016                   | 0        | Number of<br>subindexes                      | RO                   | Unsigned8  | /               |
|                        | 1        | Consumer<br>heartbeat time                   | RW                   | Unsigned32 | /               |
| 1017                   | 0        | Producer<br>heartbeat time                   | RW                   | Unsigned16 | 0               |
|                        |          | Ide                                          | entifier obje        | cts        |                 |
| 1018                   | 0        | Number of subindexes                         | RO                   | Unsigned8  | 4               |
|                        | 1        | Supplier ID                                  | RO                   | Unsigned32 | 0x0000 00000    |
|                        | 2        | Product code                                 | RO                   | Unsigned32 | 0x0000 0000     |

| Index<br>(hexadecimal) | Subindex                         | Description                               | Access<br>permission | Data type    | Default value |  |  |
|------------------------|----------------------------------|-------------------------------------------|----------------------|--------------|---------------|--|--|
|                        | 3                                | Revision No.                              | RO                   | Unsigned32   | 0x0000 0000   |  |  |
|                        | 4                                | Sequence No.                              | RO                   | Unsigned32   | 0x0000 0000   |  |  |
|                        |                                  |                                           | Servo SDO            |              |               |  |  |
| 1200                   | 0                                | Number of<br>subindexes                   | RO                   | Unsigned8    | /             |  |  |
|                        | 1                                | COB-ID Client -><br>server (Rx)           | RO                   | Unsigned32   | 600H+Node ID  |  |  |
|                        | 2                                | COB-ID Server -><br>client (Tx)           | RO                   | Unsigned32   | 580H+Node ID  |  |  |
|                        |                                  |                                           | SDO                  |              |               |  |  |
| 1280                   | 0                                | Number of<br>subindexes                   | RO                   | Unsigned8    | /             |  |  |
|                        | 1                                | COB-ID Client -><br>server (Rx)           | RO                   | Unsigned32   | /             |  |  |
|                        | 2                                | COB-ID Server -><br>client (Tx)           | RO                   | Unsigned32   | /             |  |  |
|                        | 3                                | Node ID of server<br>SDO                  | RO                   | Unsigned8    | /             |  |  |
|                        | PDO1 Rx communication parameters |                                           |                      |              |               |  |  |
|                        | 0                                | Supported Max.<br>number of<br>subindexes | RO                   | Unsigned8    | /             |  |  |
| 1400                   | 1                                | COB-ID used by<br>PDO                     | RW                   | Unsigned32   | /             |  |  |
|                        | 2                                | Transmission type                         | RW                   | Unsigned8    | /             |  |  |
|                        | 3                                | /                                         | /                    | Unsigned16   | /             |  |  |
|                        | 4                                | /                                         | /                    | Unsigned8    | /             |  |  |
|                        | 5                                | Event timer                               | RW                   | Unsigned16   | /             |  |  |
|                        |                                  | PDO2 Rx co                                | mmunication          | n parameters |               |  |  |
| 1401                   | 0                                | Supported Max.<br>number of<br>subindexes | RO                   | Unsigned8    | /             |  |  |
|                        | 1                                | COB-ID used by<br>PDO                     | RW                   | Unsigned32   | /             |  |  |
|                        | 2                                | Transmission type                         | RW                   | Unsigned8    | /             |  |  |
|                        | 3                                | /                                         | /                    | Unsigned16   | /             |  |  |
|                        | 4                                | /                                         | /                    | Unsigned8    | /             |  |  |

| Index<br>(hexadecimal) | Subindex                         | Description                                                  | Access<br>permission | Data type    | Default value |  |  |
|------------------------|----------------------------------|--------------------------------------------------------------|----------------------|--------------|---------------|--|--|
|                        | 5                                | Event timer                                                  | RW                   | Unsigned16   | /             |  |  |
|                        | PDO3 Rx communication parameters |                                                              |                      |              |               |  |  |
|                        | 0                                | Supported Max.<br>number of<br>subindexes                    | RO                   | Unsigned8    | /             |  |  |
| 1402                   | 1                                | COB-ID used by<br>PDO                                        | RW                   | Unsigned32   | /             |  |  |
|                        | 2                                | Transmission type                                            | RW                   | Unsigned8    | /             |  |  |
|                        | 3                                | /                                                            | /                    | Unsigned16   | /             |  |  |
|                        | 4                                | /                                                            | /                    | Unsigned8    | /             |  |  |
|                        | 5                                | Event timer                                                  | RW                   | Unsigned16   | /             |  |  |
|                        |                                  | PDO4 Rx co                                                   | mmunicatio           | n parameters |               |  |  |
| 1403                   | 0                                | Supported Max.<br>number of<br>subindexes                    | RO                   | Unsigned8    | /             |  |  |
|                        | 1                                | COB-ID used by<br>PDO                                        | RW                   | Unsigned32   | /             |  |  |
|                        | 2                                | Transmission type                                            | RW                   | Unsigned8    | /             |  |  |
|                        | 3                                | /                                                            | /                    | Unsigned16   | /             |  |  |
|                        | 4                                | /                                                            | /                    | Unsigned8    | /             |  |  |
|                        | 5                                | Event timer                                                  | RW                   | Unsigned16   | /             |  |  |
|                        |                                  | PDO1 Rx                                                      | mapping pa           | arameters    |               |  |  |
|                        | 0                                | Number of<br>application<br>program objects<br>mapped in PDO | RW                   | Unsigned8    | 3             |  |  |
| 1600                   | 1                                | First mapped<br>object                                       | RW                   | Unsigned32   | 0x21000010    |  |  |
|                        | 2                                | Second mapped<br>object                                      | RW                   | Unsigned32   | 0x21000110    |  |  |
|                        | 3                                | Third mapped<br>object                                       | RW                   | Unsigned32   | 0x21000210    |  |  |
|                        |                                  | PDO2 Rx                                                      | mapping pa           | arameters    |               |  |  |
| 1601                   | 0                                | Number of<br>application<br>program objects<br>mapped in PDO | RW                   | Unsigned8    | 4             |  |  |

| Index<br>(hexadecimal) | Subindex | Description                                                  | Access<br>permission | Data type    | Default value |
|------------------------|----------|--------------------------------------------------------------|----------------------|--------------|---------------|
|                        | 1        | First mapped<br>object                                       | RW                   | Unsigned32   | 0x21010010    |
|                        | 2        | Second mapped<br>object                                      | RW                   | Unsigned32   | 0x21000310    |
|                        | 3        | Third mapped<br>object                                       | RW                   | Unsigned32   | 0x21000410    |
|                        | 4        | Fourth mapped<br>object                                      | RW                   | Unsigned32   | 0x21000510    |
|                        |          | PDO3 Rx                                                      | mapping pa           | rameters     |               |
| 1602                   | 0        | Number of<br>application<br>program objects<br>mapped in PDO | RW                   | Unsigned8    | 4             |
|                        | 1        | First mapped<br>object                                       | RW                   | Unsigned32   | 0x21000610    |
|                        | 2        | Second mapped<br>object                                      | RW                   | Unsigned32   | 0x21000710    |
|                        | 3        | Third mapped<br>object                                       | RW                   | Unsigned32   | 0x21000810    |
|                        | 4        | Fourth mapped object                                         | RW                   | Unsigned32   | 0x21000910    |
|                        |          | PDO4 Rx                                                      | mapping pa           | rameters     |               |
|                        | 0        | Number of<br>application<br>program objects<br>mapped in PDO | RW                   | Unsigned8    | 4             |
| 1603                   | 1        | First mapped<br>object                                       | RW                   | Unsigned32   | 0x21000a10    |
|                        | 2        | Second mapped<br>object                                      | RW                   | Unsigned32   | 0x21000b10    |
|                        | 3        | Third mapped<br>object                                       | RW                   | Unsigned32   | 0x21000c10    |
|                        | 4        | Fourth mapped<br>object                                      | RW                   | Unsigned32   | 0x21000d10    |
|                        |          | PDO1 Tx co                                                   | mmunication          | n parameters |               |
| 1800                   | 0        | Supported Max.<br>number of<br>subindexes                    | RO                   | Unsigned8    | /             |

| Index<br>(hexadecimal) | Subindex                         | Description                               | Access<br>permission | Data type    | Default value |  |  |
|------------------------|----------------------------------|-------------------------------------------|----------------------|--------------|---------------|--|--|
|                        | 1                                | COB-ID used by<br>PDO                     | RW                   | Unsigned32   | /             |  |  |
|                        | 2                                | Transmission type                         | RW                   | Unsigned8    | 255           |  |  |
|                        | 3                                | Disabled time                             | RW                   | Unsigned16   | 500           |  |  |
|                        | 4                                | Reserved                                  | RW                   | Unsigned8    | /             |  |  |
|                        | 5                                | Event timer                               | RW                   | Unsigned16   | 0             |  |  |
|                        |                                  | PDO2 Tx co                                | mmunicatior          | n parameters |               |  |  |
| 1801                   | 0                                | Supported Max.<br>number of<br>subindexes | RO                   | Unsigned8    | /             |  |  |
|                        | 1                                | COB-ID used by<br>PDO                     | RW                   | Unsigned32   | /             |  |  |
|                        | 2                                | Transmission type                         | RW                   | Unsigned8    | 254           |  |  |
|                        | 3                                | Disabled time                             | RW                   | Unsigned16   | 500           |  |  |
|                        | 4                                | Reserved                                  | RW                   | Unsigned8    | /             |  |  |
|                        | 5                                | Event timer                               | RW                   | Unsigned16   | 0             |  |  |
|                        | PDO3 Tx communication parameters |                                           |                      |              |               |  |  |
|                        | 0                                | Supported Max.<br>number of<br>subindexes | RO                   | Unsigned8    | /             |  |  |
| 1802                   | 1                                | COB-ID used by<br>PDO                     | RW                   | Unsigned32   | /             |  |  |
|                        | 2                                | Transmission type                         | RW                   | Unsigned8    | 254           |  |  |
|                        | 3                                | Disabled time                             | RW                   | Unsigned16   | 500           |  |  |
|                        | 4                                | Reserved                                  | RW                   | Unsigned8    | /             |  |  |
|                        | 5                                | Event timer                               | RW                   | Unsigned16   | 0             |  |  |
|                        |                                  | PDO4 Tx co                                | mmunicatior          | n parameters |               |  |  |
| 1803                   | 0                                | Supported Max.<br>number of<br>subindexes | RO                   | Unsigned8    | /             |  |  |
|                        | 1                                | COB-ID used by<br>PDO                     | RW                   | Unsigned32   | /             |  |  |
|                        | 2                                | Transmission type                         | RW                   | Unsigned8    | 254           |  |  |
|                        | 3                                | Disabled time                             | RW                   | Unsigned16   | 500           |  |  |
|                        | 4                                | Reserved                                  | RW                   | Unsigned8    | /             |  |  |
|                        | 5                                | Event timer                               | RW                   | Unsigned16   | 0             |  |  |

| Index<br>(hexadecimal) | Subindex | Description                                                  | Access<br>permission | Data type  | Default value |
|------------------------|----------|--------------------------------------------------------------|----------------------|------------|---------------|
|                        |          | PDO1 Tx                                                      | mapping pa           | rameters   |               |
|                        | 0        | Number of<br>application<br>program objects<br>mapped in PDO | RW                   | Unsigned8  | 3             |
| 1A00                   | 1        | First mapped<br>object                                       | RW                   | Unsigned32 | 0x20000010    |
|                        | 2        | Second mapped<br>object                                      | RW                   | Unsigned32 | 0x20000110    |
|                        | 3        | Third mapped<br>object                                       | RW                   | Unsigned32 | 0x20000210    |
|                        |          | PDO2 Tx                                                      | mapping pa           | rameters   |               |
|                        | 0        | Number of<br>application<br>program objects<br>mapped in PDO | RW                   | Unsigned8  | 4             |
| 1A01                   | 1        | First mapped<br>object                                       | RW                   | Unsigned32 | 0x20010010    |
|                        | 2        | Second mapped<br>object                                      | RW                   | Unsigned32 | 0x20000310    |
|                        | 3        | Third mapped<br>object                                       | RW                   | Unsigned32 | 0x20000410    |
|                        | 4        | Fourth mapped<br>object                                      | RW                   | Unsigned32 | 0x20000510    |
|                        |          | PDO3 Tx                                                      | mapping pa           | rameters   |               |
|                        | 0        | Number of<br>application<br>program objects<br>mapped in PDO | RW                   | Unsigned8  | 4             |
| 1A02                   | 1        | First mapped<br>object                                       | RW                   | Unsigned32 | 0x20000610    |
|                        | 2        | Second mapped<br>object                                      | RW                   | Unsigned32 | 0x20000710    |
|                        | 3        | Third mapped<br>object                                       | RW                   | Unsigned32 | 0x20000810    |
|                        | 4        | Fourth mapped object                                         | RW                   | Unsigned32 | 0x20000910    |

| Index<br>(hexadecimal) | Subindex | Description                                                  | Access<br>permission | Data type  | Default value |
|------------------------|----------|--------------------------------------------------------------|----------------------|------------|---------------|
|                        |          | PDO4 Tx                                                      | mapping pa           | rameters   |               |
| 1A03                   | 0        | Number of<br>application<br>program objects<br>mapped in PDO | RW                   | Unsigned8  | 4             |
|                        | 1        | First mapped<br>object                                       | RW                   | Unsigned32 | 0x20000a10    |
|                        | 2        | Second mapped<br>object                                      | RW                   | Unsigned32 | 0x20000b10    |
|                        | 3        | Third mapped<br>object                                       | RW                   | Unsigned32 | 0x20000c10    |
|                        | 4        | Fourth mapped<br>object                                      | RW                   | Unsigned32 | 0x20000d10    |

## Appendix B Related function codes

| Function<br>code | Name            | Parameter description                 | Setting<br>range | Default<br>value |
|------------------|-----------------|---------------------------------------|------------------|------------------|
|                  | Channel of      | 0: Keypad                             |                  |                  |
| P00.01           | running         | 1: Terminal                           | 0–2              | 0                |
|                  | commands        | 2: Communication                      |                  |                  |
|                  |                 | 0: Modbus/Modbus TCP                  |                  |                  |
|                  |                 | communication                         |                  |                  |
|                  |                 | 1:                                    |                  |                  |
|                  |                 | PROFIBUS/CANopen/DeviceNet/BACnet     |                  |                  |
|                  |                 | MSTP communication                    |                  |                  |
|                  | Communication   | 2: Ethernet communication             |                  |                  |
| P00.02           | mode of running | 3: EtherCAT/PROFINET/EtherNet IP      | 0_6              | 0                |
| 1 00.02          | commands        | communication                         | 0 0              | Ū                |
|                  | commanda        | 4: Programmable card                  |                  |                  |
|                  |                 | 5: Wireless communication card        |                  |                  |
|                  |                 | 6: USB communication (reserved)       |                  |                  |
|                  |                 | Note: The values 1–5 correspond to    |                  |                  |
|                  |                 | extended functions that are available |                  |                  |
|                  |                 | only with respective cards.           |                  |                  |
|                  | A frequency     | 0: Set via keypad                     |                  |                  |
| P00.06           | command         | 1: Set via Al1                        | 0–15             | 0                |
|                  | selection       | 2: Set via Al2                        |                  |                  |
|                  |                 | 3: Set via Al3                        |                  |                  |
|                  |                 | 4: Set via high speed pulse HDIA      |                  |                  |
|                  |                 | 5: Set via simple PLC program         |                  |                  |
|                  |                 | 6: Set via multi-step speed running   |                  |                  |
|                  |                 | 7: Set via PID control                |                  |                  |
|                  |                 | 8: Set VIa Modbus/Modbus TCP          |                  |                  |
|                  | D fra average   | Communication                         |                  |                  |
| <b>D</b> 00.07   | Birequency      | 9. Set via                            | 0.15             | 15               |
| P00.07           | command         | et MSTR communication                 | 0-15             | 15               |
|                  | Selection       | 10: Set via Ethernet communication    |                  |                  |
|                  |                 | 11: Set via high speed pulse HDIP     |                  |                  |
|                  |                 | 12: Set via nulse train AB            |                  |                  |
|                  |                 | 13. Set via EtherCAT/PROFINET         |                  |                  |
|                  |                 |                                       |                  |                  |
|                  |                 | 14: Set via programmable card         |                  |                  |
|                  |                 | 15: Reserved                          |                  |                  |

| Function | Name              | Parameter description                  | Setting | Default  |
|----------|-------------------|----------------------------------------|---------|----------|
| code     |                   |                                        | range   | value    |
| P00.11   | ACC time 1        | 0.0–3600.0s                            | 0.0-    | INIOGEI  |
|          |                   | 0-1: Keypad (P03-12)                   | 3000.05 | depended |
|          |                   | 0-1. Reypad (1 03.12)                  |         |          |
|          |                   | 2. AI1                                 |         |          |
|          |                   | Δ: ΔΙ2                                 |         |          |
|          |                   |                                        |         |          |
|          |                   | 6: Multi-step torque                   |         |          |
|          |                   | 7: Modbus/Modbus TCP                   |         |          |
|          |                   | communication                          |         |          |
| P03 11   | Torque setting    |                                        | 0_12    | 0        |
| 1 00.11  | mode selection    | PROFIBUS/CANopen/DeviceNet/BACn        | 0-12    | Ū        |
|          |                   | et MSTP communication                  |         |          |
|          |                   | 9: Ethernet communication              |         |          |
|          |                   | 10: Pulse frequency HDIB               |         |          |
|          |                   | 11: EtherCAT/PROFINET/EtherNet IP      |         |          |
|          |                   | 12: Programmable card                  |         |          |
|          |                   | Note: For these settings 100%          |         |          |
|          |                   | corresponds to the motor rated current |         |          |
|          |                   | 0: Kevpad (P03.16)                     |         |          |
|          |                   | 1: Al1                                 |         |          |
|          |                   | 2: AI2                                 |         |          |
|          |                   | 3: AI3                                 |         |          |
|          |                   | 4: Pulse frequency HDIA                |         |          |
|          |                   | 5: Multi-step setting                  |         |          |
|          |                   | 6: Modbus/Modbus TCP                   |         |          |
|          | Setting source of | communication                          |         |          |
|          | FWD rotation      | 7:                                     |         |          |
| P03.14   | frequency upper   | PROFIBUS/CANopen/DeviceNet/BACn        | 0–12    | 0        |
|          | limit in torque   | et MSTP communication                  |         |          |
|          | control           | 8: Ethernet communication              |         |          |
|          |                   | 9: Pulse frequency HDIB                |         |          |
|          |                   | 10: EtherCAT/PROFINET/EtherNet IP      |         |          |
|          |                   | communication                          |         |          |
|          |                   | 11: Programmable card                  |         |          |
|          |                   | 12: Reserved                           |         |          |
|          |                   | Note: For these settings, 100%         |         |          |
|          |                   | corresponds to the max, frequency,     |         |          |

| Function | Name                                                                               | Parameter description                                                                                                    | Setting | Default<br>value |
|----------|------------------------------------------------------------------------------------|----------------------------------------------------------------------------------------------------|---------|------------------|
| P03.15   | Setting source of<br>REV rotation<br>frequency upper<br>limit in torque<br>control | 0: Keypad (P03.17)<br>1: Al1<br>2: Al2<br>3: Al3<br>4: Pulse frequency HDIA<br>5: Multi-step setting<br>6: Modbus/Modbus TCP<br>communication<br>7:<br>PROFIBUS/CANopen/DeviceNet/BACn<br>et MSTP communication<br>9: Pulse frequency HDIB<br>10: EtherCAT/PROFINET/EtherNet IP<br>communication<br>11: Programmable card<br>12: Reserved<br>Note: For these settings, 100%                                              | 0–12    | 0                |
| P03.18   | Setting source of<br>electromotive<br>torque upper limit                           | 0: Keypad (P03.20)<br>1: Al1<br>2: Al2<br>3: Al3<br>4: Pulse frequency HDIA<br>5: Modbus/Modbus TCP<br>communication<br>6:<br>PROFIBUS/CANopen/DeviceNet/BACn<br>et MSTP communication<br>7: Ethernet communication<br>8: Pulse frequency HDIB<br>9: EtherCAT/PROFINET/EtherNet IP<br>communication<br>10: Programmable card<br>11: Reserved<br>Note: For these settings, 100%<br>corresponds to the motor rated current | 0–11    | 0                |

| Function code | Name                                               | Parameter description                                                                                                    | Setting range | Default<br>value |
|---------------|----------------------------------------------------|----------------------------------------------------------------------------------------------------|---------------|------------------|
| P03.19        | Setting source of<br>braking torque<br>upper limit | 0: Keypad (P03.21)<br>1: Al1<br>2: Al2<br>3: Al3<br>4: Pulse frequency HDIA<br>5: Modbus/Modbus TCP<br>communication<br>6:<br>PROFIBUS/CANopen/DeviceNet/BACn<br>et MSTP communication<br>7: Ethernet communication<br>8: Pulse frequency HDIB<br>9: EtherCAT/PROFINET/EtherNet IP<br>communication<br>10: Programmable card<br>11: Reserved<br>Note: For these settings, 100%<br>corresponds to the motor rated current. | 0–11          | 0                |
| P04.27        | Voltage setting<br>channel                         | 0: Keypad; output voltage is determined<br>by P04.28<br>1: Al1<br>2: Al2<br>3: Al3<br>4: HDIA<br>5: Multi-step (the set value is<br>determined by P10 group)<br>6: PID<br>7: Modbus/Modbus TCP<br>communication<br>8:<br>PROFIBUS/CANopen/DeviceNet/BACn<br>et MSTP communication<br>9: Ethernet communication<br>10: HDIB<br>11: EtherCAT/PROFINET/EtherNet IP<br>12: Programmable card<br>13: Reserved                  | 0–13          | 0                |
| P06.01        | Y1 output                                          | 0: Invalid                                                                                                    | 0-63          | 0                |

| Function | Nama         | Demonster des saintien                  | Setting | Default |
|----------|--------------|-----------------------------------------|---------|---------|
| code     | Name         | Parameter description                   | range   | value   |
| P06.02   | HDO output   | 1: In running                           | 0–63    | 0       |
| D06 02   | Relay output | 2: In forward running                   | 0.62    | 4       |
| P06.03   | RO1          | 3: In reverse running                   | 0-03    | -       |
|          |              | 4: In jogging                           |         |         |
|          |              | 5: VFD fault                            |         |         |
|          |              | 6: Frequency level detection FDT1       |         |         |
|          |              | 7: Frequency level detection FDT2       |         |         |
|          |              | 8: Frequency reached                    |         |         |
|          |              | 9: Running in zero speed                |         |         |
|          |              | 10: Reach upper limit frequency         |         |         |
|          |              | 11: Reach lower limit frequency         |         |         |
|          |              | 12: Ready to run                        |         |         |
|          |              | 13: In pre-exciting                     |         |         |
|          |              | 14: Overload pre-alarm                  |         |         |
|          |              | 15: Underload pre-alarm                 |         |         |
|          |              | 16: Simple PLC stage completed          |         |         |
|          |              | 17: Simple PLC cycle completed          |         |         |
|          |              | 18: Reach set counting value            |         |         |
|          |              | 19: Reach designated counting value     |         |         |
|          | Relay output | 20: External fault is valid             |         |         |
| P06.04   | RO2          | 21: Reserved                            | 0-63    | 5       |
|          | 1102         | 22: Reach running time                  |         |         |
|          |              | 23: Virtual terminal output of Modbus   |         |         |
|          |              | communication                           |         |         |
|          |              | 24: Virtual terminal output of          |         |         |
|          |              | POROFIBUS/CANopen/DeviceNet/BA          |         |         |
|          |              | Cnet MSTP communication                 |         |         |
|          |              | 25: Virtual terminal output of Ethernet |         |         |
|          |              | communication                           |         |         |
|          |              | 26: DC bus voltage established          |         |         |
|          |              | 27: z pulse output                      |         |         |
|          |              | 28: During pulse superposition          |         |         |
|          |              | 29: STO act                             |         |         |
|          |              | 30: Positioning completed               |         |         |
|          |              | 31: Spindle zeroing completed           |         |         |
|          |              | 32: Spindle scale-division completed    |         |         |
|          |              | 00 1                                    |         |         |

| Function<br>code | Name           | Parameter description                  | Setting<br>range | Default<br>value |
|------------------|----------------|----------------------------------------|------------------|------------------|
| couc             |                | 35: Received                           | Tange            | Value            |
|                  |                | 36: Speed/position control switchover  |                  |                  |
|                  |                | completed                              |                  |                  |
|                  |                | 37: Any frequency reached              |                  |                  |
|                  |                | 38_40: Reserved                        |                  |                  |
|                  |                | 41: V1 from the programmable card      |                  |                  |
|                  |                | 41. 11 from the programmable card      |                  |                  |
|                  |                | 42. 12 from the programmable card      |                  |                  |
|                  |                | 43. FIDO from the programmable card    |                  |                  |
|                  |                | 45: PO2 from the programmable card     |                  |                  |
|                  |                | 45: RO2 from the programmable card     |                  |                  |
|                  |                | 47: RO4 from the programmable card     |                  |                  |
|                  |                | 48: EC PT100 detected OH pre-alarm     |                  |                  |
|                  |                | 49: EC PT1000 detected OH pre-alarm    |                  |                  |
|                  |                | 50: AI/AO detected OH pre-alarm        |                  |                  |
|                  |                | 51: Stopped or rupping at zero speed   |                  |                  |
|                  |                | 52: Disconnection detected in tension  |                  |                  |
|                  |                | control                                |                  |                  |
|                  |                | 53: Boll diameter setting reached      |                  |                  |
|                  |                | 54: Max, roll diameter reached         |                  |                  |
|                  |                | 55: Min. roll diameter reached         |                  |                  |
|                  |                | 56: Fire control mode enabled          |                  |                  |
|                  |                | 57_63 <sup>.</sup> Reserved            |                  |                  |
|                  | Analog output  | 0: Rupping frequency (0-Max, output    |                  |                  |
| P06.14           |                | frequency)                             | 0–63             | 0                |
|                  | AUT            | 1: Set frequency (0-Max_output         |                  |                  |
|                  |                | frequency)                             |                  |                  |
|                  |                | 2: Ramp reference frequency (0-Max     |                  |                  |
|                  |                | output frequency)                      |                  |                  |
|                  |                | 3: Rotational speed (100% corresponds  |                  |                  |
|                  |                | to the speed at max output frequency)  |                  |                  |
| P06 16           | HDO high-speed | 4: Output current (100% corresponds to | 0.63             | 0                |
| P06.16           | pulse output   | twice the VED rated current )          | 0-03             | U                |
|                  |                | 5: Output current (100% corresponds to |                  |                  |
|                  |                | twice the motor rated current )        |                  |                  |
|                  |                | 6: Output voltage (100% corresponds to |                  |                  |
|                  |                | 1.5 times the VED rated voltage )      |                  |                  |
|                  |                | 7: Output power (100% corresponds to   |                  |                  |

| Function code | Name | Parameter description                  | Setting<br>range | Default<br>value |
|---------------|------|----------------------------------------|------------------|------------------|
|               |      | twice the motor rated power.)          |                  |                  |
|               |      | 8: Set torque (100% corresponds to     |                  |                  |
|               |      | twice the motor rated current.)        |                  |                  |
|               |      | 9: Output torque (Absolute value; 100% |                  |                  |
|               |      | corresponds to twice the motor rated   |                  |                  |
|               |      | torque.)                               |                  |                  |
|               |      | 10: AI1 input (0–10V/0–20mA)           |                  |                  |
|               |      | 11: AI2 input (0–10V)                  |                  |                  |
|               |      | 12: AI3 input (0–10V/0–20mA)           |                  |                  |
|               |      | 13: HDIA input (0.00–50.00kHz)         |                  |                  |
|               |      | 14: Value 1 set through Modbus         |                  |                  |
|               |      | (0–1000)                               |                  |                  |
|               |      | 15: Value 2 set through Modbus         |                  |                  |
|               |      | (0–1000)                               |                  |                  |
|               |      | 16: Value 1 set through                |                  |                  |
|               |      | PROFIBUS/CANopen/DeviceNet/BACn        |                  |                  |
|               |      | et MSTP (0–1000)                       |                  |                  |
|               |      | 17: Value 2 set through                |                  |                  |
|               |      | PROFIBUS/CANopen/DeviceNet/BACn        |                  |                  |
|               |      | et MSTP (0–1000)                       |                  |                  |
|               |      | 18: Value 1 set through Ethernet 1     |                  |                  |
|               |      | (0–1000)                               |                  |                  |
|               |      | 19: Value 2 set through Ethernet 2     |                  |                  |
|               |      | (0–1000)                               |                  |                  |
|               |      | 20: HDIB input (0.00–50.00kHz)         |                  |                  |
|               |      | 21: Value 1 set through                |                  |                  |
|               |      | EtherCAT/PROFINET/EtherNet IP          |                  |                  |
|               |      | (0–1000)                               |                  |                  |
|               |      | 22: Torque current (bipolar; 100%      |                  |                  |
|               |      | corresponds to triple the motor rated  |                  |                  |
|               |      | current.)                              |                  |                  |
|               |      | 23: Exciting current (bipolar; 100%    |                  |                  |
|               |      | corresponds to triple the motor rated  |                  |                  |
|               |      | current.)                              |                  |                  |
|               |      | 24: Set frequency (bipolar; 0-Max.     |                  |                  |
|               |      | output frequency)                      |                  |                  |
|               |      | 25: Ramp reference frequency (bipolar; |                  |                  |
|               |      | 0–Max. output frequency)               | 1                |                  |

| Function | Name               | Parameter description                              | Setting | Default |
|----------|--------------------|----------------------------------------------------|---------|---------|
| code     |                    |                                                    | range   | value   |
|          |                    | 26: Rotational speed (bipolar; 0–Speed             |         |         |
|          |                    | corresponding to max. output                       |         |         |
|          |                    | frequency)                                         |         |         |
|          |                    | 27: Value 2 set through                            |         |         |
|          |                    | EtherCAT/PROFINET/EtherNet IP                      |         |         |
|          |                    | communication (0–1000)                             |         |         |
|          |                    | 28: AO1 from the programmable card                 |         |         |
|          |                    | (0–1000)                                           |         |         |
|          |                    | 29: AO2 from the programmable card                 |         |         |
|          |                    | (0–1000)                                           |         |         |
|          |                    | 30: Rotational speed (100%                         |         |         |
|          |                    | corresponds to twice the motor rated               |         |         |
|          |                    | synchronous speed)                                 |         |         |
|          |                    | 31: Output torque (Actual value, 100%              |         |         |
|          |                    | corresponds to twice the motor rated               |         |         |
|          |                    | torque)                                            |         |         |
|          |                    | 32: AI/AO temperature detection output             |         |         |
|          |                    | 33–63: Reserved                                    |         |         |
|          |                    | Note:                                              |         |         |
|          |                    | When the output comes from the                     |         |         |
|          |                    | programmable card $(28-29)$ if the card            |         |         |
|          |                    | is a Codesys programmable card                     |         |         |
|          |                    | P27 00 must be set to 1                            |         |         |
|          |                    | When $AO1$ is of the current output type           |         |         |
|          |                    | 100% corresponds to 20mA: when AO1                 |         |         |
|          |                    | is of the voltage output type, 100%                |         |         |
|          |                    | as of the voltage output type, 100%                |         |         |
|          |                    | corresponds to 10V; 100% of HDO                    |         |         |
|          | <b>-</b>           | corresponds to the output of P06.30.               |         |         |
| P07.27   | Type of current    | 0: No fault                                        | 0–79    | 0       |
|          | fault              | 1: Inverter unit U phase protection                |         |         |
| P07.28   | Type of last fault | (OUt1)                                             | 0–79    | 0       |
| P07 29   | Type of 2nd-last   | 2: Inverter unit V phase protection                | 0-79    | 0       |
| . 01.20  | fault              | (OUt2)                                             | 0.0     | Ŭ       |
| P07 30   | Type of 3rd-last   | <ol><li>Inverter unit W phase protection</li></ol> | 0_79    | 0       |
| 101.50   | fault              | (OUt3)                                             | 0-13    | U       |
| D07.24   | Type of 4th-last   | 4: Overcurrent during acceleration                 | 0.70    | 0       |
| P07.31   | fault              | (OC1)                                              | 0-79    | U       |

| Function code | Name                                           | Parameter description                                                                                                    | Setting range | Default<br>value |
|---------------|------------------------------------------------|----------------------------------------------------------------------------------------------------|---------------|------------------|
| P07.32        | Type of 5th-last<br>fault                      |                                                                                                    | 0–79          | 0                |
| P08.31        | Motor 1 and<br>motor 2<br>switching<br>channel | LED ones place: Switching channel<br>0: Terminal<br>1: Modbus/Modbus TCP<br>communication<br>2:<br>PROFIBUS/CANopen/DeviceNet/BACn<br>et MSTP communication<br>3: Ethernet communication<br>4: EtherCAT/PROFINET/EtherNet IP<br>communication<br>LED tens place: Switching in running<br>0: Disabled<br>1: Enabled                   | 0x00–0x1<br>4 | 0x00             |
| P09.00        | PID reference<br>source                        | 0: Set by P09.01<br>1: Al1<br>2: Al2<br>3: Al3<br>4: High-speed pulse HDIA<br>5: Multi-step<br>6: Modbus communication<br>7:<br>PROFIBUS/CANopen/DeviceNet/BACn<br>et MSTP communication<br>8: Ethernet communication<br>9: High-speed pulse HDIB<br>10: EtherCAT/PROFINET<br>communication<br>11: Programmable card<br>12: Reserved | 0–12          | 0                |
| P09.02        | PID feedback<br>source                         | 0: Al1<br>1: Al2<br>2: Al3<br>3: High-speed pulse HDIA<br>4: Modbus communication<br>5:<br>PROFIBUS/CANopen/DeviceNet/BACn                                                                                                    | 0–10          | 0                |

| Function code | Name           | Parameter description                                                                                                    | Setting range | Default<br>value |
|---------------|----------------|----------------------------------------------------------------------------------------------------|---------------|------------------|
|               |                | et MSTP communication                                                                                                    |               |                  |
|               |                | 6: Ethernet communication                                                                                                    |               |                  |
|               |                | 7: High-speed pulse HDIB                                                                                                    |               |                  |
|               |                | 8: EtherCAT/PROFINET                                                                                                    |               |                  |
|               |                | communication                                                                                                    |               |                  |
|               |                | 9: Programmable expansion card                                                                                                    |               |                  |
|               |                | 10: Reserved                                                                                                    |               |                  |
| P15.01        | Module address | 0–127                                                                                                    | 0–127         | 2                |
| P15.02        | Received PZD2  | 0–31                                                                                                    | 0–31          | 0                |
| P15.03        | Received PZD3  | 0: Invalid                                                                                                    | 0–31          | 0                |
| P15.04        | Received PZD4  | 1: Set frequency (0–Fmax, unit: 0.01                                                                                                    | 0–31          | 0                |
| P15.05        | Received PZD5  | Hz)                                                                                                    | 0–31          | 0                |
| P15.06        | Received PZD6  | 2: PID reference (-1000–1000, in which                                                                                                    | 0–31          | 0                |
| P15.07        | Received PZD7  | 1000 corresponds to 100.0%)                                                                                                    | 0–31          | 0                |
| P15.08        | Received PZD8  | 3: PID feedback (-1000–1000, in which                                                                                                    | 0–31          | 0                |
| P15.09        | Received PZD9  | 1000 corresponds to 100.0%)                                                                                                    | 0–31          | 0                |
| P15.10        | Received PZD10 | 4: Torque setting (-3000–+3000, in                                                                                                    | 0–31          | 0                |
| P15.11        | Received PZD11 | which 1000 corresponds to 100.0% of                                                                                                    | 0–31          | 0                |
| P15.12        | Received PZD12 | the rated current of the motor)<br>5: Setting of the upper limit of forward<br>running frequency (0–Fmax, unit: 0.01<br>Hz)<br>6: Setting of the upper limit of reverse<br>running frequency (0–Fmax, unit: 0.01<br>Hz)<br>7: Upper limit of the electromotive<br>torque (0–3000, in which 1000<br>corresponds to 100.0% of the rated<br>current of the motor)<br>8: Upper limit of the brake torque<br>(0–3000, in which 1000 corresponds to<br>100.0% of the rated current of the<br>motor)<br>9: Virtual input terminal command,<br>0x000–0x3FF<br>(corresponding to S8, S7, S6, S5,<br>HDIB, HDIA, S4, S3, S2, and S1 in | 0–31          | 0                |

| Function | Name                | Parameter description                                                                                                    | Setting | Default<br>value |
|----------|---------------------|----------------------------------------------------------------------------------------------------|---------|------------------|
| code     | Name                | <ul> <li>Parameter description</li> <li>10: Virtual output terminal command,<br/>0x00–0x0F</li> <li>(corresponding to RO2, RO1, HDO, and<br/>Y1 in sequence)</li> <li>11: Voltage setting (for V/F separation)</li> <li>(0–1000, in which 1000 corresponds to<br/>100.0% of the rated voltage of the<br/>motor)</li> <li>12: AO1 output setting 1 (-1000–+1000,<br/>in which 1000 corresponds to 100.0%)</li> <li>13: AO2 output setting 2 (-1000–+1000,<br/>in which 1000 corresponds to 100.0%)</li> <li>14: MSB of position reference (signed<br/>number)</li> <li>15: LSB of position reference (unsigned<br/>number)</li> <li>16: MSB of position feedback (signed<br/>number)</li> <li>17: LSB of position feedback (unsigned<br/>number)</li> <li>18: Position feedback setting flag<br/>(position feedback can be set only after<br/>this flag is set to 1 and then to 0)</li> <li>19: Function code mapping<br/>(PZD2–PZD12 correspond to<br/>P14.49–P14.59 respectively.)</li> </ul> | range   | value            |
| P15 13   | Transmitted         | 20–31: Reserved<br>0–47                                                                                                    | 0-47    | 0                |
| 1 10.10  | PZD2                | 0: Invalid                                                                                                    | 14-0    |                  |
| P15.14   | PZD3                | 2: Set frequency (×100, Hz)                                                                                                    | 0–47    | 0                |
| P15.15   | Transmitted<br>PZD4 | 3: Bus voltage (x10, V)<br>4: Output voltage (x1, V)                                                                                                    | 0–47    | 0                |
| P15.16   | Transmitted<br>PZD5 | 5: Output current (×10, A)<br>6: Actual output torque (×10, %)                                                                                                    | 0–47    | 0                |
| P15.17   | Transmitted<br>PZD6 | 7: Actual output power (×10, %)<br>8: Rotating speed of the running (×1,                                                                                                    | 0–47    | 0                |

| Function code | Name                                     | Parameter description                                                                                           | Setting<br>range | Default<br>value |
|---------------|------------------------------------------|----------------------------------------------------------------------------------------------------|------------------|------------------|
| P15.18        | Transmitted<br>PZD7                      |                                                                                                    | 0–47             | 0                |
| P15.19        | Transmitted<br>PZD8                      |                                                                                                    | 0–47             | 0                |
| P15.20        | Transmitted<br>PZD9                      |                                                                                                    | 0–47             | 0                |
| P15.21        | Transmitted<br>PZD10                     |                                                                                                    | 0–47             | 0                |
| P15.22        | Transmitted<br>PZD11                     |                                                                                                    | 0–47             | 0                |
| P15.23        | Transmitted<br>PZD12                     |                                                                                                    | 0–31             | 0                |
| P15.25        | DP<br>communication<br>timeout time      | 0.0 (invalid)–60.0s                                                                                             | 0.0–60.0         | 5.0s             |
| P15.26        | CANopen<br>communication<br>timeout time | 0.0 (invalid)–60.0s                                                                                             | 0.0–60.0         | 5.0s             |
| P15.27        | CANopen<br>communication<br>baud rate    | 0: 1Mbps<br>1: 800k bps<br>2: 500k bps<br>3: 250k bps<br>4: 125k bps<br>5: 100k bps<br>6: 50k bps<br>7: 20k bps | 0–7              | 3                |
| P15.28        | CAN<br>communication<br>address          | 0–127                                                                                                    | 0–127            | 1                |
| P15.29        | CAN baud rate setting                    | 0: 50k bps<br>1: 100k bps<br>2: 125k bps<br>3: 250k bps<br>4: 500k bps<br>5: 1M bps                             | 0–5              | 2                |

| Function code     | Name                                                              | Parameter description                                                                                                    | Setting<br>range | Default<br>value |
|-------------------|-------------------------------------------------------------------|----------------------------------------------------------------------------------------------------|------------------|------------------|
| P15.30            | CAN<br>communication<br>timeout time                              | 0.0 (invalid)–60.0s                                                                                                    | 0.0–60.0         | 5.0s             |
| P15.31            | DeviceNet<br>communication<br>timeout time                        | 0.0 (invalid)–60.0s                                                                                                    | 0.0–60.0         | 5.0s             |
| P15.41            | BACnet<br>communication<br>mode selection                         | 0: P15.46 is valid.<br>1: P15.42 is valid.                                                                                                    | 0–1              | 0                |
| P15.42            | BACnet_MSTP<br>baud rate                                          | 0-5<br>0: 9600bps<br>1: 19200bps<br>2: 38400bps<br>3: 57600bps<br>4: 76800bps<br>5: 115200bps                                                                            | 0–5              | 0                |
| P15.43            | Communication<br>control word<br>expression<br>format             | 0: Decimal format<br>1: Binary format                                                                                                    | 0–1              | 0                |
| P15.44            | Communication<br>control<br>word/status word<br>display selection | 0: Display currently identified card (only<br>one)<br>1: DP card<br>2: CANopen card<br>3: PROFINET card<br>4: Ethernet IP card<br>5: Modbus TCP card<br>6: EtherCAT card | 0–6              | 0                |
| P15.45–<br>P15.69 | Reserved                                                          |                                                                                                    |                  |                  |
| P16.01            | Reserved                                                          |                                                                                                    |                  |                  |
| P16.02            | Ethernet<br>monitoring card<br>IP address 1                       | 0–255                                                                                                    | 0–255            | 192              |
| P16.03            | Ethernet<br>monitoring card<br>IP address 2                       | 0–255                                                                                                    | 0–255            | 168              |

| Function code | Name                                                 | Parameter description | Setting<br>range | Default<br>value |
|---------------|------------------------------------------------------|-----------------------|------------------|------------------|
| P16.04        | Ethernet<br>monitoring card<br>IP address 3          | 0–255                 | 0–255            | 0                |
| P16.05        | Ethernet<br>monitoring card<br>IP address 4          | 0–255                 | 0–255            | 1                |
| P16.06        | Ethernet<br>monitoring card<br>subnet mask 1         | 0–255                 | 0–255            | 255              |
| P16.07        | Ethernet<br>monitoring card<br>subnet mask 2         | 0–255                 | 0–255            | 255              |
| P16.08        | Ethernet<br>monitoring card<br>subnet mask 3         | 0–255                 | 0–255            | 255              |
| P16.09        | Ethernet<br>monitoring card<br>subnet mask 4         | 0–255                 | 0–255            | 0                |
| P16.10        | Ethernet<br>monitoring card<br>subnet gateway<br>1   | 0–255                 | 0–255            | 192              |
| P16.11        | Ethernet<br>monitoring card<br>subnet gateway<br>2   | 0–255                 | 0–255            | 168              |
| P16.12        | G Ethernet<br>monitoring card<br>subnet gateway<br>3 | 0–255                 | 0–255            | 1                |
| P16.13        | Ethernet<br>monitoring card<br>subnet gateway<br>4   | 0–255                 | 0–255            | 1                |
| P16.14        | Ethernet card<br>monitoring<br>variable address<br>1 | 0x0000–0xFFFF         | 0000–<br>FFFF    | 0x0000           |

| Function code     | Name                                                         | Parameter description                                                                                  | Setting range | Default<br>value |
|-------------------|--------------------------------------------------------------|----------------------------------------------------------------------------------------------------|---------------|------------------|
| P16.15            | Ethernet card<br>monitoring<br>variable address<br>2         | 0x0000–0xFFFF                                                                                          | 0000–<br>FFFF | 0x0000           |
| P16.16            | Ethernet card<br>monitoring<br>variable address<br>3         | 0x0000-0xFFFF                                                                                          | 0000–<br>FFFF | 0x0000           |
| P16.17            | Ethernet card<br>monitoring<br>variable address<br>4         | 0x0000–0xFFFF                                                                                          | 0000–<br>FFFF | 0x0000           |
| P16.18–<br>P16.23 | Reserved                                                     |                                                                                                    |               |                  |
| P16.24            | Expansion card<br>identification<br>time of slot 1           | 0.0–600.0s<br>When this parameter is set to 0.0,<br>disconnection fault detection is not<br>performed. | 0.0–600.<br>0 | 0.0s             |
| P16.25            | Expansion card<br>identification<br>time of slot 2           | 0.0–600.0s<br>When this parameter is set to 0.0,<br>disconnection fault detection is not<br>performed. | 0.0–<br>600.0 | 0.0s             |
| P16.26            | Expansion card<br>identification<br>time of slot 3           | 0.0–600.0s<br>When this parameter is set to 0.0,<br>disconnection fault detection is not<br>performed. | 0.0–<br>600.0 | 0.0s             |
| P16.27            | Expansion card<br>communication<br>timeout time of<br>slot 1 | 0.0–600.0s<br>When this parameter is set to 0.0,<br>disconnection fault detection is not<br>performed. | 0.0–<br>600.0 | 0.0s             |
| P16.28            | Expansion card<br>communication<br>timeout time of<br>slot 2 | 0.0–600.0s<br>When this parameter is set to 0.0,<br>disconnection fault detection is not<br>performed. | 0.0–<br>600.0 | 0.0s             |
| P16.29            | Expansion card<br>communication<br>timeout time of<br>slot 3 | 0.0–600.0s<br>When this parameter is set to 0.0,<br>disconnection fault detection is not<br>performed. | 0.0–<br>600.0 | 0.0s             |

| Function code | Name           | Parameter description                                                                                                    | Setting<br>range | Default<br>value |
|---------------|----------------|----------------------------------------------------------------------------------------------------|------------------|------------------|
| P16.30        | Reserved       |                                                                                                    | rango            | Tuluo            |
| 1 10.00       | PROFINET       |                                                                                                    |                  |                  |
| P16.31        | communication  | 0.0 (invalid)–60.0s                                                                                                    | 0.0-60.0         | 5.0s             |
|               | timeout time   |                                                                                                    |                  |                  |
| P16.32        | Received PZD2  | 0: Invalid                                                                                                    | 0–31             | 0                |
| P16.33        | Received PZD3  | 1: Set frequency (0–Fmax, unit: 0.01                                                                                                    | 0–31             | 0                |
| P16.34        | Received PZD4  | Hz)                                                                                                    | 0–31             | 0                |
| P16.35        | Received PZD5  | 2: PID reference (-1000–1000, in which                                                                                                    | 0–31             | 0                |
| P16.36        | Received PZD6  | 1000 corresponds to 100.0%)                                                                                                    | 0–31             | 0                |
| P16.37        | Received PZD7  | 3: PID feedback (-1000–1000, in which                                                                                                    | 0–31             | 0                |
| P16.38        | Received PZD8  | 1000 corresponds to 100.0%)                                                                                                    | 0–31             | 0                |
| P16.39        | Received PZD9  | 4: Torque setting (-3000–+3000, in                                                                                                    | 0–31             | 0                |
| P16.40        | Received PZD10 | which 1000 corresponds to 100.0% of                                                                                                    | 0–31             | 0                |
| P16.41        | Received PZD11 | the rated current of the motor)                                                                                                    | 0–31             | 0                |
| P16.42        | Received PZD12 | <ul> <li>a) Solving of the upper limit of reverse running frequency (0–Fmax, unit: 0.01 Hz)</li> <li>b) Setting of the upper limit of reverse running frequency (0–Fmax, unit: 0.01 Hz)</li> <li>c) Tupper limit of the electromotive torque (0–3000, in which 1000 corresponds to 100.0% of the rated current of the motor)</li> <li>c) Upper limit of the brake torque (0–3000, in which 1000 corresponds to 100.0% of the rated current of the motor)</li> <li>c) Upper limit of the brake torque (0–3000, in which 1000 corresponds to 100.0% of the rated current of the motor)</li> <li>c) Virtual input terminal command, 0x000–0x3FF (bit9–bit0 correspond to S8/S7/S6/S5/HDIB/HDIA/S4/S3/S2/S1 in sequence)</li> <li>10: Virtual output terminal command, 0x00–0x0F (bit3–bit0 correspond to RO2/RO1/HDO/Y1 in sequence)</li> <li>11: Voltage setting (for V/F separation) (0–1000, in which 1000 corresponds to 100.0% of the rated voltage of the</li> </ul> | 0–31             | 0                |

| Function code | Name                 | Parameter description                                                                                                    | Setting range | Default<br>value |
|---------------|----------------------|----------------------------------------------------------------------------------------------------|---------------|------------------|
|               |                      | motor)<br>12: AO1 output setting 1 (-1000-+1000,<br>in which 1000 corresponds to 100.0%)<br>13: AO2 output setting 2 (-1000-+1000,<br>in which 1000 corresponds to 100.0%)<br>14: MSB of position reference (signed<br>number)<br>15: LSB of position reference (unsigned<br>number)<br>16: MSB of position feedback (signed<br>number)<br>17: LSB of position feedback (unsigned<br>number)<br>17: LSB of position feedback (unsigned<br>number)<br>18: Position feedback setting flag<br>(position feedback can be set only after<br>this flag is set to 1 and then to 0)<br>19: Function code mapping<br>(PZD2-PZD12 correspond to<br>P14.49-P14.59 respectively.)<br>20-31: Reserved |               |                  |
| P16.43        | Transmitted<br>PZD2  | 0: Invalid<br>1: Running frequency (×100, Hz)                                                                                                    | 0–47          | 0                |
| P16.44        | Transmitted<br>PZD3  | 2: Set frequency (×100, Hz)<br>3: Bus voltage (×10, V)                                                                                                    | 0–47          | 0                |
| P16.45        | Transmitted<br>PZD4  | 4: Output voltage (×1, V)<br>5: Output current (×10, A)                                                                                                    | 0–47          | 0                |
| P16.46        | Transmitted<br>PZD5  | 6: Actual output torque (×10, %)<br>7: Actual output power (×10, %)                                                                                                    | 0–47          | 0                |
| P16.47        | Transmitted<br>PZD6  | 8: Rotating speed of the running (×1, RPM)                                                                                                    | 0–47          | 0                |
| P16.48        | Transmitted<br>PZD7  | 9: Linear speed of the running (×1, m/s)<br>10: Ramp frequency reference                                                                                                    | 0–47          | 0                |
| P16.49        | Transmitted<br>PZD8  | 11: Fault code<br>12: Al1 value (×100, V)                                                                                                    | 0–47          | 0                |
| P16.50        | Transmitted<br>PZD9  | 13: Al2 value (×100, V)<br>14: Al3 value (×100, V)                                                                                                    | 0–47          | 0                |
| P16.51        | Transmitted<br>PZD10 | 15: HDIA frequency (×1000, kHz)<br>16: Terminal input state                                                                                                    | 0–47          | 0                |

| Function code | Name                                         | Parameter description                                                                                                    | Setting<br>range | Default<br>value |
|---------------|----------------------------------------------|----------------------------------------------------------------------------------------------------|------------------|------------------|
| P16.52        | Transmitted                                  | 17: Terminal output state                                                                                                    | 0-47             | 0                |
| P16.53        | Transmitted<br>PZD12                         | <ul> <li>18: PID reference (x10, %)</li> <li>19: PID feedback (x10, %)</li> <li>20: Rated torque of the motor</li> <li>21: MSB of position reference (signed number)</li> <li>22: LSB of position feedback (signed number)</li> <li>23: MSB of position feedback (unsigned number)</li> <li>24: LSB of position feedback (unsigned number)</li> <li>25: Status word</li> <li>26: HDIB frequency value (x1000, kHz)</li> <li>27: MSB of PG card pulse feedback count</li> <li>28: LSB of PG card pulse reference count</li> <li>30: LSB of PG card pulse reference count</li> <li>31: Function code mapping (PZD2–PZD12 correspond to P14.60–P14.70 respectively.)</li> <li>32: Status word 3</li> <li>33–47: Reserved</li> </ul> | 0-47             | 0                |
| P16.54        | EtherNet IP<br>communication<br>timeout time | 0.0–60.0s                                                                                                    | 0.0–60.0s        | 5.0s             |
| P16.55        | EtherNet IP<br>communication<br>rate setting | 0: Self-adaption<br>1: 100M full duplex<br>2: 100M half duplex<br>3: 10M full duplex<br>4: 10M half duplex                                                                                                    | 0–4              | 0                |
| P16.56        | Bluetooth pairing code                       | 0–65535                                                                                                    | 0–65535          | 0                |

| Function code | Name                                                             | Parameter description                                                       | Setting<br>range | Default<br>value |
|---------------|------------------------------------------------------------------|-----------------------------------------------------------------------------|------------------|------------------|
| P16.57        | Bluetooth host<br>type                                           | 0: No host connection<br>1: Mobile APP<br>2: Bluetooth box<br>3–8: Reserved | 08               | 0                |
| P16.58        | Industrial<br>Ethernet<br>communication<br>card IP address<br>1  | 0–255                                                                       | 0–255            | 192              |
| P16.59        | Industrial<br>Ethernet<br>communication<br>card IP address<br>2  | 0–255                                                                       | 0–255            | 168              |
| P16.60        | Industrial<br>Ethernet<br>communication<br>card IP address<br>3  | 0–255                                                                       | 0–255            | 0                |
| P16.61        | Industrial<br>Ethernet<br>communication<br>card IP address<br>4  | 0–255                                                                       | 0–255            | 20               |
| P16.62        | Industrial<br>Ethernet<br>communication<br>card subnet<br>mask 1 | 0–255                                                                       | 0–255            | 255              |
| P16.63        | Industrial<br>Ethernet<br>communication<br>card subnet<br>mask 2 | 0–255                                                                       | 0–255            | 255              |

| Function code | Name                                                             | Parameter description                                                                                                    | Setting<br>range | Default<br>value |
|---------------|------------------------------------------------------------------|----------------------------------------------------------------------------------------------------|------------------|------------------|
| P16.64        | Industrial<br>Ethernet<br>communication<br>card subnet<br>mask 3 | 0–255                                                                                                    | 0–255            | 255              |
| P16.65        | Industrial<br>Ethernet<br>communication<br>card subnet<br>mask 4 | 0–255                                                                                                    | 0–255            | 0                |
| P16.66        | Industrial<br>Ethernet<br>communication<br>card gateway 1        | 0–255                                                                                                    | 0–255            | 192              |
| P16.67        | Industrial<br>Ethernet<br>communication<br>card gateway 2        | 0–255                                                                                                    | 0–255            | 168              |
| P16.68        | Industrial<br>Ethernet<br>communication<br>card gateway 3        | 0–255                                                                                                    | 0–255            | 0                |
| P16.69        | Industrial<br>Ethernet<br>communication<br>card gateway 4        | 0–255                                                                                                    | 0–255            | 1                |
| P19.00        | Type of card at<br>slot 1                                        | 0: No card<br>1: Programmable card                                                                                                    | 0–50             | 0                |
| P19.01        | Type of card at slot 2                                           | 2: I/O card<br>3: Incremental PG card                                                                                                    | 0–50             | 0                |
| P19.02        | Type of card at slot 3                                           | 4: Incremental PG card with UVW<br>5: Ethernet communication card<br>6: DP communication card<br>7: Bluetooth card<br>8: Resolver PG card<br>9: CANopen communication card<br>10: WIFI card<br>11: PROFINET communication card | 0–50             | 0                |

| Function | Name | Parameter description              | Setting<br>range | Default<br>value |
|----------|------|------------------------------------|------------------|------------------|
|          |      | 12: Sine-cosine PG card without CD | ·····ge          | Value            |
|          |      | signals                            |                  |                  |
|          |      | 13: Sine-cosine PG card with CD    |                  |                  |
|          |      | signals                            |                  |                  |
|          |      | 14: Absolute encoder PG card       |                  |                  |
|          |      | (reserved)                         |                  |                  |
|          |      | 15: CAN master/slave communication |                  |                  |
|          |      | card                               |                  |                  |
|          |      | 16: Modbus TCP communication card  |                  |                  |
|          |      | 17: EtherCAT communication card    |                  |                  |
|          |      | (reserved)                         |                  |                  |
|          |      | 18: BACnet communication card      |                  |                  |
|          |      | (reserved)                         |                  |                  |
|          |      | 19: DeviceNet communication card   |                  |                  |
|          |      | (reserved)                         |                  |                  |
|          |      | 20: PT100/PT1000 temperature       |                  |                  |
|          |      | detection card                     |                  |                  |
|          |      | 21: EtherNet IP communication card |                  |                  |
|          |      | 22: MECHATROLINK communication     |                  |                  |
|          |      | card (reserved)                    |                  |                  |
|          |      | 23: Bluetooth card 2               |                  |                  |
|          |      | 24–31: Reserved                    |                  |                  |
|          |      | 32: SSI-PG card                    |                  |                  |
|          |      | 33–50: Reserved                    |                  |                  |

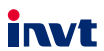

E-mail: overseas@invt.com.cn Website: www.invt.com

The products are owned by Shenzhen INVT Electric Co., Ltd. Two companies are commissioned to manufacture: (For product code, refer to the 2nd/3rd place of S/N on the name plate.) Shenzhen INVT Electric Co., Ltd. (origin code: 01) INVT Power Electronics (Suzhou) Co., Ltd. (origin code: 06) Address: INVT Guangming Technology Building, Songbai Road, Address: No. 1 Kunlun Mountain Road, Science & Technology Matian, Guangming District, Shenzhen, China Town, Gaoxin District, Suzhou, Jiangsu, China Industrial Automation: HMI PLC VED Servo System Elevator Intelligent Control System Rail Transit Traction System Energy & Power: UPS DCIM Solar Inverter SVG New Energy Vehicle Powertrain System New Energy Vehicle Charging System New Energy Vehicle Motor

Copyright© INVT.

Manual information may be subject to change without prior notice.